Pioneering for You

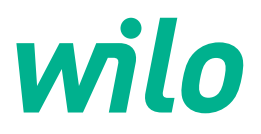

Wilo DDI-I

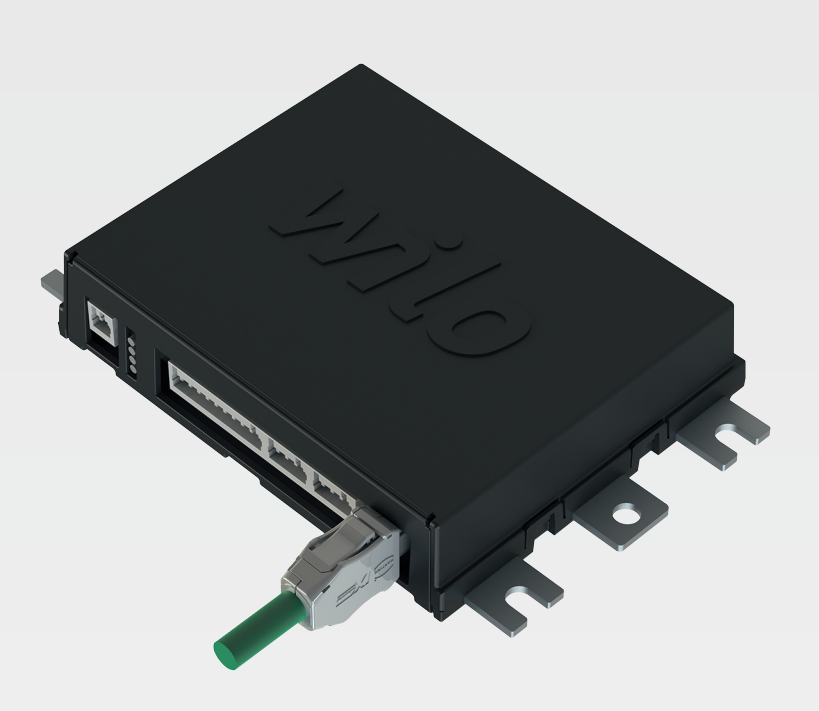

fr Notice de montage et de mise en service

6086017 · Ed.03/2023-06

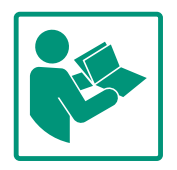

#### Sommaire

| _           | Gene                                                                                                    | eralites                                                                                                    | 4                                                                                                    |
|-------------|----------------------------------------------------------------------------------------------------|----------------------------------------------------------------------------------------------------|----------------------------------------------------------------------------------------------------|
|             | 1.1                                                                                                    | À propos de cette notice                                                                                                    | 4                                                                                                    |
|             | 1.2                                                                                                    | Propriété intellectuelle                                                                                                    | 4                                                                                                    |
|             | 1.3                                                                                                    | Connexion au réseau (LAN)                                                                                                    | 4                                                                                                    |
|             | 1.4                                                                                                    | Étendue des fonctions du logiciel                                                                                                    | 4                                                                                                    |
|             | 1.5                                                                                                    | Données à caractère personnel                                                                                                    | 4                                                                                                    |
|             | 1.6                                                                                                    | Réserve de modifications                                                                                                    | 4                                                                                                    |
|             | 1.7                                                                                                    | Garantie et clause de non-responsabilité                                                                                                    | 4                                                                                                    |
|             |                                                                                                    |                                                                                                    |                                                                                                    |
| 2           | Sécu                                                                                                    | rité                                                                                                    | 5                                                                                                    |
|             | 2.1                                                                                                    | Qualification du personnel                                                                                                    | 5                                                                                                    |
|             | 2.2                                                                                                    | Travaux électriques                                                                                                    | 5                                                                                                    |
|             | 2.3                                                                                                    | Sécurité de fonctionnement                                                                                                    | 5                                                                                                    |
|             | 2.4                                                                                                    | Sécurité des données                                                                                                    | 6                                                                                                    |
|             | 2.5                                                                                                    | Régime de secours dans les applications sensibles                                                                                                    | 6                                                                                                    |
| 3           | Desc                                                                                                    | ription du produit                                                                                                    | 6                                                                                                    |
|             | 3.1                                                                                                    | Structure                                                                                                    | 6                                                                                                    |
|             | 3.2                                                                                                    | Modes de système                                                                                                    | 6                                                                                                    |
|             | 3.3                                                                                                    | Apercu des fonctions selon le mode système                                                                                                    | 7                                                                                                    |
|             | 3.4                                                                                                    | Entrées                                                                                                    | 8                                                                                                    |
|             | 3 5                                                                                                    | Modules F/S – Entrées et sorties supplémentaires                                                                                                    | 8                                                                                                    |
|             | 5.5                                                                                                    |                                                                                                    | Ū                                                                                                    |
| 4           | Raco                                                                                                    | ordement électrique                                                                                                    | 8                                                                                                    |
|             | 4.1                                                                                                    | Qualification du personnel                                                                                                    | 9                                                                                                    |
|             | 4.2                                                                                                    | Conditions                                                                                                    | 9                                                                                                    |
|             | 4.3                                                                                                    | Câble de raccordement Digital Data Interface                                                                                                    | 9                                                                                                    |
|             | 4.4                                                                                                    | Mode de systeme DDI                                                                                                    |                                                                                                    |
|             | 4.5                                                                                                    | Mode de systeme LPI                                                                                                    | 13                                                                                                    |
|             | 4.6                                                                                                    | Mode systeme LSI                                                                                                    | 22                                                                                                    |
|             | 4.7                                                                                                    | plosion                                                                                                    | :-<br>33                                                                                                    |
|             |                                                                                                    |                                                                                                    |                                                                                                    |
| 5           | Com                                                                                                    | mande                                                                                                    | 23                                                                                                    |
| 5           | <b>Com</b><br>5 1                                                                                                    | mande                                                                                                    | <b>33</b><br>⊰3                                                                                                    |
| 5           | <b>Com</b><br>5.1                                                                                                    | mande                                                                                                    | <b>33</b><br>33                                                                                                    |
| 5           | <b>Com</b><br>5.1<br>5.2                                                                                                    | mande<br>Exigences requises pour le système<br>Comptes d'utilisateur                                                                                                    | <b>33</b><br>33<br>33                                                                                                    |
| 5           | Com<br>5.1<br>5.2<br>5.3                                                                                                    | mande                                                                                                    | <b>33</b><br>33<br>33<br>34                                                                                                    |
| 5           | Com<br>5.1<br>5.2<br>5.3<br>5.4                                                                                                    | mande<br>Exigences requises pour le système<br>Comptes d'utilisateur<br>Éléments de commande<br>Appliquer des valeurs saisies/modifications<br>Bago d'accueil                                                                                                    | <b>33</b><br>33<br>34<br>34                                                                                                    |
| 5           | Com<br>5.1<br>5.2<br>5.3<br>5.4<br>5.5<br>5.6                                                                                                    | mande                                                                                                    | <b>33</b><br>33<br>33<br>34<br>34<br>35                                                                                                    |
| 5           | Com<br>5.1<br>5.2<br>5.3<br>5.4<br>5.5<br>5.6                                                                                                    | mande                                                                                                    | <b>33</b><br>33<br>34<br>34<br>35<br>38                                                                                                    |
| 5           | Com<br>5.1<br>5.2<br>5.3<br>5.4<br>5.5<br>5.6<br>Conf                                                                                                    | mande       a         Exigences requises pour le système       a         Comptes d'utilisateur       a         Éléments de commande       a         Appliquer des valeurs saisies/modifications       a         Page d'accueil       a         Barre de menu latérale       a                                                                                                    | <b>33</b><br>33<br>34<br>34<br>35<br>38<br>38<br><b>39</b>                                                                                                    |
| 6           | Com<br>5.1<br>5.2<br>5.3<br>5.4<br>5.5<br>5.6<br>Conf<br>6.1                                                                                                    | mande       a         Exigences requises pour le système       a         Comptes d'utilisateur       a         Éléments de commande       a         Appliquer des valeurs saisies/modifications       a         Page d'accueil       a         Barre de menu latérale       a         Figuration       a         Obligations de l'opérateur       a                                                                                                    | <b>33</b><br>33<br>34<br>34<br>35<br>38<br>35<br>38<br>39<br>39                                                                                                    |
| 6           | Com<br>5.1<br>5.2<br>5.3<br>5.4<br>5.5<br>5.6<br>Conf<br>6.1<br>6.2                                                                                              | mande       a         Exigences requises pour le système       a         Comptes d'utilisateur       a         Éléments de commande       a         Appliquer des valeurs saisies/modifications       a         Page d'accueil       a         Barre de menu latérale       a         Obligations de l'opérateur       a         Qualification du personnel       a                                                                                                    | <b>33</b><br>33<br>34<br>34<br>35<br>38<br>35<br>38<br>39<br>39                                                                                                    |
| 6           | Com<br>5.1<br>5.2<br>5.3<br>5.4<br>5.5<br>5.6<br>Conf<br>6.1<br>6.2<br>6.3                                                                                       | mande       a         Exigences requises pour le système       a         Comptes d'utilisateur       a         Éléments de commande       a         Appliquer des valeurs saisies/modifications       a         Page d'accueil       a         Barre de menu latérale       a         Obligations de l'opérateur       a         Qualification du personnel       a         Conditions       a                                                                                                    | <b>33</b><br>33<br>34<br>34<br>35<br>38<br>35<br>38<br>39<br>39<br>39                                                                                                    |
| 6           | Com<br>5.1<br>5.2<br>5.3<br>5.4<br>5.5<br>5.6<br>Conf<br>6.1<br>6.2<br>6.3<br>6.4                                                                                | mande       a         Exigences requises pour le système       a         Comptes d'utilisateur       a         Éléments de commande       a         Appliquer des valeurs saisies/modifications       a         Page d'accueil       a         Barre de menu latérale       a         Obligations de l'opérateur       a         Qualification du personnel       a         Conditions       a         Configuration initiale       a                                                                                                    | 33<br>33<br>34<br>34<br>35<br>38<br>39<br>39<br>39<br>39<br>39                                                                                                    |
| 6           | Com<br>5.1<br>5.2<br>5.3<br>5.4<br>5.5<br>5.6<br>Conf<br>6.1<br>6.2<br>6.3<br>6.4<br>6.5                                                                         | mande       a         Exigences requises pour le système       a         Comptes d'utilisateur       a         Éléments de commande       a         Appliquer des valeurs saisies/modifications       a         Page d'accueil       a         Barre de menu latérale       a         Obligations de l'opérateur       a         Qualification du personnel       a         Conditions       a         Réglages       a                                                                                                    | <b>33</b><br>333<br>34<br>34<br>35<br>38<br>35<br>38<br>39<br>39<br>39<br>39<br>39<br>39<br>39                                                                                                    |
| 6           | Com<br>5.1<br>5.2<br>5.3<br>5.4<br>5.5<br>5.6<br>Conf<br>6.1<br>6.2<br>6.3<br>6.4<br>6.5<br>6.6                                                                  | mande       a         Exigences requises pour le système       a         Comptes d'utilisateur       a         Éléments de commande       a         Appliquer des valeurs saisies/modifications       a         Page d'accueil       a         Barre de menu latérale       a         Obligations de l'opérateur       a         Qualification du personnel       a         Configuration initiale       a         Réglages       a                                                                                                    | <b>33</b><br>333<br>34<br>35<br>34<br>35<br>38<br><b>39</b><br>39<br>39<br>39<br>39<br>39<br>39<br>39<br>39<br>39<br>39<br>39                                                                                                    |
| 5           | Com<br>5.1<br>5.2<br>5.3<br>5.4<br>5.5<br>5.6<br>Conf<br>6.1<br>6.2<br>6.3<br>6.4<br>6.5<br>6.6<br>Opti                                                          | mande       a         Exigences requises pour le système       a         Comptes d'utilisateur       a         Éléments de commande       a         Appliquer des valeurs saisies/modifications       a         Page d'accueil       a         Barre de menu latérale       a         Obligations de l'opérateur       a         Qualification du personnel       a         Conditions       a         Réglages       a         Modules de fonction       a                                                                                                    | <b>33</b><br>333<br>34<br>35<br>34<br>35<br>38<br><b>39</b><br>39<br>39<br>39<br>39<br>39<br>39<br>39<br>39<br>39<br>39<br>39<br>39<br>39                                                                                                    |
| 6           | Com<br>5.1<br>5.2<br>5.3<br>5.4<br>5.5<br>5.6<br>Conf<br>6.1<br>6.2<br>6.3<br>6.4<br>6.5<br>6.6<br>Opti<br>7.1                                                   | mande       a         Exigences requises pour le système       a         Comptes d'utilisateur       a         Éléments de commande       a         Appliquer des valeurs saisies/modifications       a         Page d'accueil       a         Barre de menu latérale       a         Obligations de l'opérateur       a         Qualification du personnel       a         Configuration initiale       a         Réglages       a         Modules de fonction       a         Backup/Restore       a                                                                                                    | <b>3</b> 3<br>33<br>33<br>34<br>35<br>39<br>39<br>39<br>39<br>39<br>39<br>39<br>45<br>55<br>55<br>55                                                                                                    |
| 5<br>6<br>7 | Com<br>5.1<br>5.2<br>5.3<br>5.4<br>5.5<br>5.6<br>Conf<br>6.1<br>6.2<br>6.3<br>6.4<br>6.5<br>6.6<br>Opti<br>7.1<br>7.2                                            | mande       a         Exigences requises pour le système       a         Comptes d'utilisateur       a         Éléments de commande       a         Appliquer des valeurs saisies/modifications       a         Page d'accueil       a         Barre de menu latérale       a         Obligations de l'opérateur       a         Qualification du personnel       a         Conditions       a         Configuration initiale       a         Réglages       a         Modules de fonction       a         Software update       a                                                                                                    | <b>3</b> 3<br><b>3</b> 3<br><b>3</b> 4<br><b>3</b> 5<br><b>3</b> 4<br><b>3</b> 5<br><b>3</b> 9<br><b>3</b> 9<br><b>5</b> 5<br><b>5</b> 5<br><b>5</b> 5<br><b>5</b> 6<br><b>5</b> 75<br><b>5</b> 7575<br><b>5</b> 7575757575757575757575757575757575757                                                                                                    |
| 6           | Com<br>5.1<br>5.2<br>5.3<br>5.4<br>5.5<br>5.6<br>Conf<br>6.1<br>6.2<br>6.3<br>6.4<br>6.5<br>6.6<br>Opti<br>7.1<br>7.2<br>7.3                                     | mande       a         Exigences requises pour le système       a         Comptes d'utilisateur       a         Éléments de commande       a         Appliquer des valeurs saisies/modifications       a         Page d'accueil       a         Barre de menu latérale       a         Obligations de l'opérateur       a         Qualification du personnel       a         Conditions       a         Configuration initiale       a         Réglages       a         Modules de fonction       a         Software update       a         Vibration Sample       a                                                                                                    | <b>33</b><br><b>33</b><br><b>34</b><br><b>35</b><br><b>36</b><br><b>37</b><br><b>37</b> |
| 6           | Com<br>5.1<br>5.2<br>5.3<br>5.4<br>5.5<br>5.6<br>Conf<br>6.1<br>6.2<br>6.3<br>6.4<br>6.5<br>6.6<br>Opti<br>7.1<br>7.2<br>7.3<br>7.4                              | mande       a         Exigences requises pour le système       a         Comptes d'utilisateur       a         Éléments de commande       a         Appliquer des valeurs saisies/modifications       a         Page d'accueil       a         Barre de menu latérale       a         Obligations de l'opérateur       a         Qualification du personnel       a         Configuration initiale       a         Réglages       a         Modules de fonction       a         Software update       a         Vibration Sample       a         Documentation       a                                                                                                    | <b>33</b><br><b>33</b><br><b>34</b><br><b>35</b><br><b>36</b><br><b>37</b><br><b>37</b> |
| 6           | Com<br>5.1<br>5.2<br>5.3<br>5.4<br>5.5<br>5.6<br>Conf<br>6.1<br>6.2<br>6.3<br>6.4<br>6.5<br>6.6<br>Opti<br>7.1<br>7.2<br>7.3<br>7.4<br>7.5                       | mande       a         Exigences requises pour le système       a         Comptes d'utilisateur       a         Éléments de commande       a         Appliquer des valeurs saisies/modifications       a         Page d'accueil       a         Barre de menu latérale       a         Obligations de l'opérateur       a         Qualification du personnel       a         Conditions       a         Configuration initiale       a         Réglages       a         Modules de fonction       a         Software update       a         Vibration Sample       a         Documentation       a                                                                                                    | <b>33</b><br>33<br>34<br>34<br>35<br>39<br>39<br>39<br>39<br>39<br>39<br>39<br>39<br>39<br>39                                                                                                    |
| 5<br>6<br>7 | Com<br>5.1<br>5.2<br>5.3<br>5.4<br>5.5<br>5.6<br>Conf<br>6.1<br>6.2<br>6.3<br>6.4<br>6.5<br>6.6<br>Opti<br>7.1<br>7.2<br>7.3<br>7.4<br>7.5                       | mande       Image: Second Second | 333<br>333<br>34<br>34<br>35<br>38<br>39<br>39<br>39<br>39<br>39<br>39<br>39<br>39<br>39<br>39<br>39<br>39<br>39                                                                                                    |
| 5<br>7<br>8 | Com<br>5.1<br>5.2<br>5.3<br>5.4<br>5.5<br>5.6<br>Conf<br>6.1<br>6.2<br>6.3<br>6.4<br>6.5<br>6.6<br>Opti<br>7.1<br>7.2<br>7.3<br>7.4<br>7.5<br>Pann<br>8 1        | mande       Image: Second Second | <b>33</b><br><b>33</b><br><b>33</b><br><b>34</b><br><b>35</b><br><b>35</b><br><b>37</b><br><b>37</b> |
| 5<br>6<br>7 | Com<br>5.1<br>5.2<br>5.3<br>5.4<br>5.5<br>5.6<br>Conf<br>6.1<br>6.2<br>6.3<br>6.4<br>6.5<br>6.6<br>Opti<br>7.1<br>7.2<br>7.3<br>7.4<br>7.5<br>Pann<br>8.1<br>8.2 | mande       Image: Second Second | <b>33</b><br><b>33</b><br><b>33</b><br><b>34</b><br><b>35</b><br><b>35</b><br><b>37</b><br><b>37</b><br><b>38</b><br><b>39</b><br><b>39</b><br><b>35</b><br><b>55</b><br><b>55</b><br><b>57</b><br><b>7</b><br><b>58</b><br><b>58 58</b><br><b>58</b><br><b>58 58</b><br><b>58 58 58</b><br><b>58 58</b><br><b>58</b><br><b>58 58</b><br><b>58</b><br><b>58</b><br><b>58 58</b><br><b>58</b><br><b>58</b><br><b>58 58</b><br><b>58</b><br><b>58</b><br><b>58</b><br><b>58</b><br><b>58</b><br><b>58</b><br><b>58</b><br><b>58</b><br><b>58</b><br><b>58</b><br><b>58 58</b><br><b>58</b><br><b>58</b><br><b>58</b><br><b>58</b><br><b>58</b><br><b>58 58</b><br><b>58</b><br><b>58</b><br><b>58 58</b><br><b>58</b><br><b>58 58</b><br><b>58 58</b><br><b>58</b><br><b>58 58</b><br><b>58 58</b><br><b>58 58</b><br><b>58 58</b><br><b>58 58</b><br><b>58 58</b><br><b>58 58</b><br><b>58 58</b><br><b>58 58</b><br><b>58</b><br><b>58</b><br><b>58</b><br><b>58</b><br><b>58</b><br><b>58</b><br><b>58</b><br><b>58 58</b><br><b>58</b><br><b>58 58</b><br><b>58</b><br><b>58 58</b><br><b>58</b><br><b>58 58</b><br><b>58</b><br><b>58</b><br><b>58 58</b><br><b>58 58</b>                                                                                                    |

Notice de montage et de mise en service • Wilo DDI-I • Ed.03/2023-06

# 

fr

| 9.1 | Bus de terra | in : Aperçu | des paramètres | 77 | , |
|-----|--------------|-------------|----------------|----|---|
|-----|--------------|-------------|----------------|----|---|

9.2 Exemples de schémas de raccordement électrique pour le mode système LSI ...... 101

# 1 Généralités

| 1.1 | À propos de cette notice          | Cette notice fait partie intégrante du produit. Le respect de cette notice est la condition<br>nécessaire à la manipulation et à l'utilisation conformes du produit :                                                                                                    |
|-----|-----------------------------------|----------------------------------------------------------------------------------------------------|
|     |                                   | Lire attentivement cette notice avant toute intervention.                                                                                                    |
|     |                                   | Conserver la notice dans un endroit accessible à tout moment.                                                                                                    |
|     |                                   | Respecter toutes les indications relatives à ce produit.                                                                                                    |
|     |                                   | Respecter les identifications figurant sur le produit.                                                                                                    |
|     |                                   | La langue de la notice de montage et de mise en service d'origine est l'allemand. Toutes les<br>autres versions rédigées en différentes langues sont des traductions de la notice de mon-<br>tage et de mise en service d'origine.                                                                                                    |
| 1.2 | Propriété intellectuelle          | Wilo demeure détenteur des droits de propriété intellectuelle liés à la présente notice et au<br>logiciel Digital Data Interface. La reproduction, la diffusion, la transmission ou l'utilisation à<br>des fins de concurrence de son contenu, sous quelque forme que ce soit, est interdite.                                                                                                    |
|     |                                   | Le nom Wilo, le logo Wilo et le nom Nexos sont des marques déposées de Wilo. Les autres<br>noms et désignations utilisés peuvent être des marques ou des marques déposées de leur<br>propriétaire respectif. Un aperçu des licences utilisées est disponible dans l'interface utili-<br>sateur du logiciel Digital Data Interface (menu « License »).                                                                                |
| 1.3 | Connexion au réseau (LAN)         | Pour assurer un fonctionnement (configuration et exploitation) adéquat, connecter le pro-<br>duit à un réseau Ethernet local (LAN). Les réseaux Ethernet sont sensibles au risque d'accès<br>non autorisés. Ceux-ci peuvent permettre à leurs auteurs de modifier le produit. Par consé-<br>quent, en complément des prescriptions légales ou autres réglementations internes, les<br>exigences suivantes doivent être satisfaites : |
|     |                                   | Désactivation des canaux de communication non utilisés.                                                                                                    |
|     |                                   | Attribution de mots de passe sûrs.                                                                                                    |
|     |                                   | <ul> <li>Modification sans delai des mots de passe definis en usine.</li> <li>Activation d'un dispositif de sécurité complémentaire</li> </ul>                                                                                                    |
|     |                                   | <ul> <li>Respect des mesures de protection conformément aux exigences de sécurité informa-<br/>tiques actuelles et aux normes en vigueur (par exemple, implémentation d'une liaison<br/>par VPN pour les accès à distance).</li> </ul>                                                                                                    |
|     |                                   | Wilo ne saurait être tenu responsable des dommages subis par le produit ou des dommages<br>induits par ce dernier dans la mesure où ils ont pour origine la connexion au réseau ou à son<br>accès.                                                                                                    |
| 1.4 | Étendue des fonctions du logiciel | Ce manuel décrit l'ensemble des fonctions du logiciel Digital Data Interface. Cependant,<br>seules les fonctions du logiciel Digital Data Interface décrites dans la confirmation de com-<br>mande sont dues au client. Le client a toute liberté d'acquérir ultérieurement les autres<br>fonctions disponibles du logiciel Digital Data Interface.                                                                                  |
| 1.5 | Données à caractère personnel     | L'utilisation du produit n'implique aucun traitement de données à caractère personnel.<br>AVIS ! Afin de prévenir tout conflit avec les lois relatives à la protection des données, ne<br>pas saisir de données à caractère personnel (par exemple nom, adresse, adresse électro-<br>nique, numéro de téléphone, etc.) dans les champs du journal de bord d'installation et<br>d'entretien !                                         |
| 1.6 | Réserve de modifications          | Wilo se réserve le droit de modifier sans préavis les données susnommées et décline toute<br>responsabilité quant aux inexactitudes et/ou oublis techniques éventuels. Les figures utili-<br>sées peuvent différer du produit original et sont uniquement destinées à fournir un<br>exemple de représentation du produit.                                                                                                    |
| 1.7 | Garantie et clause de non-respon- | Wilo décline en particulier toute responsabilité ou garantie dans les cas suivants :                                                                                                    |
|     | sabilité                          | Réseau instable ou indisponible sur le lieu d'utilisation                                                                                                    |
|     |                                   | <ul> <li>Dommages (directs ou indirects) liés à des problèmes techniques, par exemple à un dé-<br/>faut de serveur, un problème de transmission, etc.</li> <li>Dommages liés au logisiel d'un fournisseur tiers</li> </ul>                                                                                                    |
|     |                                   | <ul> <li>Dommages liés à une intervention externe, par exemple une attaque informatique, un virus etc.</li> </ul>                                                                                                    |
|     |                                   | <ul> <li>Modifications non autorisées du logiciel Digital Data Interface</li> </ul>                                                                                                    |
|     |                                   | Non-respect de cette notice                                                                                                    |
|     |                                   | Utilisation non conforme                                                                                                    |
|     |                                   | <ul><li>Stockage ou transport non conforme</li><li>Montage ou démontage erronés</li></ul>                                                                                                    |

# 2 Sécurité

2.1 Qualification du personnel

# Raccordement électrique

- Travaux électriques : électricien qualifié spécialisé Personne disposant d'une formation, de connaissances et d'expérience pour identifier les dangers liés à l'électricité et les éviter.
- Connaissances du réseau
   Confection de câbles de réseau

# Commande

- Utilisation sûre des interfaces utilisateur basées sur le web
- Compétences linguistiques en anglais dans les domaines spécialisés suivants
  - Électrotechnique, spécialisé dans les convertisseurs de fréquence
  - Technologie de pompe, spécialisé dans le fonctionnement des systèmes de pompage
  - Ingénierie des réseaux, configuration des composants d'un réseau
- Confier les travaux électriques à un électricien qualifié.
- Avant toute intervention sur le produit, le débrancher de l'alimentation électrique et le protéger contre toute remise en service intempestive.
- Respecter les prescriptions locales relatives aux raccordements électriques.
- Respecter les prescriptions indiquées par le fournisseur d'énergie local.
- Effectuer la mise à la terre du produit.
- Respecter les caractéristiques techniques.
- Remplacer immédiatement tout câble de raccordement défectueux.

# Lorsque la pompe est exploitée dans une atmosphère explosive, respecter les points suivants :

- Installer une protection contre le fonctionnement à sec et réaliser un raccordement par un relais de contrôle Ex-i.
- Raccorder le capteur de niveau via une barrière Zener.
- Raccorder la surveillance thermique du moteur via un relais de contrôle homologué Ex. Pour le raccordement au Wilo-EFC, la carte du thermistor PTC « MCB 112 » peut être installée ultérieurement dans le convertisseur de fréquence.
- Dans le cadre d'une utilisation avec un convertisseur de fréquence, raccorder la protection contre le fonctionnement à sec et la surveillance thermique du moteur au Safe Torque Off (STO).

# 2.2 Travaux électriques

# 2.3 Sécurité de fonctionnement

5

# Niveau SIL

Prévoir un dispositif de sécurité de SIL-Level 1 et une tolérance aux défaillances matérielles 0 (selon la norme DIN EN 50495, catégorie 2). Dans l'évaluation de l'installation, tenir compte de tous les composants inclus dans le circuit de sécurité. Les informations utiles figurent dans les instructions du fabricant des différents composants.

# Homologation Ex capteur CLP01

- Le capteur capacitif intégré CLP01 est soumis à un examen de type séparément selon la directive 2014/34/UE.
- La dénomination est : Il 2G Ex db IIB Gb.
- Sur la base du contrôle du modèle type, le capteur répond également aux exigences selon IECEx.

2.4 Sécurité des données L'intégration du produit dans le réseau implique de respecter l'ensemble des exigences inhérentes au réseau, en particulier la sécurité du réseau. À cet effet, le client ou l'exploitant est tenu de respecter l'intégralité des directives ou des lois nationales et internationales en vigueur (par ex. la Kritisverordnung en Allemagne).

2.5 Régime de secours dans les applications sensibles.
La commande de la pompe, comme du convertisseur de fréquence, s'effectue par le biais de paramètres entrés dans l'appareil respectif. De plus, en mode LPI et LSI, la pompe écrase le jeu de paramètres 1 du convertisseur de fréquence. Afin de pouvoir éliminer rapidement les erreurs, il est recommandé de créer une sauvegarde de chaque configuration et d'enregistrer ces sauvegardes sur un support central.

AVIS ! Pour les applications sensibles, une configuration supplémentaire peut être sauvegardée dans le convertisseur de fréquence. En cas de dysfonctionnement, le convertisseur de fréquence peut continuer à fonctionner avec cette configuration en régime de secours.

#### 3 Description du produit

3.1 Structure

Digital Data Interface est un module de communication intégré au moteur avec serveur web intégré. L'accès s'effectue par une interface utilisateur graphique sur un navigateur Internet. L'interface utilisateur permet de configurer, commander et superviser la pompe sans difficulté. Pour ce faire, il est possible d'installer divers capteurs dans la pompe. De plus, des capteurs de signal externes permettent d'intégrer d'autres paramètres d'installation dans la commande. En fonction du mode de système, le module Digital Data Interface permet :

- la surveillance de la pompe,
- le pilotage de la pompe avec un convertisseur de fréquence,
- la commande de l'ensemble de l'installation pouvant inclure jusqu'à quatre pompes.

La licence associée à Digital Data Interface autorise trois modes de système :

Mode de système DDI

Mode de système sans les différentes fonctions de commande individuelles. Seules les valeurs des capteurs de température et de vibrations sont détectées, évaluées et enre-

tion en reg

gistrées. Le pilotage manuel par l'opérateur assure la commande de la pompe et du convertisseur de fréquence (si monté).

• Mode de système LPI

Mode de système avec fonction de commande du convertisseur de fréquence et de la détection des colmatages. L'association pompe/convertisseur de fréquence fonctionne comme une unité, la commande du convertisseur de fréquence s'effectuant par l'intermédiaire de la pompe. Cette configuration permet de déclencher la détection des colmatages et, si nécessaire, de lancer une procédure de nettoyage. Le pilotage manuel par l'opérateur assure la commande de la pompe en fonction du niveau.

Mode système LSI

Mode système pour la commande intégrale de la station de pompage comportant jusqu'à quatre pompes. Dans cette configuration, une pompe fonctionne en tant que maître et les autres pompes en tant qu'esclaves. La pompe maître pilote toutes les autre pompes en fonction des paramètres spécifiques à l'installation.

Le mode système est validé par une clé de licence. Les modes système comportant moins de fonctions sont inclus.

| Fonction                                              |     | Mode système |     |  |
|-------------------------------------------------------|-----|--------------|-----|--|
|                                                       | DDI | LPI          | LSI |  |
| Interface utilisateur                                 |     |              |     |  |
| Serveur Web                                           | •   | •            | •   |  |
| Sélection de la langue                                | •   | •            | •   |  |
| Mot de passe de l'utilisateur                         | •   | •            | •   |  |
| Téléchargement amont/aval de la configuration         | •   | •            | •   |  |
| Réinitialisation aux réglages d'usine                 | •   | •            | •   |  |
| Affichage des données                                 |     |              |     |  |
| Données de la plaque signalétique                     | •   | •            | •   |  |
| Protocole de test                                     | 0   | 0            | 0   |  |
| Journal d'installation                                | •   | •            | •   |  |
| Journal d'entretien                                   | •   | •            | •   |  |
| Acquisition et enregistrement des données             |     |              |     |  |
| Capteurs internes                                     | •   | •            | ٠   |  |
| Capteurs internes par bus de terrain                  | •   | •            | •   |  |
| Convertisseur de fréquence                            | -   | •            | •   |  |
| Station de pompage                                    | -   | -            | •   |  |
| Interfaces                                            |     |              |     |  |
| Prise en charge des entrées/sorties externes          | •   | •            | •   |  |
| ModBus TCP                                            | •   | •            | •   |  |
| OPC UA                                                | 0   | 0            | 0   |  |
| Commande du convertisseur de fréquence                | -   | •            | •   |  |
| Fonctions de commande et de régulation                |     |              |     |  |
| Mode non immergé                                      | -   | •            | ٠   |  |
| Détection des colmatages/procédure de nettoyage       | -   | •            | •   |  |
| Valeurs de régulation externes (analogique/numérique) | -   | •            | ٠   |  |
| Ext. Off                                              | -   | •            | •   |  |
| « Kick » de la pompe                                  | -   | •            | •   |  |
| Protection contre le fonctionnement à sec             | -   | •            | •   |  |
| Protection contre les débordements                    | -   | •            | •   |  |
| Permutation des pompes                                | -   | -            | ٠   |  |
| Pompe de réserve                                      | -   | -            | •   |  |
| Sélection du mode de fonctionnement de la pompe       | -   | -            | •   |  |

#### 3.3 Aperçu des fonctions selon le mode système

| 3.4 | Entrées |
|-----|---------|

# 3.5 Modules E/S – Entrées et sorties supplémentaires

| Fonction                                                                |     | Mode système |     |  |
|-------------------------------------------------------------------------|-----|--------------|-----|--|
|                                                                         | DDI | LPI          | LSI |  |
| Pilotage du niveau avec capteur de niveau et interrupteur à<br>flotteur | -   | -            | •   |  |
| Régulation PID                                                          | -   | -            | •   |  |
| Pompe principale redondante                                             | -   | -            | •   |  |
| Niveau d'arrêt alternatif                                               | -   | -            | •   |  |
| Régulateur High Efficiency (HE)                                         | -   | -            | •   |  |

Légende

– = non disponible, o = en option, • = disponible

Digital Data Interface est équipé de deux capteurs intégrés et de neuf raccordements pour capteurs externes.

#### Capteurs internes (embarqués)

- Température Détection de la température actuelle du module Digital Data Interface.
  Vibrations
  - Détections des vibrations au niveau du Digital Data Interface sur trois axes.

#### Capteurs internes (dans le moteur)

- 5x température (Pt100, Pt1000, PTC)
- 2x entrées analogiques 4-20 mA
- 2x entrées pour capteurs de vibrations (2 canaux max.)

Un grand nombre de données de mesure est nécessaire pour commander la combinaison pompes/convertisseur de fréquence (mode système LPI) ou l'installation complète (mode système LSI). Généralement, le convertisseur de fréquence fournit un nombre suffisant d'entrées et de sorties analogiques et numériques. En cas de besoin, les entrées et sorties peuvent être complétées par deux modules E/S :

- Wilo IO 1 (ET-7060) : 6x entrées et sorties numériques
- Wilo IO 2 (ET-7002) : 3x entrées analogiques et 6x entrées numériques, 3x sorties numériques

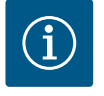

# AVIS

#### Wilo IO 2 obligatoire pour le mode système LSI !

Lors de la planification de l'installation, prévoir un Wilo IO 2 (ET-7002) pour recueillir toutes les données de mesure. Sans Wilo IO 2 supplémentaire, le pilotage du système ne sera pas possible.

4 Raccordement électrique

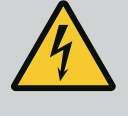

# DANGER

#### Risque de blessures mortelles par électrocution !

Un comportement inapproprié lors de travaux électriques induit un risque de décharge électrique pouvant entraîner la mort.

- Les travaux électriques doivent être réalisés par un électricien qualifié.
- Respecter les prescriptions locales en vigueur !

# DANGER

#### Risque d'explosion dû à un raccordement incorrect !

Si la pompe est utilisée dans une atmosphère explosive, il existe un risque d'explosion lié à un raccordement incorrect. Respecter les points suivants :

- Installer une protection contre le fonctionnement à sec.
- Raccorder l'interrupteur à flotteur via un relais de contrôle Ex-i.
- Raccorder le capteur de niveau via une barrière Zener.
- Raccorder la surveillance thermique du moteur et la protection contre le fonctionnement à sec au « Safe Torque Off (STO) ».
- Tenir compte des indications figurant au chapitre « Raccordement électrique dans les secteurs à risque d'explosion »!
- Travaux électriques : électricien qualifié spécialisé Personne disposant d'une formation, de connaissances et d'expérience pour identifier les dangers liés à l'électricité et les éviter.
- Connaissances du réseau Confection de câbles de réseau

Aperçu des composants requis selon le mode système utilisé :

| Condition                                                                                                    |     | Mode système |     |  |
|----------------------------------------------------------------------------------------------------|-----|--------------|-----|--|
|                                                                                                    | DDI | LPI          | LSI |  |
| Installation sans Ex                                                                                                    |     |              |     |  |
| Pompe avec Digital Data Interface                                                                                       | •   | •            | •   |  |
| Tension de commande 24 V CC                                                                                             | •   | •            | •   |  |
| Analyseur pour capteur PTC                                                                                              | •   | •            | •   |  |
| Convertisseur de fréquence Wilo-EFC avec module Ethernet<br>« MCA 122 » (module ModBus TCP)                             | -   | •            | •   |  |
| Commande manuelle pour la saisie de la valeur de consigne ou des valeurs marche/arrêt                                   | -   | •            | 0   |  |
| Interrupteur à flotteur de protection contre le fonctionnement à sec                                                    | -   | 0            | 0   |  |
| Capteur de niveau pour indication de la valeur de consigne                                                              | -   | -            | •   |  |
| Commutateur de réseau (commutateur LAN)                                                                                 | •   | •            | •   |  |
| Wilo IO 1 (ET-7060)                                                                                                    | 0   | 0            | -   |  |
| Wilo IO 2 (ET-7002)                                                                                                    | 0   | 0            | •   |  |
| Exigences supplémentaires pour les installations Ex                                                                     |     |              |     |  |
| Extension Wilo-EFC par carte de thermistor PTC « MCB 112 » ou analyseur disposant de l'homologation Ex pour capteur PTC | •   | •            | •   |  |
| Interrupteur à flotteur de protection contre le fonctionnement<br>à sec avec relais d'isolation Ex                      | •   | •            | •   |  |
| Barrière Zener pour capteur de niveau                                                                                   | -   | -            | •   |  |
| Légende                                                                                                    |     |              |     |  |

#### Légende

Description

- = non requis, o = si nécessaire, • = obligatoire

#### 4.3 Câble de raccordement Digital Data Interface

Un câble hybride est utilisé pour câble de contrôle. Ce câble hybride réunit deux câbles en un :

Câble de signal pour la tension de commande et pour la surveillance de l'enroulement

#### 4.1 **Qualification du personnel**

#### Conditions 4.2

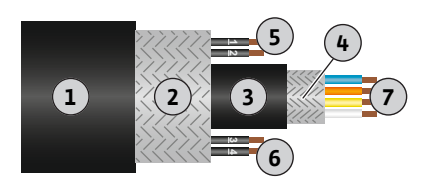

*Fig. 1:* Représentation schématique d'un câble hybride

#### Câble de réseau

| Pos. | Fil/couleur       | Description                                                                                               |
|------|-------------------|----------------------------------------------------------------------------------------------------|
| 1    |                   | Gaine extérieure                                                                                          |
| 2    |                   | Blindage extérieur                                                                                        |
| 3    |                   | Gaine intérieure                                                                                          |
| 4    |                   | Blindage intérieur                                                                                        |
| 5    | 1 = +             | Fils de connexion de l'alimentation électrique de Digi-                                                   |
|      | 2 = -             | tal Data Interface. Tension de service : 24 V CC<br>(12-30 V FELV, max. 4,5 W)                            |
| 6    | 3/4 = PTC         | Fils de raccordement d'un capteur PTC à l'enroule-<br>ment du moteur. Tension de service : 2,5 à 7,5 V CC |
| 7    | Blanc (wh) = RD+  | Préparer le câble réseau et monter la fiche RJ45 four-                                                    |
|      | Jaune (ye) = TD+  | nie à la livraison.                                                                                       |
|      | Orange (og) = TD- |                                                                                                    |
|      | Bleu (bu) = RD-   |                                                                                                    |

#### AVIS ! Disposer le blindage sur une large surface.

### Caractéristiques techniques

- Type : TECWATER HYBRID DATA
- Fil, faisceau de câbles externe : 4x0,5 ST
- Fil, faisceau de câbles interne : 2x 2x22AWG
- Matériau : Elastomère spécial, réticulé par irradiation, étanche à l'eau et à l'huile, à double blindage
- Diamètre : env. 13,5 mm
- Rayon de courbure : 81 mm
- Température de l'eau max. : 40 °C
- Température ambiante : -25 °C à +40 °C

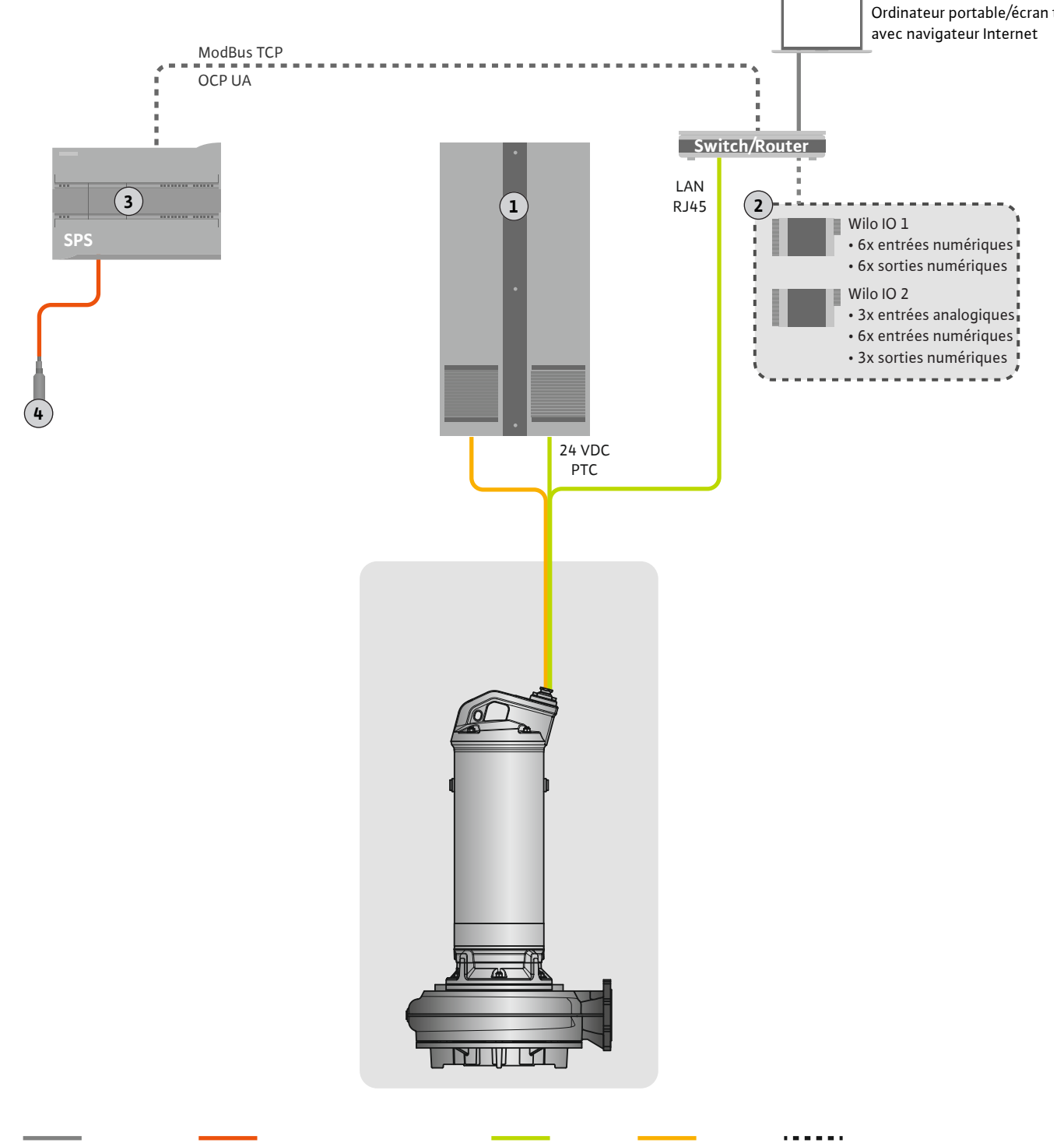

Ethernet Modbus Ligne de signalisation

Câble de contrôleRaccordement électrique

lectrique En option

#### Fig. 2: Option de montage

| 1 | Armoire de commande                                        |
|---|------------------------------------------------------------|
| 2 | Modules E/S avec entrées/sorties numériques et analogiques |
| 3 | Commande manuelle par l'opérateur                          |
| 4 | Transmetteur de niveau                                     |

#### 4.4.1 Alimentation réseau de la pompe

Raccorder le moteur au tableau électrique fourni par le client. Respecter les indications relatives au type de branchement et au raccordement du moteur spécifiées dans les instructions du fabricant.

AVIS ! Disposer le blindage sur une large surface.

- 4.4.2 Raccordement de l'alimentation électrique pour Digital Data Interface
- 4.4.3 Raccordement d'un capteur PTC à l'enroulement du moteur

Raccorder l'alimentation électrique pour Digital Data Interface au tableau électrique fourni par le client :

- Tension de service : 24 V CC (12-30 V FELV, max. 4,5 W)
- Fil 1 : +
- Fil 2 : -

La surveillance thermique du moteur au niveau logiciel s'effectue au moyen d'un capteur Pt100 ou Pt1000 dans l'enroulement du moteur. Les valeurs de température et les limites de température actuelles peuvent être consultées et réglées dans l'interface utilisateur. Les capteurs PTC installés physiquement définissent la température maximale de l'enroulement et arrêtent le moteur en cas d'urgence.

ATTENTION ! Effectuer un contrôle de fonctionnement. Vérifier la résistance avant de brancher le capteur PTC. Mesurer la résistance de la sonde de température à l'aide d'un ohmmètre. Les capteurs PTC présentent une résistance à froid entre 60 et 300 Ohm.

Raccorder les capteurs PTC au tableau électrique fourni par le client :

- Tension de service : 2,5 à 7,5 V CC
- Fils : 3 et 4
- Relais de contrôle pour capteur PTC, par ex. extension Wilo-EFC par carte de thermistor PTC « MCB 112 » ou relais « CM-MSS »

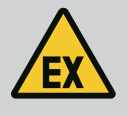

# DANGER

#### Risque d'explosion dû à un raccordement incorrect.

Si la surveillance thermique du moteur n'est pas raccordée correctement, il existe un risque de blessures mortelles dans les secteurs à risque d'explosion. Confier systématiquement le raccordement à un électricien qualifié. Pour une utilisation dans un secteur à risque d'explosion, les points suivants s'appliquent :

- Raccorder la surveillance thermique du moteur via un relais de contrôle.
- L'arrêt dû à la limitation de la température doit avoir lieu avec un dispositif de verrouillage de redémarrage. Un redémarrage ne doit être possible que si la touche de déverrouillage a été activée manuellement.

#### 4.4.4 Raccordement au réseau

Préparer le câble réseau du câble de contrôle et monter la fiche RJ45 fournie à la livraison. Le raccordement s'effectue sur une prise réseau.

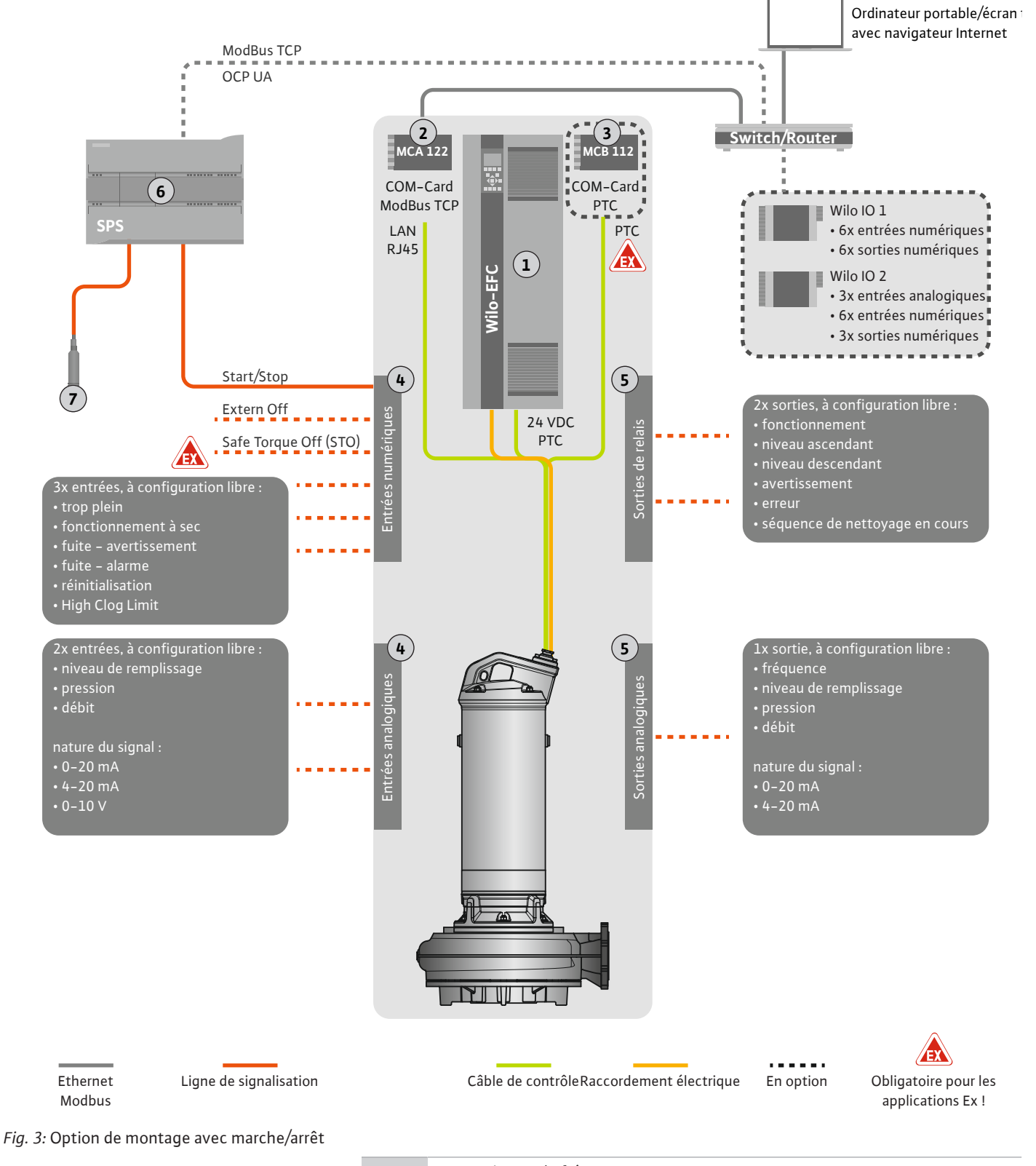

| 1 | Convertisseur de fréquence                                                                  |
|---|---------------------------------------------------------------------------------------------|
| 2 | Module d'extension « MCA 122 » pour convertisseur de fréquence (fourni à la li-<br>vraison) |
| 3 | Module d'extension « MCB 112 » pour convertisseur de fréquence                              |
| 4 | Entrées sur convertisseur de fréquence                                                      |
| 5 | Sorties sur convertisseur de fréquence                                                      |
| 6 | Commande manuelle par l'opérateur                                                           |
| 7 | Transmetteur de niveau                                                                      |

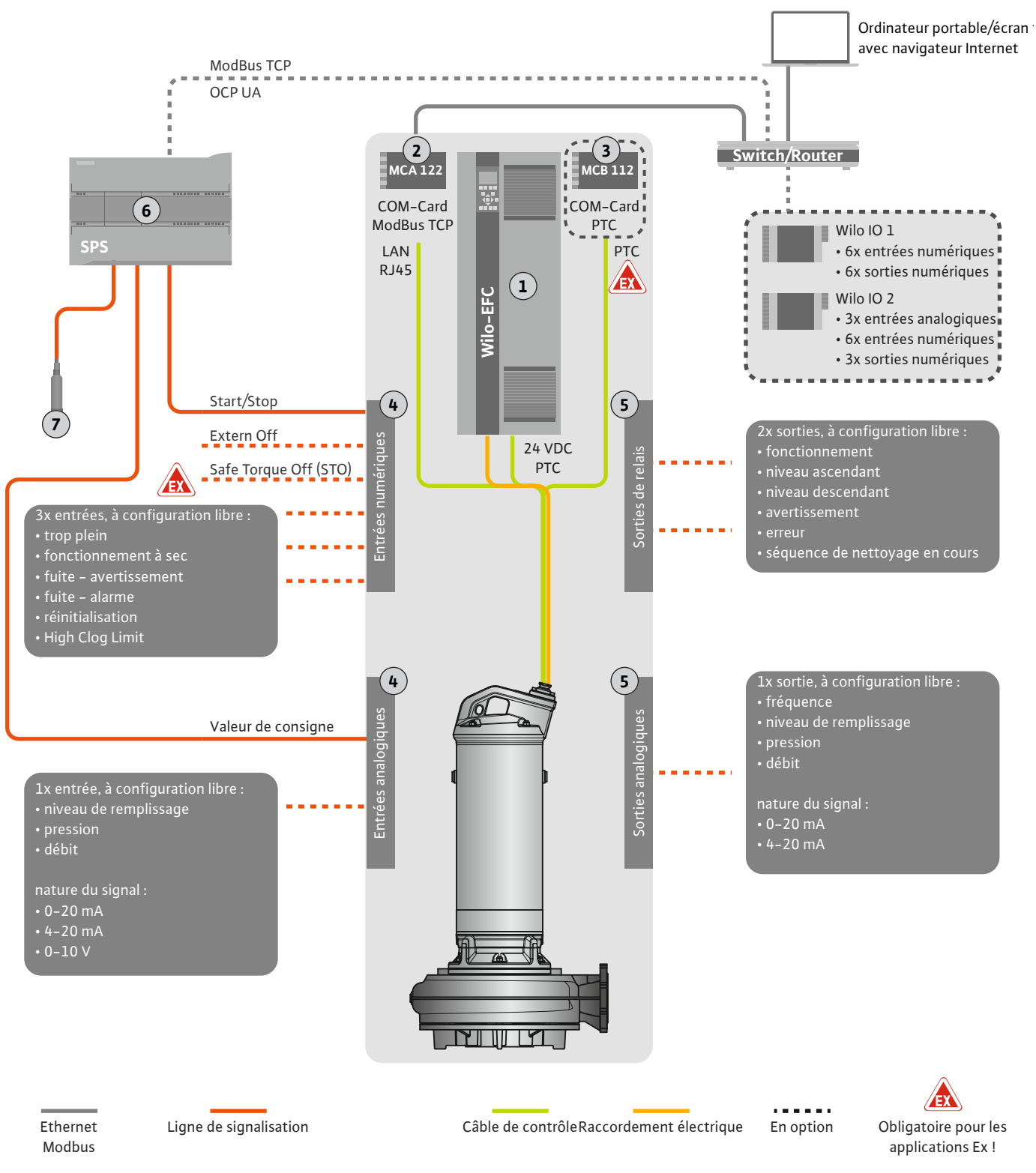

*Fig. 4:* Option de montage avec indication analogique de la valeur de consigne

| 1 | Convertisseur de fréquence                                                                  |  |
|---|---------------------------------------------------------------------------------------------|--|
| 2 | Module d'extension « MCA 122 » pour convertisseur de fréquence (fourni à la li-<br>vraison) |  |
| 3 | Module d'extension « MCB 112 » pour convertisseur de fréquence                              |  |
| 4 | Entrées sur convertisseur de fréquence                                                      |  |
| 5 | Sorties sur convertisseur de fréquence                                                      |  |
| 6 | Commande manuelle par l'opérateur                                                           |  |
| 7 | Transmetteur de niveau                                                                      |  |

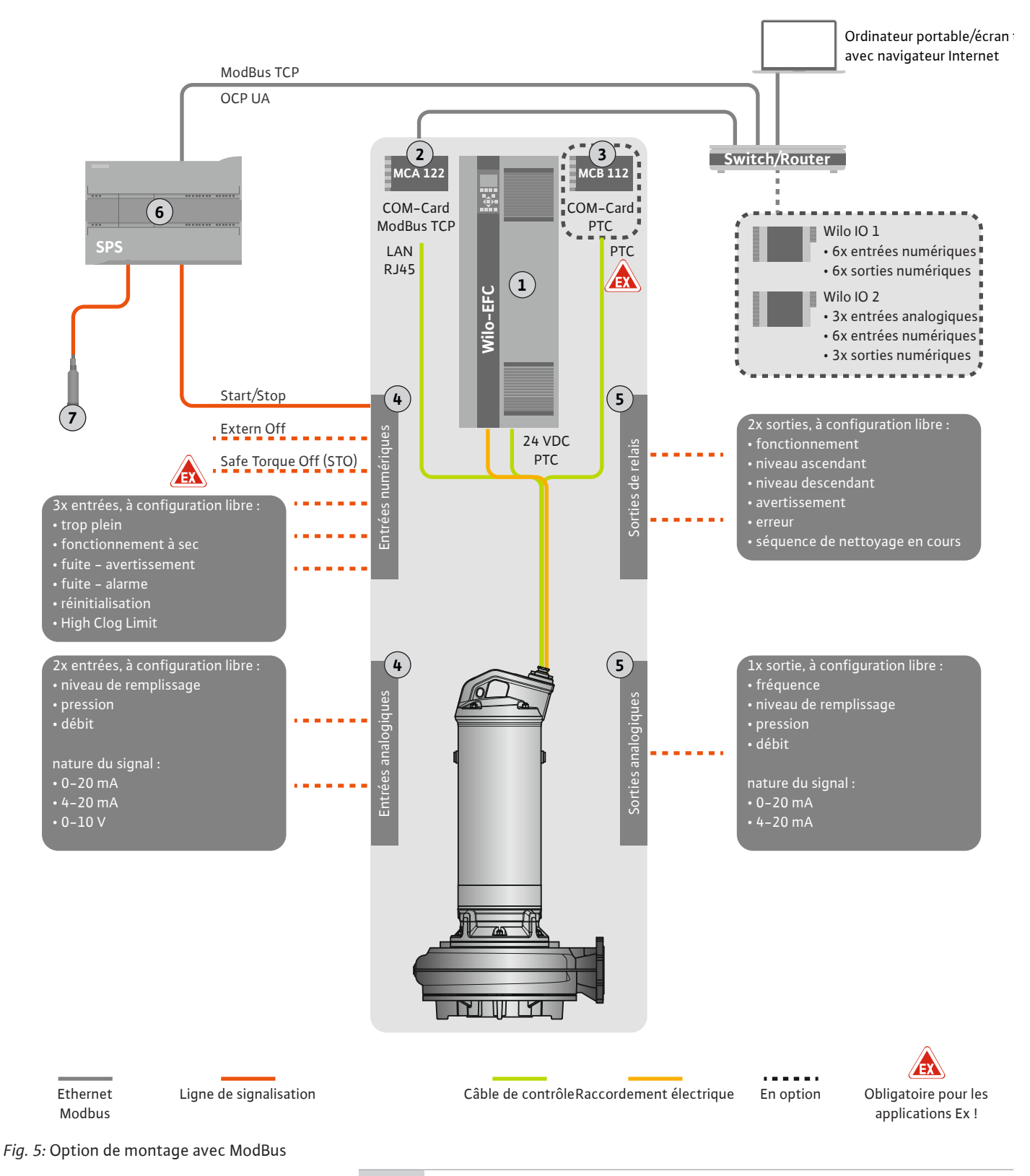

| 2Module d'extension « MCA 122 » pour convertisseur de fréquence (fourni à la li-<br>vraison)3Module d'extension « MCB 112 » pour convertisseur de fréquence4Entrées sur convertisseur de fréquence5Sorties sur convertisseur de fréquence6Commande manuelle par l'opérateur7Transmetteur de niveau |  | 1 | Convertisseur de fréquence                                                                  |
|----------------------------------------------------------------------------------------------------|--|---|---------------------------------------------------------------------------------------------|
| 3Module d'extension « MCB 112 » pour convertisseur de fréquence4Entrées sur convertisseur de fréquence5Sorties sur convertisseur de fréquence6Commande manuelle par l'opérateur7Transmetteur de niveau                                                                                             |  | 2 | Module d'extension « MCA 122 » pour convertisseur de fréquence (fourni à la li-<br>vraison) |
| <ul> <li>4 Entrées sur convertisseur de fréquence</li> <li>5 Sorties sur convertisseur de fréquence</li> <li>6 Commande manuelle par l'opérateur</li> <li>7 Transmetteur de niveau</li> </ul>                                                                                                    |  | 3 | Module d'extension « MCB 112 » pour convertisseur de fréquence                              |
| <ul> <li>5 Sorties sur convertisseur de fréquence</li> <li>6 Commande manuelle par l'opérateur</li> <li>7 Transmetteur de niveau</li> </ul>                                                                                                    |  | 4 | Entrées sur convertisseur de fréquence                                                      |
| <ul><li>6 Commande manuelle par l'opérateur</li><li>7 Transmetteur de niveau</li></ul>                                                                                                    |  | 5 | Sorties sur convertisseur de fréquence                                                      |
| 7 Transmetteur de niveau                                                                                                    |  | 6 | Commande manuelle par l'opérateur                                                           |
|                                                                                                    |  | 7 | Transmetteur de niveau                                                                      |

#### 4.5.1 Alimentation réseau de la pompe

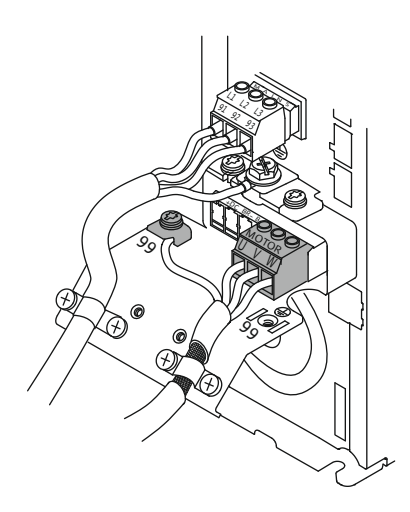

Fig. 6: Raccordement de la pompe : Wilo-EFC

### 4.5.2 Raccordement de l'alimentation électrique pour Digital Data Interface

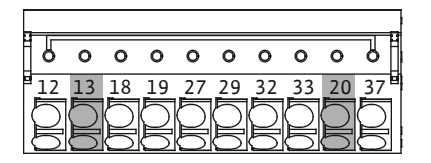

Fig. 7: Borne Wilo-EFC

#### 4.5.3 Raccordement d'un capteur PTC à l'enroulement du moteur

0 0 0 0 0

39 42 50 53 54

Convertisseur de fréquence Wilo-EFC

| Borne | Désignation des fils |
|-------|----------------------|
| 96    | U                    |
| 97    | V                    |
| 98    | W                    |
| 99    | terre (PE)           |

Guider le câble de raccordement du moteur par le passe-câbles à vis jusqu'au convertisseur de fréquence et l'y fixer. Raccorder les fils selon le schéma de raccordement.

AVIS ! Disposer le blindage sur une large surface.

#### Convertisseur de fréquence Wilo-EFC

| Borne | Fil câble de contrôle | Description                                                 |
|-------|-----------------------|-------------------------------------------------------------|
| 13    | 1                     | Alimentation électrique : +24 V CC                          |
| 20    | 2                     | Alimentation électrique : potentiel de réfé-<br>rence (0 V) |

#### Convertisseur de fréquence Wilo-EFC

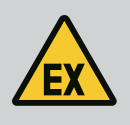

#### DANGER

#### Risque de blessures mortelles dû à un raccordement incorrect !

Si la pompe est utilisée dans une atmosphère explosive, tenir compte des indications du chapitre « Raccordement électrique dans les secteurs à risque d'explosion »!

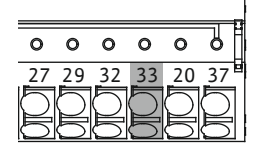

Fig. 8: Borne Wilo-EFC

| Borne | Fil câble de contrôle | Description                      |
|-------|-----------------------|----------------------------------|
| 50    | 3                     | Alimentation électrique +10 V CC |
| 33    | 4                     | Entrée numérique : PTC/WSK       |

La surveillance thermique du moteur au niveau logiciel s'effectue au moyen d'un capteur Pt100 ou Pt1000 dans l'enroulement du moteur. Les valeurs de température et les limites de température actuelles peuvent être consultées et réglées dans l'interface utilisateur. Les capteurs PTC installés physiquement définissent la température maximale de l'enroulement et arrêtent le moteur en cas d'urgence.

**ATTENTION ! Effectuer un contrôle de fonctionnement. Vérifier la résistance avant de brancher le capteur PTC.** Mesurer la résistance de la sonde de température à l'aide d'un ohmmètre. Les capteurs PTC présentent une résistance à froid entre 60 et 300 Ohm.

## 4.5.4 Raccordement au réseau

# Convertisseur de fréquence Wilo-EFC

Préparer le câble réseau du câble de contrôle et monter la fiche RJ45 fournie à la livraison. Le raccordement s'effectue sur une prise réseau, par ex. sur le module Ethernet « MCA 122 ».

#### 4.5.5 Raccordement des entrées numériques

Respecter les points suivants lors du raccordement des entrées numériques :

• Utiliser des câbles blindés.

- Un paramétrage automatique a lieu lors de la première mise en service. Au cours de cette procédure, chacune des entrées numériques est prédéfinie. Ce préréglage n'est pas modifiable.
- Afin de garantir une fonction appropriée pour les entrées à configurer, attribuer la fonction correspondante dans Digital Data Interface.

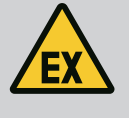

### DANGER

#### Risque de blessures mortelles dû à un raccordement incorrect !

Si la pompe est utilisée dans une atmosphère explosive, tenir compte des indications du chapitre « Raccordement électrique dans les secteurs à risque d'explosion »!

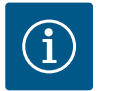

# AVIS

### Observer les instructions du fabricant.

Pour de plus amples informations, lire et respecter les instructions relatives au convertisseur de fréquence.

#### Convertisseur de fréquence : Wilo-EFC

- Tension d'entrée : +24 V CC, bornes 12 et 13
- Potentiel de référence (0 V) : borne 20

| Borne      | Fonction               | Type de contact          |
|------------|------------------------|--------------------------|
| 18         | Démarrage              | Contact à fermeture (NO) |
| 27         | Externe off            | Contact de repos (NC)    |
| 37         | Safe Torque Off ( STO) | Contact de repos (NC)    |
| 19, 29, 32 | Au choix               |                          |

Description des fonctions pour les entrées prédéfinies :

Démarrage

Signal marche-arrêt de la commande manuelle. AVIS ! Si l'entrée n'est pas nécessaire, installer un pont de conversion entre les bornes 12 et 18!

Externe off

Arrêt à distance par un interrupteur séparé. AVIS ! L'entrée active directement le convertisseur de fréquence.

 Safe Torque Off (STO) – arrêt sécurisé AVIS ! Si l'entrée n'est pas nécessaire, installer un pont de conversion entre les bornes 12 et 27! Arrêt physique de la pompe par le convertisseur de fréquence, quel que soit le contrôle des pompes. Le redémarrage automatique n'est pas possible (verrouillage contre le redémarrage). AVIS ! Si l'entrée n'est pas nécessaire, installer un pont de conversion

Les fonctions suivantes peuvent être affectées aux entrées libres dans Digital Data Interface :

- High Water
  - Signal de trop plein.

entre les bornes 12 et 37!

Dry Run

Signal de protection contre le fonctionnement à sec.

- Leakage Warn
   Signal pour une surveillance externe de la chambre d'étanchéité. En cas de défaut, un message d'avertissement est émis.
- Leakage Alarm

Signal pour une surveillance externe de la chambre d'étanchéité. En cas de défaut, la pompe est arrêtée. Ce dernier comportement peut être paramétré pour le type d'alarme dans la configuration.

Reset

Signal externe pour la réinitialisation des messages d'erreur.

High Clogg Limit

Activation de la tolérance supérieure (« Power Limit – High ») pour la détection des colmatages.

#### Type de contact des différentes fonctions

| Fonction         | Type de contact          |
|------------------|--------------------------|
| High Water       | Contact à fermeture (NO) |
| Dry Run          | Contact de repos (NC)    |
| Leakage Warn     | Contact à fermeture (NO) |
| Leakage Alarm    | Contact à fermeture (NO) |
| Reset            | Contact à fermeture (NO) |
| High Clogg Limit | Contact à fermeture (NO) |

4.5.6 Raccordement des entrées analogiques

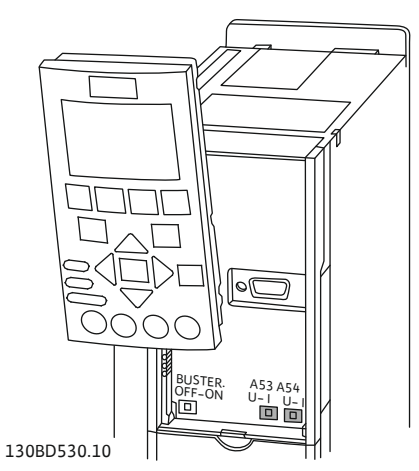

Fig. 9: Position des interrupteurs A53 et A54

Respecter les points suivants lors du raccordement des entrées analogiques :

- Utiliser des câbles blindés.
- Les fonctions correspondantes peuvent être choisies librement pour les entrées analogiques. Attribuer la fonction correspondante dans Digital Data Interface.

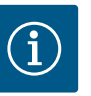

# AVIS

#### Observer les instructions du fabricant.

Pour de plus amples informations, lire et respecter les instructions relatives au convertisseur de fréquence.

#### Convertisseur de fréquence Wilo-EFC

- Tension d'alimentation : 10 V CC, 15 mA ou 24 V CC, 200 mA
- Bornes : 53, 54

La connexion précise dépend du type de capteur utilisé. **ATTENTION ! Respecter les instructions du fabricant pour établir un raccordement approprié.** 

Champs de mesure : 0...20 mA, 4...20 mA ou 0...10 V.
 En complément, régler le type de signal (tension (U) ou courant (I)) à l'aide de deux interrupteurs sur le convertisseur de fréquence. Les deux interrupteurs (A53 et A54) se trouvent sous l'écran du convertisseur de fréquence. AVIS ! Régler également le champ de mesure dans Digital Data Interface.

Les fonctions suivantes peuvent être attribuées dans Digital Data Interface :

• External Control Value

Valeur de consigne permettant de commander la vitesse de rotation de la pompe indiquée sous la forme d'un signal analogique par le biais de la commande de niveau supérieur.

Level

Détermination du niveau de remplissage actuel pour l'acquisition de données. Base pour les fonctions de niveau « ascendant » et « descendant » sur la sortie numérique.

Pressure

Détermination de la pression actuelle dans le système pour l'acquisition de données.

- Flow
  - Détermination du débit actuel pour l'acquisition de données.

Respecter les points suivants lors du raccordement des sorties de relais :

#### 4.5.7 Raccordement des sorties de relais

- Utiliser des câbles blindés.
- Les fonctions correspondantes peuvent être choisies librement pour les sorties de relais. Attribuer la fonction correspondante dans Digital Data Interface.

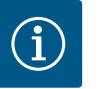

# AVIS

#### Observer les instructions du fabricant.

Pour de plus amples informations, lire et respecter les instructions relatives au convertisseur de fréquence.

#### Convertisseur de fréquence Wilo-EFC

- 2x sorties de relais en C. AVIS ! Consulter les instructions du fabricant pour connaître le positionnement exact des sorties de relais.
- Puissance de connexion : 240 V CA, 2 A Sur la sortie de relais 2, une puissance de connexion supérieure est possible au niveau du contact à fermeture (borne : 4/5) : 400 V CA, 2 A max.

| Borne              | Type de contact            |
|--------------------|----------------------------|
| Sortie de rel      | ais 1                      |
| 1                  | Raccordement central (COM) |
| 2                  | Contact à fermeture (NO)   |
| 3                  | Contact de repos (NC)      |
| Sortie de relais 2 |                            |
| 4                  | Raccordement central (COM) |
| 5                  | Contact à fermeture (NO)   |
| 6                  | Contact de repos (NC)      |

Les fonctions suivantes peuvent être attribuées dans Digital Data Interface :

- Run
  - Report de marche individuel de la pompe
- Rising Level
  - Message signalant un niveau ascendant.
- Falling Level
- Message signalant un niveau descendant.
- Warning
   Report de défauts individuel de la pompe : avertissement.
- Error
  - Report de défauts individuel de la pompe : alarme.
- Cleaning
   Message lorsque la séquence de nettoyage de la pompe est lancée.

Respecter les points suivants lors du raccordement de la sortie analogique :

- Utiliser des câbles blindés.
- Les fonctions correspondantes peuvent être choisies librement pour la sortie. Attribuer la fonction correspondante dans Digital Data Interface.

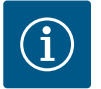

#### AVIS

### **Observer les instructions du fabricant.**

Pour de plus amples informations, lire et respecter les instructions relatives au convertisseur de fréquence.

#### Convertisseur de fréquence Wilo-EFC

- Borne : 39/42
- Champs de mesure : 0...20 mA ou 4...20 mA

#### AVIS ! Régler également le champ de mesure dans Digital Data Interface.

Les fonctions suivantes peuvent être attribuées dans Digital Data Interface :

- Frequency
  - Transmission de la fréquence réelle actuelle.
- Level

Transmission du niveau de remplissage actuel. AVIS ! Un capteur de signaux approprié doit être raccordé à une entrée pour la transmission du niveau.

Pressure

Transmission de la pression de service actuelle. AVIS ! Un capteur de signaux approprié doit être raccordé à une entrée pour la transmission du niveau.

• Flow

Transmission du débit volumique actuel. **AVIS ! Un capteur de signaux approprié doit être raccordé à une entrée pour la transmission du niveau.** 

# Raccordement d'une sortie analo- Respecter l

gique

4.5.8

## 4.5.9 Connexion des extensions d'entrée/de sortie (mode LPI)

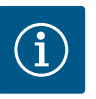

**AVIS** 

# Tenir compte des documentations complémentaires !

Pour garantir une utilisation appropriée, lire et respecter les instructions du fabricant.

|                                | Wilo IO 1                | Wilo IO 2                   |
|--------------------------------|--------------------------|-----------------------------|
| Généralités                    |                          |                             |
| Туре                           | ET-7060                  | ET-7002                     |
| Alimentation réseau            | 10 30 V CC               | 10 30 V CC                  |
| Température de service         | –25 +75 °C               | –25 +75 °C                  |
| Dimensions (p x l x h)         | 72x123x35 mm             | 72x123x35 mm                |
| Entrées numériques             |                          |                             |
| Nombre                         | 6                        | 6                           |
| Niveau de tension « marche »   | 10 50 V CC               | 10 50 V CC                  |
| Niveau de tension « arrêt »    | max. 4 V CC              | max. 4 V CC                 |
| Sorties de relais              |                          |                             |
| Nombre                         | 6                        | 3                           |
| Type de contact                | Contact à fermeture (NO) | Contact à fermeture (NO)    |
| Puissance de connexion         | 5 A, 250 V CA/24 V CC    | 5 A, 250 V CA/24 V CC       |
| Entrées analogiques            |                          |                             |
| Nombre                         | -                        | 3                           |
| Champ de mesure sélectionnable | -                        | oui, avec cavalier          |
| Champs de mesure possibles     | -                        | 0 10 V, 0 20 mA,<br>4 20 mA |

Toutes les caractéristiques techniques figurent dans les instructions du fabricant.

#### Installation

AVIS ! Les informations relatives à la modification de l'adresse IP et au montage figurent dans les instructions du fabricant.

1. Paramétrer le type de signal (courant ou tension) pour le champ de mesure : Mettre le cavalier en place.

AVIS ! Le champ de mesure est paramétré dans Digital Data Interface et transmis au module E/S. Ne pas régler le champ de mesure dans le module E/S.

- 2. Fixer le module dans l'armoire de commande.
- 3. Raccorder les entrées et sorties.
- 4. Brancher l'alimentation réseau.
- 5. Paramétrer l'adresse IP.
- 6. Paramétrer le type de module E/S dans Digital Data Interface.

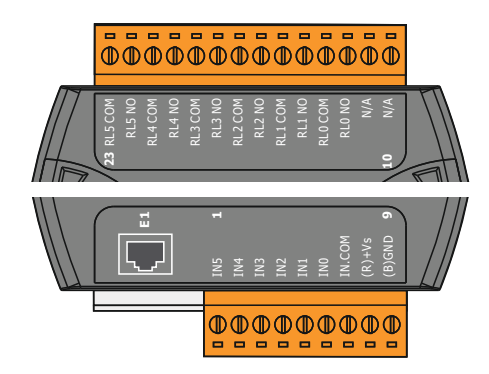

Aperçu des modules E/S

| Borne 1 7   | Entrées numériques                          |
|-------------|---------------------------------------------|
| Borne 8     | Alimentation réseau (+)                     |
| Borne 9     | Alimentation réseau (–)                     |
| Borne 12 23 | Sorties de relais, contact à fermeture (NO) |

| Fig. 1 | 0:\ | Vilo | 10 | 1 ( | ET- | 7060) |
|--------|-----|------|----|-----|-----|-------|
|--------|-----|------|----|-----|-----|-------|

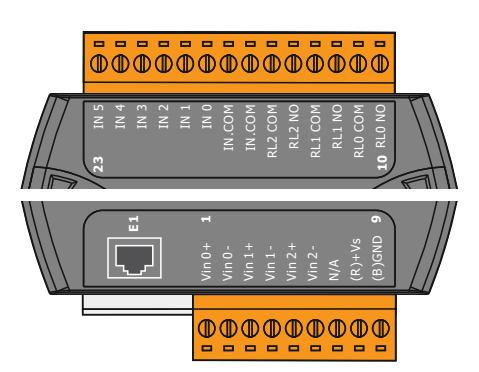

| Borne 1 6   | Entrées analogiques                         |
|-------------|---------------------------------------------|
| Borne 8     | Alimentation réseau (+)                     |
| Borne 9     | Alimentation réseau (-)                     |
| Borne 10 15 | Sorties de relais, contact à fermeture (NO) |
| Borne 16 23 | Entrées numériques                          |

### Fonctions des entrées et des sorties

Les mêmes fonctions que celles sur le convertisseur de fréquence peuvent être affectées aux entrées et sorties. AVIS ! Procéder à l'affectation des entrées et sorties dans Digital Data Interface. (« Settings → I/O Extension »)

Fig. 11: Wilo IO 2 (ET-7002)

#### 4.6 Mode système LSI

Dans le mode système « LSI », la commande intégrale de la station de relevage s'effectue via Digital Data Interface. Ici, un système est composé au moins des éléments suivants :

- Jusqu'à quatre pompes, chaque pompe étant équipée de Digital Data Interface et de son propre convertisseur de fréquence
- Un module E/S2
- Un capteur de niveau pour l'indication de la valeur de consigne

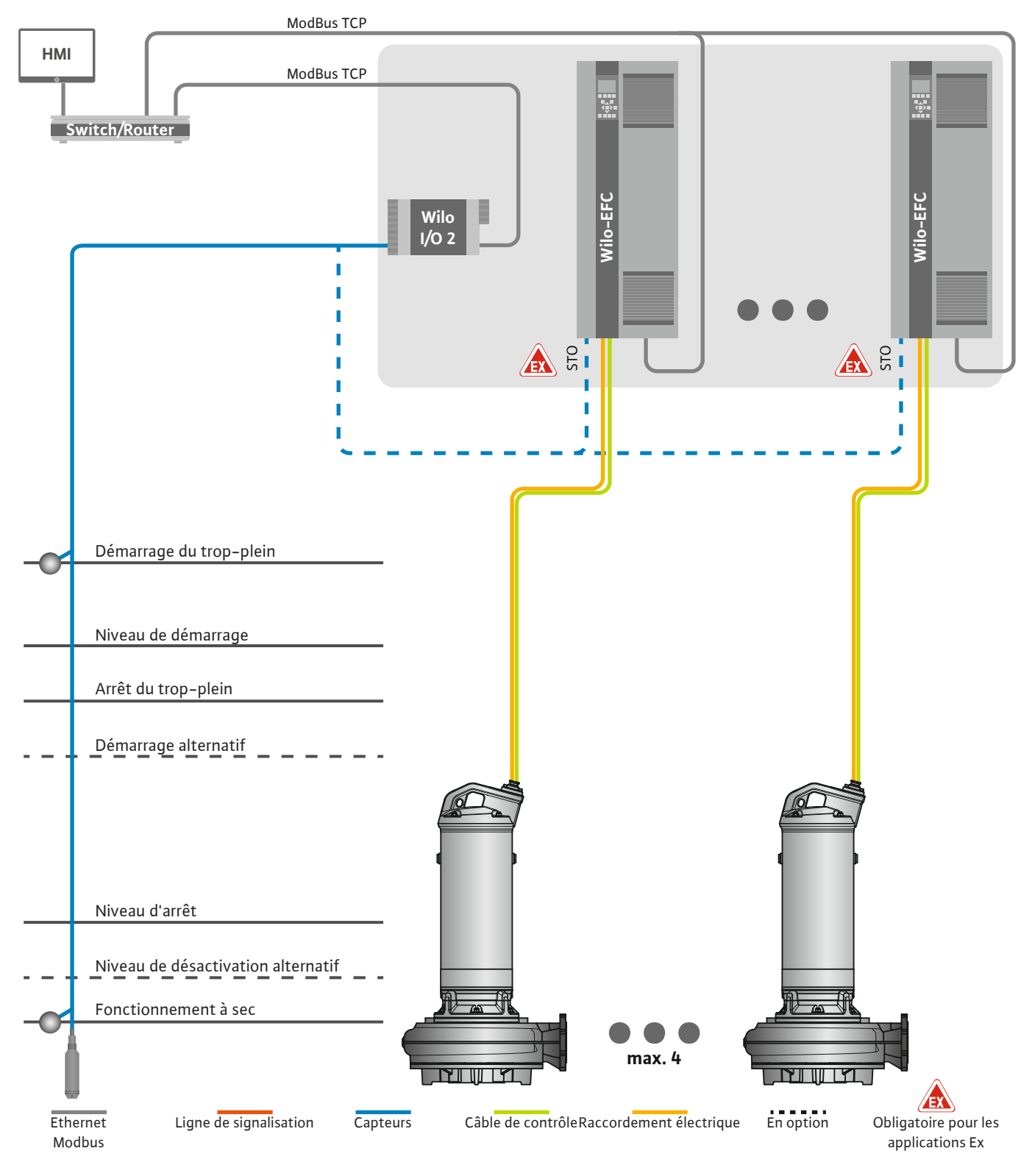

Fig. 12: Raccordement du mode système LSI : Vue d'ensemble du système

La station de relevage fonctionne de manière autonome et ne nécessite aucune commande supérieure. Pour une interaction limitée avec une commande supérieure, diverses fonctions sont disponibles au niveau des sorties ou via le bus de terrain :

- Autorisation du système
- Signalisation des pannes et avertissements

Transmission des valeurs mesurées

#### ATTENTION ! Une intervention de la commande supérieure en dehors des canaux définis peut entraîner un dysfonctionnement du système!

Les paramètres généraux du système pour les capteurs et les déclencheurs de commande sont connectés de manière centralisée au module E/S. L'attribution des fonctions concernées s'effectue via Digital Data Interface.

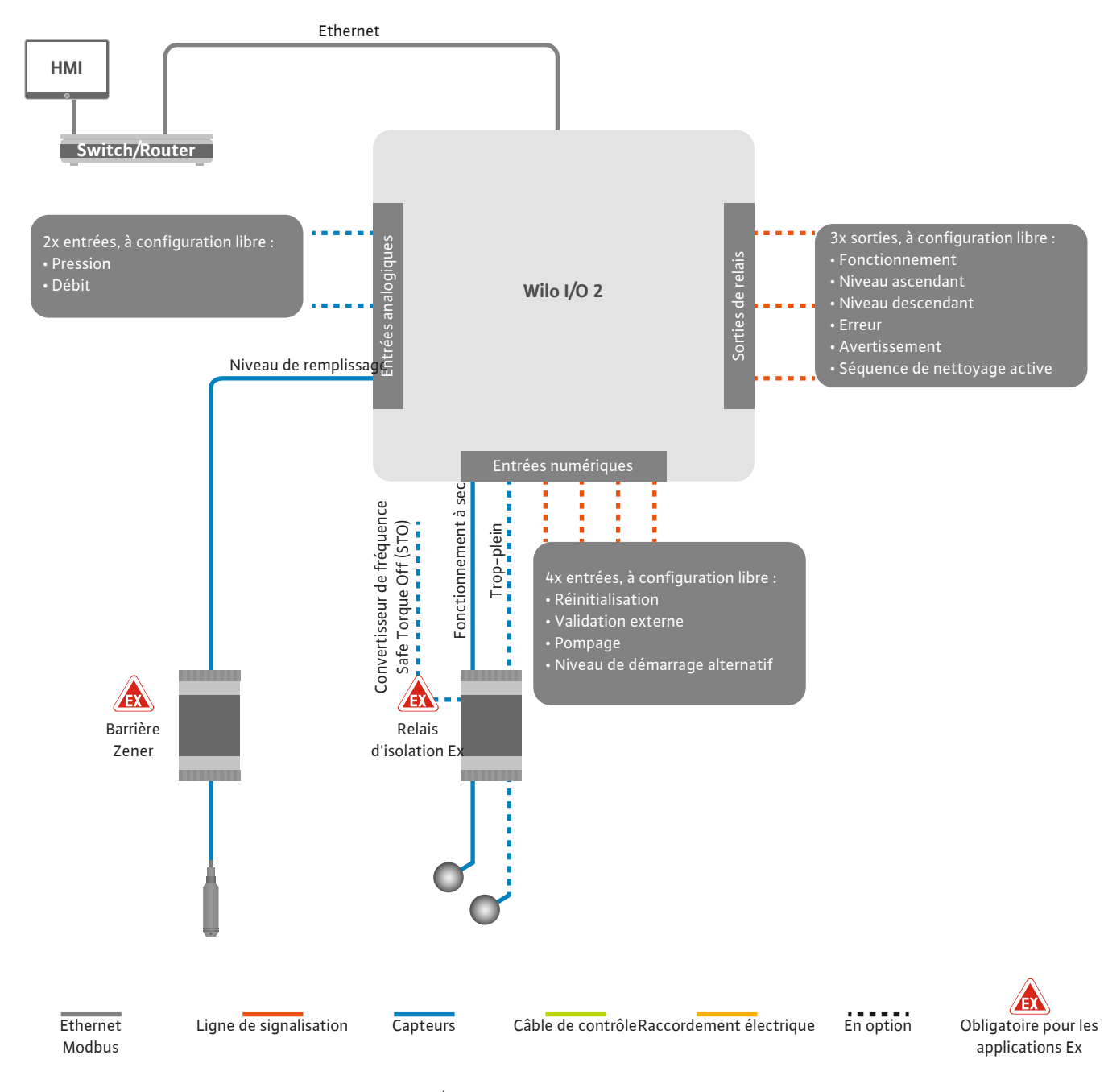

Fig. 13: Raccordement du mode système LSI : Module E/S2

L'acquisition des paramètres (rapports de marche et de défauts) de la pompe simple s'effectue à l'aide du convertisseur de fréquence. En outre, le convertisseur de fréquence peut émettre des valeurs de mesure actuelles. L'attribution des fonctions s'effectue via Digital Data Interface.

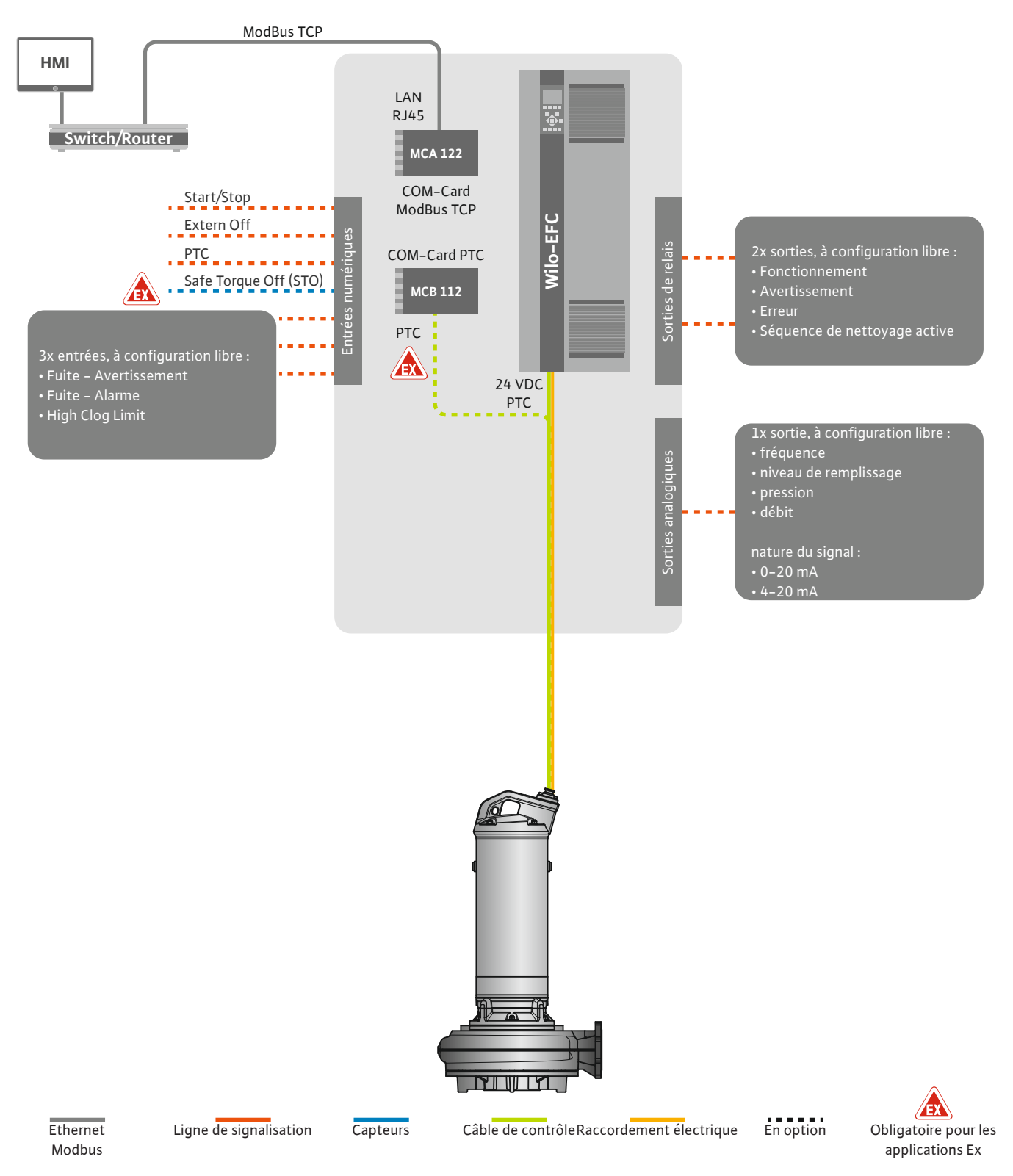

Fig. 14: Raccordement du mode système LSI : Convertisseur de fréquence

ATTENTION ! Les entrées numériques « Start/Stop », « Externe off » et « Safe Torque Off » doivent toujours être attribuées. Si les entrées ne sont pas nécessaires, installer un pont de conversion! Les différentes pompes fonctionnent selon le principe Master-/Slave. Chaque pompe est réglée individuellement sur la page d'accueil Slave. Les paramètres relatifs à l'installation sont définis sur la page d'accueil Master de niveau supérieur :

- Operating Mode Mise en marche et à l'arrêt du système, détermination du mode de régulation.
- System Limits- Détermination des limites du système.
- Réglages de base pour les modes de régulation :
  - Level Controller

certaine temporisation.

- PID
- High Efficiency(HE) Controller

Toutes les pompes du système sont commandées selon les paramètres définis. La pompe principale est redondante dans le système. En cas de panne de la pompe principale actuelle, la fonction principale est transférée à une autre pompe.

Jusqu'à six niveaux de commutation peuvent être définis. Le nombre de pompes et la fré-

quence de fonctionnement souhaitée sont définis pour chaque niveau de commutation.

- 4.6.1.1 Mode de régulation : Level Controller
- 4.6.1.2 Mode de régulation : PID Controller

Avec la régulation PID, la valeur de consigne peut se référer à un débit, un niveau de remplissage ou une pression constant(e) dans le système. La fréquence de sortie régulée est identique pour toutes les pompes activées. À partir de l'écart par rapport à la valeur de consigne et de la fréquence de sortie, une pompe est mise en marche ou arrêtée après une

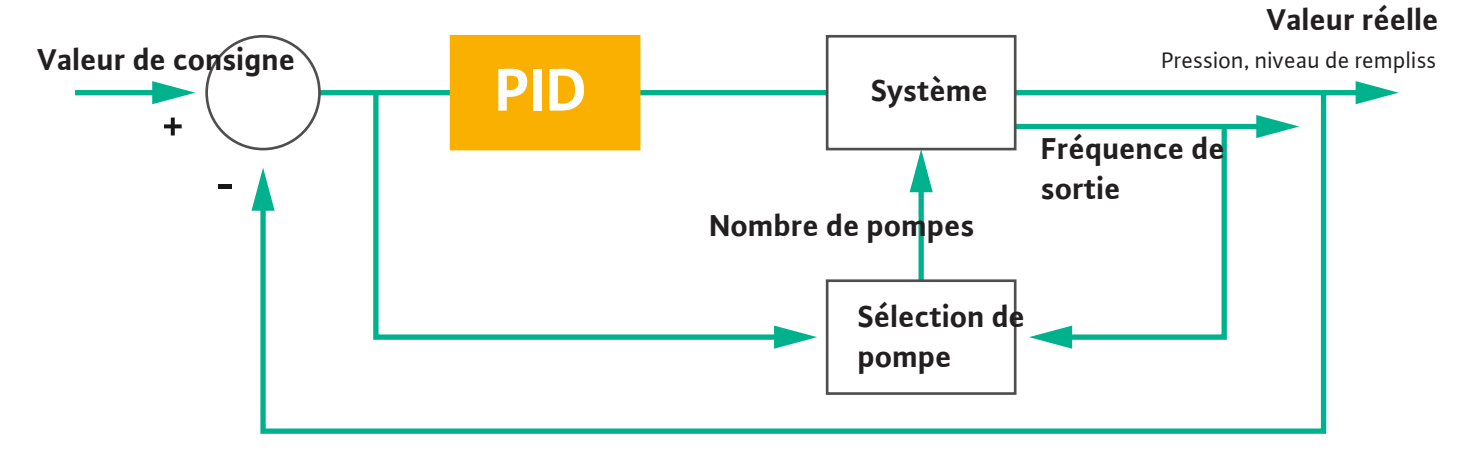

#### Fig. 15: Circuit de régulation avec régulateur PID

AVIS ! Pour la régulation PID, un capteur de niveau doit toujours être installé dans le système. Pour l'indication de la valeur de consigne servant à l'acquisition de la pression ou du débit, un capteur supplémentaire correspondant doit être prévu!

Le régulateur PID se compose de trois parties :

- Proportionnelle
- Intégrale
- Différentielle

« FMIN/FMAX » se réfère à l'indication des Min/Max Frequency dans les limites du système.

#### Conditions de régulation

Si les deux conditions sont réunies pendant une durée déterminée, une pompe est activée :

L'écart par rapport à la valeur de consigne se trouve en dehors de la limite définie.La fréquence de sortie atteint la fréquence maximale.

Si les deux conditions sont réunies pendant une durée déterminée, une pompe est désactivée :

- L'écart par rapport à la valeur de consigne se trouve en dehors de la limite définie.
- La fréquence de sortie atteint la fréquence minimale.

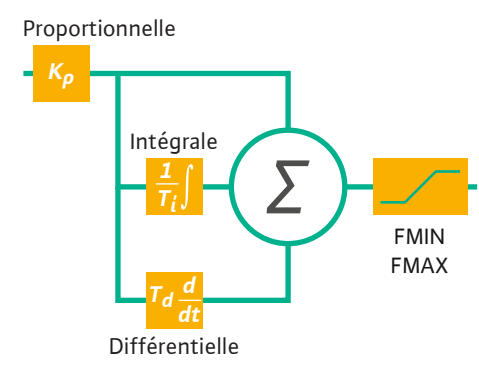

#### Fig. 16: Régulateur PID

fr

Valeur réelle

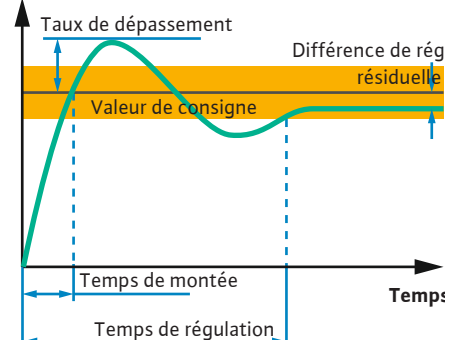

L'illustration suivante explique la fonction de régulation. Le tableau suivant présente clairement les interdépendances entre les différentes composantes.

| Réponse transi-<br>toire d'un cir-<br>cuit de régula-<br>tion | Temps de mon-<br>tée | Taux de dépas-<br>sement | Temps de régu-<br>lation | Différence de<br>régulation rési-<br>duelle |
|---------------------------------------------------------------|----------------------|--------------------------|--------------------------|---------------------------------------------|
| Proportionnelle                                               | Decrease             | Increase                 | Small change             | Decrease                                    |
| Intégrale                                                     | Decrease             | Increase                 | Increase                 | Eliminate                                   |
| Différentielle                                                | Small change         | Decrease                 | Decrease                 | Small change                                |

*Tabl. 1:* Influence de la composante proportionnelle, intégrale et différentielle sur la réponse transitoire d'un circuit de régulation

*Fig. 17:* Réponse transitoire d'un circuit de régulation

### 4.6.1.3 Mode de régulation : High Efficiency(HE) Controller

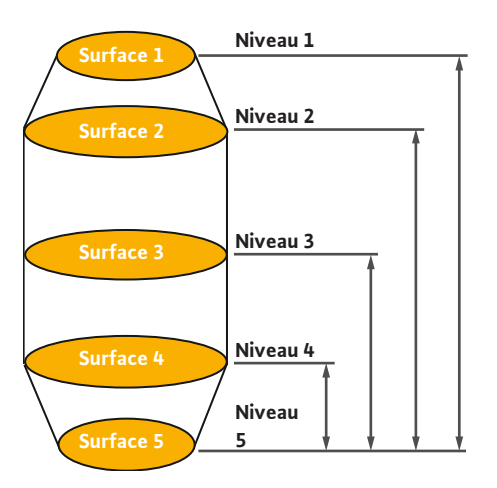

*Fig. 18:* Régulateur HE : Représentation de la géométrie de cuve

Le régulateur HE permet une commande économe en énergie des pompes pour eaux chargées à vitesse variable. Grâce à la mesure du niveau, la fréquence de fonctionnement est calculée en continu, puis transférée au convertisseur de fréquence. Pour le calcul de la fréquence de fonctionnement, les conditions aux limites du système sont toujours prises en compte :

- Paramètres de régulation
- Paramètres de tuyauterie
- Géométrie de cuve

Le régulateur HE ne commande qu'une seule pompe active. Toutes les autres pompes du système sont considérées comme des pompes de réserve. Pour la permutation des pompes, toutes les pompes disponibles sont prises en compte.

Afin de garantir la sécurité de fonctionnement, la courbe réseau est surveillée en permanence. Des contre-mesures sont engagées en cas d'écarts importants de la courbe réseau par rapport à l'état de consigne.

AVIS ! Les mesures du débit à différentes fréquences sont nécessaires pour calculer la courbe réseau. Si la station de relevage ne dispose pas d'un appareil de mesure du débit, les débits seront calculés.

#### Comment le régulateur HE est-il activé ?

Pour activer le régulateur HE, régler les paramètres suivants dans Digital Data Interface :

1. Régler les paramètres de régulation.

- 2. Régler les paramètres de tuyauterie.
- 3. Calculer la tuyauterie. Le calcul dure env. 1 à 3 minutes.
- 4. Enregistrer la géométrie de cuve.
  - La mesure de la courbe réseau est lancée automatiquement au prochain démarrage de la pompe.
  - Pour plus d'informations sur les réglages, consulter le chapitre « Première mise en service avancée pour le mode système LSI ».

#### Mesure de la courbe réseau

Quatre fréquences sont de préférence utilisées pour la mesure. Il s'agit de fréquences équidistantes entre la fréquence minimale et la fréquence nominale. Chaque fréquence est utilisée deux fois pendant 3 minutes. Pour que les caractéristiques de l'installation soient toujours actualisées, la mesure est effectuée quotidiennement. Particularités pendant la mesure :

- Si la quantité d'arrivée est très élevée, la fréquence suivante sélectionnée sera élevée en conséquence. Ainsi, la quantité d'arrivée sera maîtrisée.
- Lorsque le niveau d'arrêt est atteint, la mesure est poursuivie lors du cycle de pompage suivant.

#### Fonctionnement de la pompe à une fréquence optimale

Après la mesure de la courbe réseau, le calcul de la fréquence optimale sur le plan énergétique est effectué ; il s'agit de la fréquence de fonctionnement avec la plus faible puissance absorbée par mètre cube pompé. La fréquence de fonctionnement est utilisée pour les cycles de pompage suivants. Si la quantité d'arrivée est supérieure au débit, le système de régulation intervient :

- La fréquence de fonctionnement est augmentée jusqu'à ce que le débit soit légèrement inférieur à la quantité d'arrivée. Cela permet un remplissage lent de la cuve jusqu'au niveau de démarrage.
- Lorsque le niveau de démarrage est atteint, le débit est égal à la quantité d'arrivée. Un niveau constant est ainsi maintenu dans la cuve.
- Le système de régulation réagit alors en fonction du niveau de remplissage :
  - Lorsque le niveau de remplissage baisse, la pompe fonctionne à nouveau à la fréquence de fonctionnement calculée. La cuve est vidée par pompage jusqu'au niveau d'arrêt.
  - Si le niveau de remplissage dépasse le niveau de démarrage, la pompe fonctionne à la fréquence nominale. La cuve est vidée par pompage jusqu'au niveau d'arrêt. La fréquence de fonctionnement calculée ne sera réutilisée que lors du cycle de pompage suivant!

#### Sédimentation

Pendant le processus de pompage, le diamètre de la tuyauterie est également surveillé. Si le diamètre de la tuyauterie devient trop étroit en raison de dépôts (sédimentation), le rinçage est lancé à la fréquence nominale. Le rinçage s'arrête dès que la valeur limite définie est atteinte.

Divers paramètres fondamentaux liés à l'installation sont définis dans les limites du système :

- Niveau de démarrage et d'arrêt du trop-plein
- Niveau de protection contre le fonctionnement à sec
- Niveau d'enclenchement alternatif

Le « niveau d'enclenchement alternatif » est un niveau supplémentaire d'activation précoce du pompage de la cuve. Ce niveau d'enclenchement précoce augmente le volume de la cuve de réserve pour les événements spéciaux, p. ex. des fortes pluies. Pour activer le niveau d'enclenchement supplémentaire, installer un déclencheur sur le module E/S.

Niveau de désactivation alternatif

Le « niveau de désactivation alternatif » est un niveau de désactivation supplémentaire destiné à abaisser davantage le niveau de remplissage dans la cuve ou à purger le capteur de niveau. Le niveau de désactivation alternatif est activé automatiquement dès qu'un nombre défini de cycles de pompage est atteint. La valeur du niveau doit être comprise entre le niveau de désactivation et le niveau de protection contre le fonctionnement à sec.

- Fréquence de fonctionnement minimale et maximale
- Source du capteur de fonctionnement à sec
- ...

# 4.6.2 Paramètres fondamentaux liés à l'installation

#### 4.6.3 Alimentation réseau de la pompe

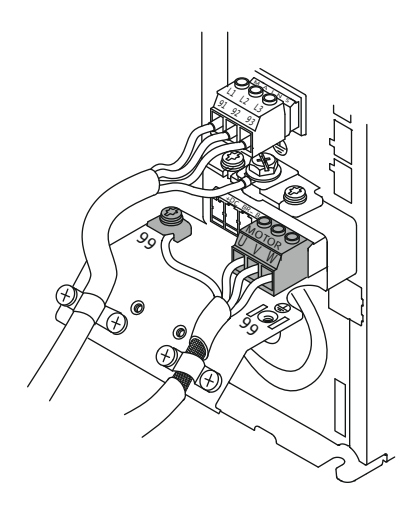

*Fig. 19:* Raccordement de la pompe : Wilo-EFC

#### 4.6.4 Raccordement d'un capteur PTC à l'enroulement du moteur

0 0 0 0 0

# Convertisseur de fréquence Wilo-EFC

| Borne | Désignation des fils |
|-------|----------------------|
| 96    | U                    |
| 97    | V                    |
| 98    | W                    |
| 99    | terre (PE)           |

Guider le câble de raccordement du moteur par le passe-câbles à vis jusqu'au convertisseur de fréquence et l'y fixer. Raccorder les fils selon le schéma de raccordement.

AVIS ! Disposer le blindage sur une large surface.

Convertisseur de fréquence Wilo-EFC

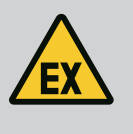

# DANGER

Risque de blessures mortelles dû à un raccordement incorrect !

Si la pompe est utilisée dans une atmosphère explosive, tenir compte des indications du chapitre « Raccordement électrique dans les secteurs à risque d'explosion »!

| 0  | 0  | 0  | 0  | 0  | 7           |
|----|----|----|----|----|-------------|
| 27 | 29 | 32 | 33 | 20 | 37 <b>"</b> |
| B  | B  | R  | B  | R  | B           |

Fig. 20: Borne Wilo-EFC

#### 4.6.5 Raccordement au réseau

4.6.6 Raccordement des entrées numériques

| Borne | Fil câble de contrôle | Description                      |
|-------|-----------------------|----------------------------------|
| 50    | 3                     | Alimentation électrique +10 V CC |
| 33    | 4                     | Entrée numérique : PTC/WSK       |

La surveillance thermique du moteur au niveau logiciel s'effectue au moyen d'un capteur Pt100 ou Pt1000 dans l'enroulement du moteur. Les valeurs de température et les limites de température actuelles peuvent être consultées et réglées dans l'interface utilisateur. Les capteurs PTC installés physiquement définissent la température maximale de l'enroulement et arrêtent le moteur en cas d'urgence.

**ATTENTION ! Effectuer un contrôle de fonctionnement. Vérifier la résistance avant de brancher le capteur PTC.** Mesurer la résistance de la sonde de température à l'aide d'un ohmmètre. Les capteurs PTC présentent une résistance à froid entre 60 et 300 Ohm.

Convertisseur de fréquence Wilo-EFC

Préparer le câble réseau du câble de contrôle et monter la fiche RJ45 fournie à la livraison. Le raccordement s'effectue sur une prise réseau, par ex. sur le module Ethernet « MCA 122 ».

Respecter les points suivants lors du raccordement des entrées numériques :

- Utiliser des câbles blindés.
- Un paramétrage automatique a lieu lors de la première mise en service. Au cours de cette procédure, chacune des entrées numériques est prédéfinie. Ce préréglage n'est pas modifiable.
- Afin de garantir une fonction appropriée pour les entrées à configurer, attribuer la fonction correspondante dans Digital Data Interface.

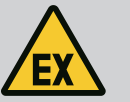

# DANGER

#### Risque de blessures mortelles dû à un raccordement incorrect !

Si la pompe est utilisée dans une atmosphère explosive, tenir compte des indications du chapitre « Raccordement électrique dans les secteurs à risque d'explosion »!

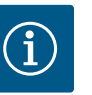

# AVIS

#### Observer les instructions du fabricant.

Pour de plus amples informations, lire et respecter les instructions relatives au convertisseur de fréquence.

#### Convertisseur de fréquence : Wilo-EFC

- Tension d'entrée : +24 V CC, bornes 12 et 13
- Potentiel de référence (0 V) : borne 20

| Borne      | Fonction               | Type de contact          |
|------------|------------------------|--------------------------|
| 18         | Démarrage              | Contact à fermeture (NO) |
| 27         | Externe off            | Contact de repos (NC)    |
| 37         | Safe Torque Off ( STO) | Contact de repos (NC)    |
| 19, 29, 32 | Au choix               |                          |

Description des fonctions pour les entrées prédéfinies :

Démarrage

Non requis dans le mode système LSI. Installer un pont de conversion entre les bornes 12 et 18!

Externe off

Non requis dans le mode système LSI. Installer un pont de conversion entre les bornes 12 et 27!

Safe Torque Off (STO) – arrêt sécurisé

Arrêt physique de la pompe par le convertisseur de fréquence, quel que soit le contrôle des pompes. Le redémarrage automatique n'est pas possible (verrouillage contre le redémarrage). AVIS ! Si l'entrée n'est pas nécessaire, installer un pont de conversion entre les bornes 12 et 37!

Les fonctions suivantes peuvent être affectées aux entrées libres dans Digital Data Interface :

Leakage Warn

Signal pour une surveillance externe de la chambre d'étanchéité. En cas de défaut, un message d'avertissement est émis.

Leakage Alarm

Signal pour une surveillance externe de la chambre d'étanchéité. En cas de défaut, la pompe est arrêtée. Ce dernier comportement peut être paramétré pour le type d'alarme dans la configuration.

• High Clogg Limit

Activation de la tolérance supérieure (« Power Limit – High ») pour la détection des colmatages.

Les fonctions « High Water », « Dry Run » et « Reset » sont raccordées au module E/S et attribuées dans Digital Data Interface!

#### Type de contact des différentes fonctions

| Fonction         | Type de contact          |
|------------------|--------------------------|
| Leakage Warn     | Contact à fermeture (NO) |
| Leakage Alarm    | Contact à fermeture (NO) |
| High Clogg Limit | Contact à fermeture (NO) |

#### 4.6.7 Raccordement des sorties de relais

Respecter les points suivants lors du raccordement des sorties de relais :

- Utiliser des câbles blindés.
- Les fonctions correspondantes peuvent être choisies librement pour les sorties de relais. Attribuer la fonction correspondante dans Digital Data Interface.

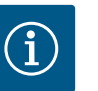

# AVIS

#### Observer les instructions du fabricant.

Pour de plus amples informations, lire et respecter les instructions relatives au convertisseur de fréquence.

#### Convertisseur de fréquence Wilo-EFC

- 2x sorties de relais en C. AVIS ! Consulter les instructions du fabricant pour connaître le positionnement exact des sorties de relais.
- Puissance de connexion : 240 V CA, 2 A
   Sur la sortie de relais 2, une puissance de connexion supérieure est possible au niveau du contact à fermeture (borne : 4/5) : 400 V CA, 2 A max.

| Type de contact            |  |  |
|----------------------------|--|--|
| Sortie de relais 1         |  |  |
| Raccordement central (COM) |  |  |
| Contact à fermeture (NO)   |  |  |
| Contact de repos (NC)      |  |  |
| Sortie de relais 2         |  |  |
| Raccordement central (COM) |  |  |
|                            |  |  |

| 4 | Raccordement central (COM) |
|---|----------------------------|
| 5 | Contact à fermeture (NO)   |
| 6 | Contact de repos (NC)      |

Les fonctions suivantes peuvent être attribuées dans Digital Data Interface :

- Run
  - Report de marche individuel de la pompe
- Error

Report de défauts individuel de la pompe : alarme.

- Warning
  - Report de défauts individuel de la pompe : avertissement.
- Cleaning

Message lorsque la séquence de nettoyage de la pompe est lancée.

Les fonctions « Rising Level » et « Falling Level » sont raccordées au module E/S et attribuées dans Digital Data Interface!

Respecter les points suivants lors du raccordement de la sortie analogique :

- Utiliser des câbles blindés.
- Les fonctions correspondantes peuvent être choisies librement pour la sortie. Attribuer la fonction correspondante dans Digital Data Interface.

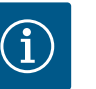

# AVIS

### Observer les instructions du fabricant.

Pour de plus amples informations, lire et respecter les instructions relatives au convertisseur de fréquence.

#### Convertisseur de fréquence Wilo-EFC

- Borne : 39/42
- Champs de mesure : 0...20 mA ou 4...20 mA

AVIS ! Régler également le champ de mesure dans Digital Data Interface.

Les fonctions suivantes peuvent être attribuées dans Digital Data Interface :

- Frequency
   Transmission de la fréquence réelle actuelle.
- Loval

Transmission du niveau de remplissage actuel. AVIS ! Un capteur de signaux approprié doit être raccordé à une entrée pour la transmission du niveau.

Level

4.6.8

gique

Raccordement d'une sortie analo-

Pressure

Transmission de la pression de service actuelle. **AVIS ! Un capteur de signaux approprié** doit être raccordé à une entrée pour la transmission du niveau.

• Flow

Transmission du débit volumique actuel. AVIS ! Un capteur de signaux approprié doit être raccordé à une entrée pour la transmission du niveau.

4.6.9 Connexion des extensions d'entrées et de sortie (mode LSI)

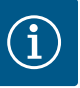

# AVIS

#### Tenir compte des documentations complémentaires !

Pour garantir une utilisation appropriée, lire et respecter les instructions du fabricant.

|                                | Wilo IO 2                |  |  |  |
|--------------------------------|--------------------------|--|--|--|
| Généralités                    |                          |  |  |  |
| Туре                           | ET-7002                  |  |  |  |
| Alimentation réseau            | 10 30 V CC               |  |  |  |
| Température de service         | –25 +75 °C               |  |  |  |
| Dimensions (p x l x h)         | 72x123x35 mm             |  |  |  |
| Entrées numériques             |                          |  |  |  |
| Nombre                         | 6                        |  |  |  |
| Niveau de tension « marche »   | 10 50 V CC               |  |  |  |
| Niveau de tension « arrêt »    | max. 4 V CC              |  |  |  |
| Sorties de relais              |                          |  |  |  |
| Nombre                         | 3                        |  |  |  |
| Type de contact                | Contact à fermeture (NO) |  |  |  |
| Puissance de connexion         | 5 A, 250 V CA/24 V CC    |  |  |  |
| Entrées analogiques            |                          |  |  |  |
| Nombre                         | 3                        |  |  |  |
| Champ de mesure sélectionnable | oui, avec cavalier       |  |  |  |
| Champs de mesure possibles     | 0 10 V, 0 20 mA, 4 20 mA |  |  |  |
|                                |                          |  |  |  |

Toutes les caractéristiques techniques figurent dans les instructions du fabricant.

#### Installation

AVIS ! Les informations relatives à la modification de l'adresse IP et au montage figurent dans les instructions du fabricant.

 Paramétrer le type de signal (courant ou tension) pour le champ de mesure : Mettre le cavalier en place.
 AVIS ! Le champ de mesure est paramétré dans Digital Data Interface et transmis au

module E/S. Ne pas régler le champ de mesure dans le module E/S.

- 2. Fixer le module dans l'armoire de commande.
- 3. Raccorder les entrées et sorties.
- 4. Brancher l'alimentation réseau.
- 5. Paramétrer l'adresse IP.
- 6. Paramétrer le type de module E/S dans Digital Data Interface.

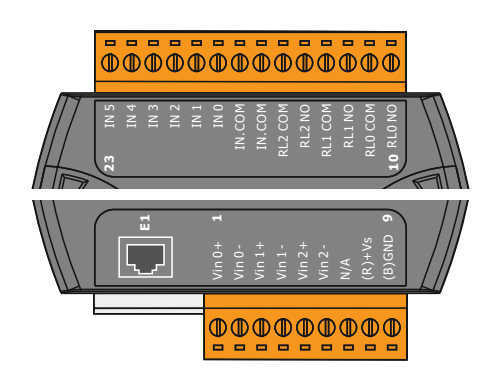

Fig. 21: Wilo IO 2 (ET-7002)

#### Aperçu module E/S 2

| Borne 1 6   | Entrées analogiques                         |
|-------------|---------------------------------------------|
| Borne 8     | Alimentation réseau (+)                     |
| Borne 9     | Alimentation réseau (-)                     |
| Borne 10 15 | Sorties de relais, contact à fermeture (NO) |
| Borne 16 23 | Entrées numériques                          |

#### Entrées et sorties

AVIS ! Attribuer des entrées et sorties connectées dans Digital Data Interface de la pompe principale! (« Settings → I/O Extension »)

Les fonctions suivantes peuvent être affectées aux entrées numériques :

- High Water
- Signal de trop plein.
- Dry Run
- Signal de protection contre le fonctionnement à sec.
- Reset
  - Signal externe pour la réinitialisation des messages d'erreur.
- System Off
   Signal externe d'arrêt du système.
- Trigger Start Level

Démarrer le processus de pompage. Le contenu de la cuve est pompé jusqu'au niveau de désactivation.

Alternative Start Level
 Activer le niveau d'enclenchement alternatif.

Les fonctions suivantes peuvent être affectées aux entrées analogiques :

AVIS ! Affecter la fonction « Niveau de remplissage » à l'entrée analogique du capteur de niveau!

• External Control Value

Indication de la valeur de consigne d'une commande supérieure sous forme de signal analogique, pour piloter la station de relevage. AVIS ! En mode système LSI, la station de relevage fonctionne de manière autonome à partir d'une commande supérieure. Si l'indication de la valeur de consigne doit s'effectuer par une commande supérieure, contacter le service après-vente!

Level

Indication de la valeur de consigne pour les modes de régulation dans le mode système LSI.

AVIS ! Condition concernant le mode système LSI! Attribuer cette fonction à une entrée.

Pressure

Détermination de la pression actuelle dans le système pour l'acquisition de données.

AVIS ! Peut être utilisée comme valeur de régulation pour le régulateur PID!

Flow

Détermination du débit actuel pour l'acquisition de données.

AVIS ! Peut être utilisée comme valeur de régulation pour les régulateurs PID et HE!

Les fonctions suivantes peuvent être affectées aux sorties de relais :

• Run

Report de marche centralisé

- Rising Level
  Message signalant un niveau ascendant.
- Falling Level Message signalant un niveau descendant.
- System Error Report de défauts centralisé : erreur.
- System Warning

Report de défauts centralisé : avertissement.

#### Cleaning

Message indiquant qu'une séquence de nettoyage d'une pompe est activée.

4.7 Raccordement électrique dans les secteurs à risque d'explosion

EX

### DANGER

#### Risque de blessures mortelles dû à un raccordement incorrect !

Si la pompe doit être installée dans un secteur à risque d'explosion, raccorder la protection contre le fonctionnement à sec et la surveillance thermique du moteur au « Safe Torque Off »!

- Tenir compte de la notice du convertisseur de fréquence!
- Tenir compte de toutes les indications figurant dans le présent chapitre!

Si la pompe doit être installée dans un secteur à risque d'explosion, observer les points suivants :

#### Capteurs de signal

- Installer un capteur de signal séparé pour la protection contre le fonctionnement à sec.
- Raccorder un interrupteur à flotteur via le relais d'isolation Ex.
- Raccorder les capteurs de niveau via une barrière Zener.

#### Convertisseur de fréquence Wilo-EFC

 Installer la carte de thermistance PTC « MCB 112 ».
 Tenir compte de la notice du convertisseur de fréquence et de la carte de thermistance PTC!

Mode de système LSI : installer une carte pour chaque convertisseur de fréquence!

- Raccorder le capteur PTC à la carte de thermistance PTC « MCB 112 » : Bornes T1 et T2
- Raccorder la carte de thermistance PTC « MCB 112 » au « Safe Torque Off (STO) » :
  - Carte de thermistance PTC « MCB 112 » borne 10 sur borne 33 du convertisseur de fréquence.
  - Carte de thermistance PTC « MCB 112 » borne 12 sur borne 37 du convertisseur de fréquence.
- Raccorder en outre une protection contre le fonctionnement à sec à la carte de thermistance PTC « MCB 112 ».

Bornes 3 à 9

DANGER ! Mode de système LSI : Raccorder une protection contre le fonctionnement à sec à tous les convertisseurs de fréquence!

#### 5 Commande

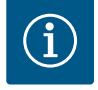

## **AVIS**

#### Activation automatique suite à une panne de courant

Le produit est activé et désactivé selon le processus par des commandes séparées. Après des coupures de courant, le produit peut démarrer automatiquement.

5.1 Exigences requises pour le système

Les composants indiqués ci–après sont requis pour la configuration et la mise en service de la pompe :

- Ordinateur avec système d'exploitation Windows, Macintosh ou Linux et raccordement Ethernet
- Navigateur Internet pour accéder à l'interface utilisateur. Les navigateurs Internet suivants sont pris en charge :
  - Firefox 65 ou supérieur
  - Google Chrome 60 ou supérieur
  - D'autres navigateurs Internet peuvent être limités au niveau de l'affichage des pages.
- Réseau Ethernet : 10BASE-T/100BASE-TX
- 5.2 Comptes d'utilisateur

Digital Data Interface possède deux comptes d'utilisateur :

# 5.3 Éléments de commande

| Changeable Alarms   |  |
|---------------------|--|
| Changeable Warnings |  |
|                     |  |

#### Fig. 22: Menu déroulant

| Enable DHCP       | -  |
|-------------------|----|
| Use DNS from DHCP | •• |

#### Fig. 23: Interrupteur marche/arrêt

| Input 1 Function | <      | lot In Use             | > |
|------------------|--------|------------------------|---|
| Input 2 Function | < N    | ot In Use<br>gh Water  | > |
| Input 3 Function | < Leak | Dry Run<br>age Warning | > |
| Input 4 Function | < Leal | kage Alarm<br>Reset    | > |

#### Fig. 24: Champ de sélection

| Server URL |  |
|------------|--|
| Port       |  |
| Username   |  |
| Password   |  |

Fig. 25: Champ de saisie

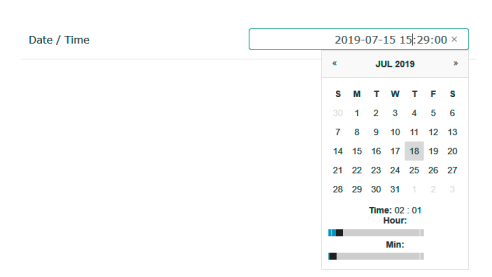

Fig. 26: Date/Heure

5.4 Appliquer des valeurs saisies/modifications Anonymous user

Un compte d'utilisateur standard sans mot de passe pour l'affichage des réglages. **Aucun** réglage ne peut être modifié.

- Regular user
  - Un compte d'utilisateur avec mot de passe pour configurer les réglages.
  - Nom d'utilisateur : user
  - Mot de passe : user
     L'ouverture de la session s'effectue dans la barre de menu latérale. La session de l'utilisateur se ferme automatiquement après 2 minutes.

AVIS ! Pour des raisons de sécurité, il est conseillé, lors de la configuration initiale, de modifier le mot de passe par défaut.

AVIS ! En cas de perte du nouveau mot de passe, contacter le service après-vente. Le service après-vente est en mesure de restaurer le mot de passe par défaut.

#### Menu déroulant

Cliquer sur un point de menu pour l'afficher. Un seul menu peut être affiché. Lorsque l'utilisateur clique sur un point de menu, un point de menu qui était déroulé se ferme.

#### Interrupteur marche/arrêt

Pour activer ou désactiver une fonction, cliquer sur l'interrupteur :

- Interrupteur « gris » : la fonction est désactivée.
- Interrupteur « vert » : la fonction est **activée**.

#### Champ de sélection

La sélection dans un champ de sélection peut s'effectuer de deux façons :

- À l'aide des deux flèches droite et gauche pour faire défiler les valeurs.
- En cliquant sur le champ pour afficher la liste de valeurs. Cliquer sur la valeur souhaitée.

#### Champ de saisie

Les champs de saisie permettent de saisir directement la valeur correspondante. La représentation des champs de texte varie en fonction de la saisie :

- Champ de saisie blanc
- La valeur correspondante **peut** être saisie ou modifiée.
- Champ de saisie blanc avec cadre rouge
   Champ obligatoire ! La valeur correspondante doit être saisie.
- Champ de saisie gris
   Saisie de texte verrouillée. La valeur est insérée automatiquement ou indiquée pour être modifiée.

#### Date et heure

Si la date et l'heure ne sont pas synchronisées par le protocole NTP, régler la date et l'heure au moyen du champ de sélection. Pour le réglage de la date et de l'heure, cliquer sur le champ de saisie :

- Choisir, puis cliquer sur la date correspondante dans le calendrier.
- Régler l'heure à l'aide des curseurs.

Les valeurs saisies et modifiées dans les différents menus ne sont pas toutes appliquées automatiquement :

- Pour appliquer des valeurs saisies ou modifiées, cliquer sur « Save » pour chaque menu.
- Pour annuler une valeur saisie ou modifiée, sélectionner un autre menu ou retourner sur la page d'accueil.

L'accès à Digital Data Interface ainsi que la commande s'effectuent par une interface utilisateur graphique accessible par un navigateur Internet. Après saisie de l'adresse IP, la page d'accueil s'affiche. La page d'accueil permet de visualiser rapidement et clairement toutes les informations importantes sur la pompe ou la station de pompage. Elle permet également à l'utilisateur d'accéder au menu principal et d'ouvrir sa session. La présentation de la page d'accueil varie en fonction du mode de système choisi.

| $\leftarrow$ 1                                                                                                    | Regular Use 2                                                                                                    | Digital Data Interface                                                                                                    |                                                                                                    | iterface 3                                                                                                    | wi                                                                                                    | wilo 4=            |  |
|----------------------------------------------------------------------------------------------------|----------------------------------------------------------------------------------------------------|----------------------------------------------------------------------------------------------------|----------------------------------------------------------------------------------------------------|----------------------------------------------------------------------------------------------------|----------------------------------------------------------------------------------------------------|--------------------|--|
| $\overline{<}$                                                                                                    | Overview                                                                                                    |                                                                                                    | Data Lo                                                                                                    | Documentation                                                                                                    | Settings                                                                                                    |                    |  |
| KS 6 6<br>F12.<br>SPE 1<br>W B<br>Message (10<br>C END Commun<br>Temp. Sensor<br>Temp. Sensor<br>Temp. Sensor<br>Temp. Sensor<br>Temp. Sensor<br>Temp. Sensor<br>Temp. Sensor<br>Temp. Sensor<br>Temp. Sensor<br>Temp. Sensor<br>Temp. Sensor | 1-2/6<br>S0002788<br>Z 216.13.305<br>rkenallee, Pumpe 1<br>20<br>Solution<br>20<br>20 Karling<br>20 Karling<br>20 Karling<br>20 Karling<br>Katlon Down<br>21 Kip<br>20 Warning<br>Katlon Down<br>20 Karling<br>20 Karling<br>20 Kar | Running I<br>Pump Cyt<br>Sensor SI<br>4030<br>3003<br>4012<br>4003<br>4003<br>4003<br>4003<br>4003<br>4003<br>4003<br>400 | Currer of Z<br>Search Control Control Co | Windligsup2         995.00           Vitic         0.11           Vitic         0.14           Vitic/         0.14           Vitic/         0.14           Vitic/         0.00 | "С Ципроб 45.81<br>"Поло<br>"Поло""<br>"Поло<br>"Поло""<br>"Поло"""<br>"Поло"""<br>"Поло"""<br>"Поло"""<br>"Поло"""<br>"Поло"""<br>"Поло"""""""""" | rc<br>mm/s<br>mm/s |  |
| Temp. Sensor :                                                                                                    | 2 Warning                                                                                                    | 4012                                                                                                    | 2019-07-16 08:51:26                                                                                                    |                                                                                                    |                                                                                                    |                    |  |
| W Temp. Sensor .                                                                                                    | 2 Fault                                                                                                    | 4003                                                                                                    | 2019-07-16 08:51:26                                                                                                    |                                                                                                    |                                                                                                    |                    |  |
| 1                                                                                                    | Retour                                                                                                    |                                                                                                    |                                                                                                    |                                                                                                    |                                                                                                    |                    |  |
| 2                                                                                                    | Utilisateur connecté                                                                                                    |                                                                                                    |                                                                                                    |                                                                                                    |                                                                                                    |                    |  |
| 3                                                                                                    | Licence logicielle/mode du système                                                                                                    |                                                                                                    |                                                                                                    |                                                                                                    |                                                                                                    |                    |  |
| 4                                                                                                    | Barre de menu latérale                                                                                                    |                                                                                                    |                                                                                                    |                                                                                                    |                                                                                                    |                    |  |
| 5                                                                                                    | Navigation dans le menu principal                                                                                                    |                                                                                                    |                                                                                                    |                                                                                                    |                                                                                                    |                    |  |
| 6                                                                                                    | Menu principal                                                                                                    |                                                                                                    |                                                                                                    |                                                                                                    |                                                                                                    |                    |  |
| 7                                                                                                    | Données de la pompe                                                                                                    |                                                                                                    |                                                                                                    |                                                                                                    |                                                                                                    |                    |  |
| 8                                                                                                    | Valeurs de capteurs                                                                                                    |                                                                                                    |                                                                                                    |                                                                                                    |                                                                                                    |                    |  |
| 9                                                                                                    | Journal des erreurs                                                                                                    |                                                                                                    |                                                                                                    |                                                                                                    |                                                                                                    |                    |  |
|                                                                                                    |                                                                                                    |                                                                                                    |                                                                                                    |                                                                                                    |                                                                                                    |                    |  |

#### 5.5.1 Page d'accueil : Mode de système DDI

| 5.5.2 | Page d'accueil : Mode de système |
|-------|----------------------------------|
|       | LPI                              |

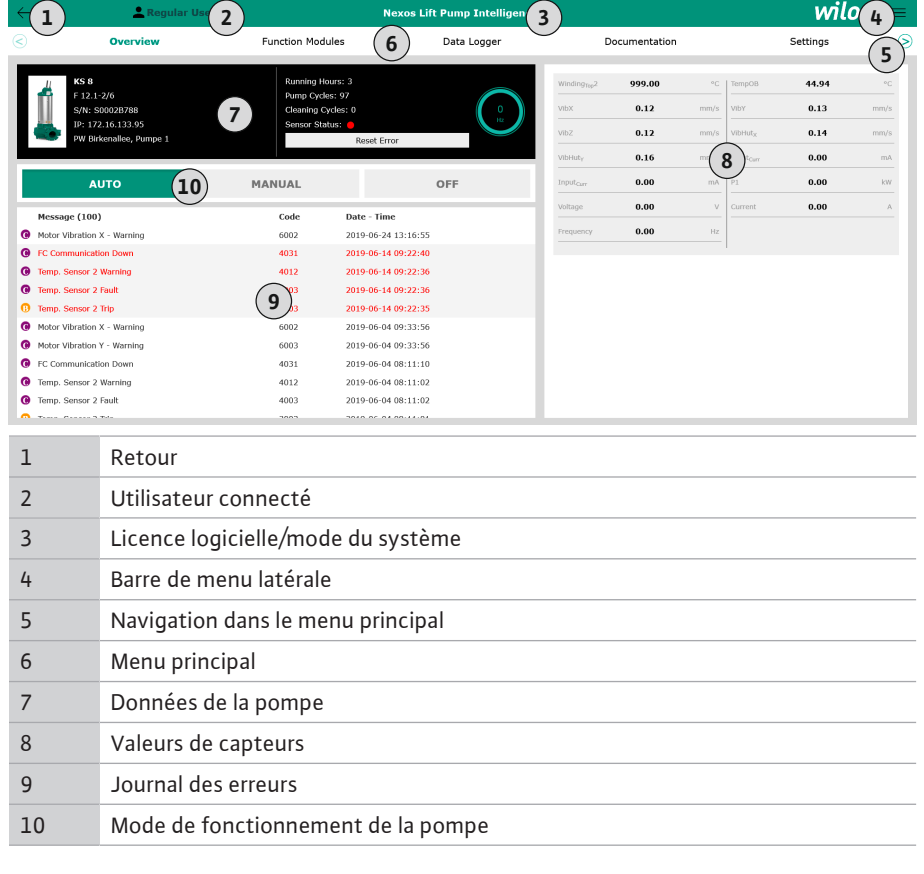

5.5.3 Page d'accueil : Mode système LSI

Il existe deux pages d'accueil différentes dans le mode de système LSI :

• Page d'accueil Slave

Chaque pompe dispose d'une page d'accueil correspondante. Les données d'exploitation actuelles de la pompe peuvent être consultées depuis cette page d'accueil. La pompe est également configurée sur cette page d'accueil.

• Page d'accueil Master

Le système dispose d'une page d'accueil Master de niveau supérieur. Les paramètres de fonctionnement de la station de relevage et des différentes pompes y sont affichés. De plus, les paramètres de régulation de la station de relevage sont réglés depuis cette page d'accueil.

#### Page d'accueil Slave

| < <b>1 (1</b> )                                                                                      | 💄 Regular Us 2                                                                               | Nexos Lift System Inte             | elligence - Slave                                                                        |                                    |                        |                                                                        | wil                               | 0 4=                   |
|----------------------------------------------------------------------------------------------------|----------------------------------------------------------------------------------------------|------------------------------------|------------------------------------------------------------------------------------------|------------------------------------|------------------------|------------------------------------------------------------------------|-----------------------------------|------------------------|
| < Overview                                                                                           | Function Modules                                                                             | 6 Data Logger                      | Do                                                                                       | cumentation                        |                        |                                                                        | Settings                          | (5)                    |
| Rexa SOLID Q15-84<br>FKT 20.2M-4/326-P4<br>S/N: 0123456789<br>IP: 172.18.232.10<br>Pumping station 1 | 7 Running Hours: 18<br>Wh : 0<br>Pump Cycles: 3936<br>Cleaning Cycles: 0<br>Sensor Status: • | Reset                              | Winding <sub>Rep</sub> 1<br>Winding <sub>Rep</sub> 3<br>Winding <sub>Rep</sub> 5<br>Vibx | 999.00<br>999.00<br>999.00<br>0.14 | °C<br>°C<br>°C<br>mm/s | Winding <sub>Top</sub> 2<br>Winding <sub>Top</sub> 4<br>TempOB<br>VibY | 999.00<br>999.00<br>38.94<br>0.13 | °C<br>°C<br>°C<br>mm/s |
| Αυτο                                                                                                 | 10 MANUAL                                                                                    | OFF                                | VibZ                                                                                     | 0.13                               |                        | BuHutx                                                                 | 0.12                              | mm/s                   |
| Message (100)                                                                                        | Code Date                                                                                    | - Time                             | VibHut <sub>x</sub>                                                                      | 0.16                               | mm/s                   | Input <sub>Carr</sub>                                                  | 0.00                              | mA                     |
| Temp. Sensor 5 Warning                                                                               | 4015 2020                                                                                    | -11-15 23:39:02                    | Input <sub>Oarr</sub>                                                                    | 0.00                               | mA                     | Pi                                                                     | 0.00                              | kW                     |
| Temp, Sensor 5 Fault                                                                                 | 4006 2020                                                                                    | -11-15 23:39:02                    | Voltage                                                                                  | 0.00                               | v                      | Current                                                                | 0.00                              | А                      |
| <ul> <li>Temp. Sensor 5 Trip</li> <li>Temp. Sensor 4 Warning</li> </ul>                              | 3006 2020<br>4014 2020                                                                       | -11-15 23:39:01<br>-11-15 23:39:00 | Prequency                                                                                | 0.00                               | Hz                     |                                                                        |                                   |                        |
| Temp, Sensor 4 Fault                                                                                 | 9 4005 2020                                                                                  | -11-15 23:39:00                    |                                                                                          |                                    |                        |                                                                        |                                   |                        |
| Temp, Sensor 3 Warning                                                                               | 4013 2020                                                                                    | -11-15 23:38:59                    |                                                                                          |                                    |                        |                                                                        |                                   |                        |
| Temp, Sensor 3 Fault                                                                                 | 4004 2020                                                                                    | -11-15 23:38:59                    |                                                                                          |                                    |                        |                                                                        |                                   |                        |
| Temp, Sensor 4 Trip                                                                                  | 3005 2020                                                                                    | -11-15 23:38:59                    |                                                                                          |                                    |                        |                                                                        |                                   |                        |
| Temp. Sensor 3 Trip                                                                                  | 3004 2020                                                                                    | -11-15 23:38:58                    |                                                                                          |                                    |                        |                                                                        |                                   |                        |
| Temp. Sensor 2 Warning                                                                               | 4012 2020                                                                                    | -11-15 23:38:57                    |                                                                                          |                                    |                        |                                                                        |                                   |                        |

| 1  | Retour                             |
|----|------------------------------------|
| 2  | Utilisateur connecté               |
| 3  | Licence logicielle/mode du système |
| 4  | Barre de menu latérale             |
| 5  | Navigation dans le menu principal  |
| 6  | Menu principal                     |
| 7  | Données de la pompe                |
| 8  | Valeurs de capteurs                |
| 9  | Journal des erreurs de la pompe    |
| 10 | Mode de fonctionnement de la pompe |
| 11 | Passer à la page d'accueil Master. |
#### Page d'accueil Master

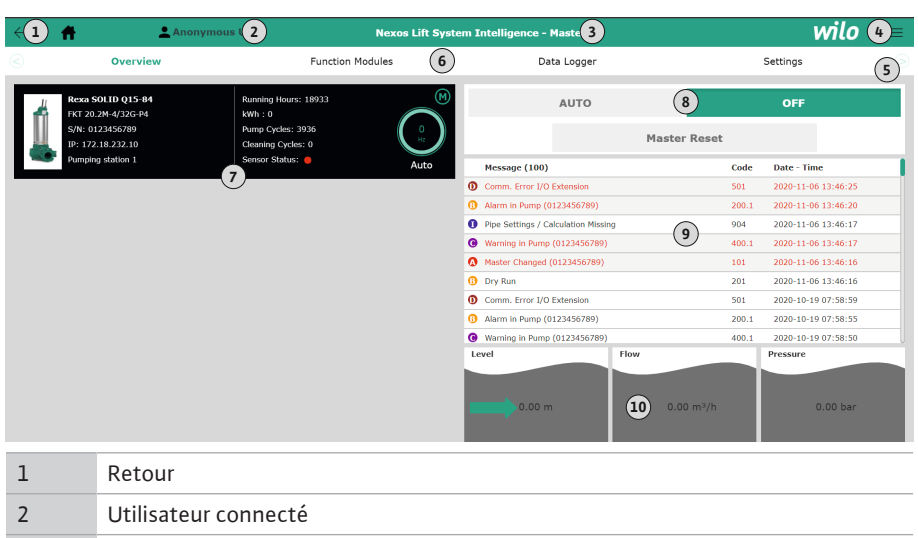

| 3  | Licence logicielle/mode du système                                          |
|----|-----------------------------------------------------------------------------|
| 4  | Barre de menu latérale                                                      |
| 5  | Navigation dans le menu principal                                           |
| 6  | Menu principal                                                              |
| 7  | Affichage des pompes disponibles dans le système et des données de la pompe |
| 8  | Mode de fonctionnement du système                                           |
| 9  | Journal des erreurs du système                                              |
| 10 | Données d'exploitation de la station de relevage                            |

# 5.5.4 Données de la pompe

L'affichage des données de la pompe dépend du mode de système paramétré :

| Données de la pompe                | Mode système |     |                            |                         |
|------------------------------------|--------------|-----|----------------------------|-------------------------|
|                                    | DDI          | LPI | Pompe<br>principale<br>LSI | Pompe de<br>réserve LSI |
| Type de pompe                      | •            | •   | •                          | •                       |
| Type de moteur                     | •            | •   | •                          | •                       |
| Adresse IP                         | •            | •   | •                          | •                       |
| Nom de l'installation              | •            | •   | •                          | •                       |
| Heures de service                  | •            | •   | •                          | •                       |
| Cycles de pompage                  | •            | •   | •                          | •                       |
| Cycles de nettoyage                | -            | •   | •                          | •                       |
| État du capteur                    | •            | •   | •                          | •                       |
| Fréquence de fonctionnement        | -            | •   | •                          | •                       |
| Mode de fonctionnement de la pompe | _            | •   | •                          | •                       |

#### Légende

- = non disponible, • = disponible

#### 5.5.5 Valeurs de capteurs

L'affichage des capteurs suivants dépend du mode de système paramétré et de la motorisation :

| Description                      | Affichage | Mode système |     |                            |
|----------------------------------|-----------|--------------|-----|----------------------------|
|                                  |           | DDI          | LPI | Pompe de<br>réserve<br>LSI |
| Température du bobinage 1        | Winding 1 | •            | •   | •                          |
| Température du bobinage 2        | Winding 2 | 0            | 0   | 0                          |
| Température du bobinage 3        | Winding 3 | 0            | 0   | 0                          |
| Température de palier supérieure | Bearing 4 | 0            | 0   | 0                          |

| Description                                        | Affichage           | Mode s | système |                            |
|----------------------------------------------------|---------------------|--------|---------|----------------------------|
|                                                    |                     | DDI    | LPI     | Pompe de<br>réserve<br>LSI |
| Température de palier inférieure                   | Bearing 5           | 0      | 0       | 0                          |
| Capteur de température Digital Data Inter–<br>face | TempOB              | •      | •       | •                          |
| Capteur de vibrations Digital Data Interface       | VibX, VibY,<br>VibZ | •      | •       | •                          |
| Capteur de vibrations palier de moteur             | MotX, MotY          | 0      | 0       | 0                          |
| Fuite chambre d'étanchéité                         | L.SC                | 0      | 0       | 0                          |
| Fuite chambre de fuite                             | L.LC                | 0      | 0       | 0                          |
| Puissance absorbée                                 | P1                  | -      | •       | •                          |
| Tension nominale                                   | Voltage             | _      | •       | •                          |
| Courant nominal                                    | Current             | -      | •       | •                          |
| Fréquence                                          | Frequency           | -      | •       | •                          |

# Légende

- = non disponible, o = en option, • = disponible

AVIS ! Seuls les capteurs montés sont affichés. L'affichage varie en fonction de la motorisation.

5.5.6 Mode de fonctionnement de la pompe Dans les modes de système « LPI » et « LSI », la pompe peut être pilotée directement depuis la page d'accueil :

#### Off

- Pompe à l'arrêt.
- Manual

Activer la pompe manuellement. La pompe fonctionne jusqu'à ce que l'utilisateur clique sur le bouton « Off » ou que le niveau de désactivation soit atteint.

AVIS ! En mode de fonctionnement manuel, indiquer une fréquence pour le point de fonctionnement (voir menu : « Function Modules → Operating Mode → Frequency in Manual Mode »).

AVIS ! Mode de système « LSI » : le fonctionnement manuel n'est possible que si le mode de fonctionnement maître est sur « Arrêt ».

# • Auto

Fonctionnement automatique de la pompe.

Mode de système « LPI » : indication de la valeur de consigne par une commande de niveau supérieure.

Mode de système « LSI » : indication de la valeur de consigne par le système maître.

#### 5.6 Barre de menu latérale

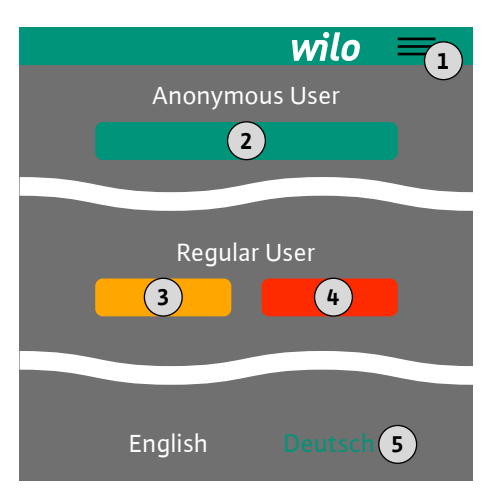

| 1 | Afficher/masquer la barre de menus latérale                                            |
|---|----------------------------------------------------------------------------------------|
| 2 | « Login » (bouton vert)                                                                |
| 3 | « Edit profile » (bouton jaune)                                                        |
| 4 | « Logout » (bouton rouge)                                                              |
| 5 | Sélection de la langue des menus – la langue actuellement paramétrée apparaît en vert. |

Pour afficher et masquer les menus de la barre de navigation latérale, cliquer sur l'icône du « hamburger ». Le menu de la barre de navigation latérale permet d'accéder aux fonctions suivantes :

- Gestion des utilisateurs
  - Affichage de l'utilisateur connecté : Anonymous user ou Regular user
  - Ouverture de la session de l'utilisateur : cliquer sur « Login ».
  - Fermeture de la session de l'utilisateur : cliquer sur « Logout ».
  - Modification du mot de passe de l'utilisateur : « Edit profile ».
- Langue des menus

Cliquer sur la langue souhaitée.

# 6 Configuration

6.1 Obligations de l'opérateur

# 6.2 Qualification du personnel

#### 6.3 Conditions

• Mettre à disposition la notice de montage et de mise en service dans la langue parlée par le personnel.

- S'assurer que l'ensemble du personnel a lu et compris la notice de montage et de mise en service.
- Les dispositifs de sécurité (y compris l'arrêt d'urgence) de l'installation complète sont activés et leur fonctionnement a été vérifié.
- Utilisation sûre des interfaces utilisateur basées sur le web
  - Compétences linguistiques en anglais dans les domaines spécialisés suivants
  - Électrotechnique, spécialisé dans les convertisseurs de fréquence
  - Technologie de pompe, spécialisé dans le fonctionnement des systèmes de pompage
  - Ingénierie des réseaux, configuration des composants d'un réseau

Pour la configuration de Digital Data Interface, les conditions suivantes doivent être remplies :

| Condition                                                                                                    |     | Mode système |     |  |
|----------------------------------------------------------------------------------------------------|-----|--------------|-----|--|
|                                                                                                    | DDI | LPI          | LSI |  |
| Réseau                                                                                                    |     |              |     |  |
| Réseau Ethernet : 10BASE-T/100BASE-TX, basé sur IP, avec<br>serveur DHCP*                                                                                                    | •   | •            | •   |  |
| Adresse IP du convertisseur de fréquence<br>Appelée en usine par le serveur DHCP*. Consulter les instruc-<br>tions du fabricant pour connaître les conditions d'attribution<br>d'une adresse IP permanente. | -   | •            | ٠   |  |
| Adresse IP du module E/S<br>Une adresse IP permanente est attribuée par défaut au module<br>E/S. Consulter les instructions du fabricant pour modifier cette<br>adresse IP.                                 |     | 0            | •   |  |
| Boîtier de commande                                                                                                    |     |              |     |  |
| Ordinateur avec système d'exploitation Windows, Macintosh<br>ou Linux et raccordement Ethernet et navigateur Internet ins-                                                                                  | •   | •            | •   |  |

#### Légende

- = non requis, o = si nécessaire, • = obligatoire

### \*Réseau sans serveur DHCP

Par défaut, Digital Data Interface est paramétré sur DHCP. Dans ce cas, tous les paramètres du réseau requis sont appelés via le serveur DHCP. Pour la configuration initiale, un serveur DHCP doit être présent dans le réseau. Ainsi, les adresses IP requises pour un fonctionnement sans serveur DHCP peuvent être paramétrées.

# \*\*Navigateurs Internet pris en charge

Les navigateurs Internet suivants sont pris en charge :

- Firefox 65 ou supérieur
- Google Chrome 60 ou supérieur

# 6.4 Configuration initiale

Les instructions ci-dessous détaillent étape par étape les différents modes de système. Les conditions requises pour les instructions étape par étape sont les suivantes :

- Tous les raccordements électriques requis ont été effectués.
- Une adresse IP fixe a été définie pour chaque composant.
- Un ordinateur portable ou un panneau tactile est disponible pour accéder à l'interface utilisateur en ligne (Web-HMI).

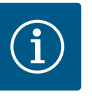

# AVIS

# Pour appliquer les réglages, un utilisateur doit être connecté !

Ouverture de la session de l'utilisateur par la barre de menu latérale : - Nom d'utilisateur : user

- Mot de passe : user

Le mot de passe configuré par défaut est modifié durant la configuration initiale.

# 6.4.1 Configuration initiale : Mode de système « DDI »

Définir une adresse IP fixe pour les composants suivants avant le début de la première mise en service :

- Pompe
- Ordinateur portable/panneau tactile (Web HMI)

# Configuration de la pompe

- 1. Connecter la pompe au serveur DHCP.
  - Pour la configuration initiale, un serveur DHCP **doit** être présent dans le réseau. Par défaut, Digital Data Interface est paramétré sur DHCP. Dans ce cas, tous les paramètres du réseau requis sont appelés via le serveur DHCP.
- Définir l'adresse IP et le sous-réseau de la pompe selon la configuration réseau spécifiée.

Settings → Digital Data Interface → Network Interface Settings Network Interface Settings [▶ 46]

- 3. Reconnecter à l'adresse IP définie.
- Compte d'utilisateur « Regular user » : modifier le mot de passe par défaut. Ouvrir la barre de menu latérale et modifier le profil d'utilisateur. Modifier le mot de passe par défaut du compte d'utilisateur « Regular User » [▶ 45]
- Régler la date/l'heure.
   Pour consigner correctement toutes les modifications dans Digital Data Interface, régler la date et l'heure.

Settings → Clock Clock [▶ 45]

6. Paramétrer la langue.

Settings → Menu Language Menu Language [▶ 45]

6.4.2 Configuration initiale : mode de système « LPI »

Définir une adresse IP fixe pour les composants suivants avant le début de la première mise en service :

- Module E/S (si disponible)
- Convertisseur de fréquence
- Pompe
- Ordinateur portable/panneau tactile (Web HMI)

# Configuration du module E/S (si disponible)

- 1. Type de signal des entrées analogiques sur le module E/S défini (placer le cavalier sur le courant ou l'entrée de tension).
- 2. Adresse IP et sous-réseau du module E/S réglés selon la configuration réseau définie. Voir la notice de montage et de mise en service du module E/S.
- 3. Connecter le module E/S au réseau.

# AVIS ! En dehors de l'adresse IP, le module E/S ne nécessite pas d'autre réglage logiciel.

# Configuration du convertisseur de fréquence

- 1. Connecter le convertisseur de fréquence au réseau.
- 2. Régler l'adresse IP et le sous-réseau du convertisseur de fréquence selon la configuration réseau définie.

Voir la notice de montage et de mise en service du convertisseur de fréquence : paramètre 12-0

 Définir le mode de fonctionnement du convertisseur de fréquence sur « Off ».
 Voir la notice de montage et de mise en service du convertisseur de fréquence : appuyer sur la touche Off de l'organe de commande.

# Configuration de la pompe

1. Connecter la pompe au serveur DHCP.

Pour la configuration initiale, un serveur DHCP **doit** être présent dans le réseau. Par défaut, Digital Data Interface est paramétré sur DHCP. Dans ce cas, tous les paramètres du réseau requis sont appelés via le serveur DHCP.

 Définir l'adresse IP et le sous-réseau de la pompe selon la configuration réseau spécifiée.

Settings → Digital Data Interface → Network Interface Settings [▶ 46]

- 3. Reconnecter à l'adresse IP définie.
- Compte d'utilisateur « Regular user » : modifier le mot de passe par défaut. Ouvrir la barre de menu latérale et modifier le profil d'utilisateur. Modifier le mot de passe par défaut du compte d'utilisateur « Regular User » [► 45]
- Régler la date/l'heure.
   Pour consigner correctement toutes les modifications dans Digital Data Interface, régler la date et l'heure.

Settings  $\rightarrow$  Clock [ $\triangleright$  45]

6. Paramétrer la langue.

Settings → Menu Language [▶ 45]

Régler le mode de système de la pompe sur « LPI ».
 Settings → Digital Data Interface → System Mode Selection [▶ 47]

# AVIS ! Attendre que la page soit réactualisée!

- Régler le type et l'adresse IP du convertisseur de fréquence dans Digital Data Interface. Settings → Frequency Converter → IP / Type Select [▶ 49]
- 9. Exécuter le paramétrage automatique.
   Settings → Frequency Converter → Auto Setup [▶ 49]
- Régler les temps de réaction du convertisseur de fréquence dans Digital Data Interface. Settings → Frequency Converter → Ramp Settings [▶ 49]
- 11. Affecter des fonctions aux entrées/sorties du convertisseur de fréquence dans Digital Data Interface.

Settings → Frequency Converter → Digital Inputs [▶ 49]

- Settings → Frequency Converter → Analog Inputs [▶ 50]
- Settings → Frequency Converter → Relay Outputs [▶ 51]
- Settings → Frequency Converter → Analog Outputs [▶ 52]
- Lancer l'« adaptation automatique du moteur » sur le convertisseur de fréquence. Voir la notice de montage et de mise en service du convertisseur de fréquence : paramètre 1–29

ATTENTION ! Exécuter l'« adaptation automatique du moteur » complète. L'« adaptation automatique du moteur » réduite peut conduire à des résultats erronés!

AVIS ! Après l'« adaptation automatique du moteur », vérifier le nombre de pôles du moteur : paramètre 1-39

- Régler le type et l'adresse IP du module E/S dans Digital Data Interface (si disponible). Settings → I/O Extension → IP / Type Select [▶ 52]
- Affecter des fonctions aux entrées/sorties du module E/S dans Digital Data Interface. Settings → I/O Extension → Digital Inputs [▶ 53]

Settings  $\rightarrow$  I/O Extension  $\rightarrow$  Analog Inputs [ $\triangleright$  53] (uniquement Wilo E/S 2)

Settings  $\rightarrow$  I/O Extension  $\rightarrow$  Relay Outputs [ $\triangleright$  54]

# Activation de la pompe

- Mettre le convertisseur de fréquence en « mode automatique ». Voir la notice de montage et de mise en service du convertisseur de fréquence : appuyer sur la touche Auto On de l'organe de commande.
- Mettre la pompe en « mode automatique ».
   Function Modules → Operating Mode (pompe) [▶ 57]
- 3. Calibrer la courbe caractéristique de référence pour pouvoir utiliser la détection des colmatages.

Function Modules  $\rightarrow$  Clog Detection  $\rightarrow$  Clog Detection – Teach Power Curve [ $\triangleright$  57]

6.4.3 Configuration initiale : mode système « LSI » Définir une adresse IP fixe pour les composants suivants avant le début de la première mise en service :

- Module E/S
- Pour chaque convertisseur de fréquence
- Pour chaque pompe
- Master-IP pour accès au système
- Ordinateur portable/panneau tactile (Web HMI)

#### Configuration du module E/S

- 1. Type de signal des entrées analogiques sur le module E/S défini (placer le cavalier sur le courant ou l'entrée de tension).
- Adresse IP et sous-réseau du module E/S réglés selon la configuration réseau définie. Voir la notice de montage et de mise en service du module E/S.
- 3. Connecter le module E/S au réseau.

### AVIS ! En dehors de l'adresse IP, le module E/S ne nécessite pas d'autre réglage logiciel.

#### Configuration du convertisseur de fréquence 1 ... 4

#### AVIS ! Répéter les étapes 1-3 pour chaque convertisseur de fréquence!

- 1. Connecter le convertisseur de fréquence au réseau.
- Régler l'adresse IP et le sous-réseau du convertisseur de fréquence selon la configuration réseau définie.

Voir la notice de montage et de mise en service du convertisseur de fréquence : paramètre 12-0

 Définir le mode de fonctionnement du convertisseur de fréquence sur « Off ».
 Voir la notice de montage et de mise en service du convertisseur de fréquence : appuyer sur la touche Off de l'organe de commande.

#### Configuration de la pompe 1 ... 4

# AVIS ! Répéter les étapes 1 à 13 pour chaque pompe!

- Connecter la pompe au serveur DHCP.
   Pour la configuration initiale, un serveur DHCP **doit** être présent dans le réseau. Par défaut, Digital Data Interface est paramétré sur DHCP. Dans ce cas, tous les paramètres du réseau requis sont appelés via le serveur DHCP.
- Définir l'adresse IP et le sous-réseau de la pompe selon la configuration réseau spécifiée.

Settings → Digital Data Interface → Network Interface Settings [▶ 46]

- 3. Reconnecter à l'adresse IP définie.
- Compte d'utilisateur « Regular user » : modifier le mot de passe par défaut. Ouvrir la barre de menu latérale et modifier le profil d'utilisateur. Modifier le mot de passe par défaut du compte d'utilisateur « Regular User » [▶ 45]
- Régler la date/l'heure.
   Pour consigner correctement toutes les modifications dans Digital Data Interface, régler la date et l'heure.

Settings → Clock [▶ 45]

- 6. Paramétrer la langue.
  - Settings → Menu Language [▶ 45]
- Régler le mode de système de la pompe sur « LSI ».
   Settings → Digital Data Interface → System Mode Selection [▶ 47]

#### AVIS ! Attendre que la page soit réactualisée!

Dans le mode système « LSI », les réglages et fonctions sont répartis en fonction du pompe principale et de pompe de réserve. Tenir compte de l'aperçu Réglages [▶ 44] et Modules de fonction [▶ 55].

Affecter la pompe au système.
 Settings → Digital Data Interface → LSI Mode System Settings [▶ 47]

#### AVIS ! Pour chaque pompe, entrer la même adresse IP principale!

- Régler le type et l'adresse IP du convertisseur de fréquence dans Digital Data Interface. Settings → Frequency Converter → IP / Type Select [▶ 49]
- Exécuter le paramétrage automatique.
   Settings → Frequency Converter → Auto Setup [► 49]
- Régler les temps de réaction du convertisseur de fréquence dans Digital Data Interface. Settings → Frequency Converter → Ramp Settings [▶ 49]

 Affecter des fonctions aux entrées/sorties du convertisseur de fréquence dans Digital Data Interface.

Settings  $\rightarrow$  Frequency Converter  $\rightarrow$  Digital Inputs [ $\triangleright$  49]

Settings  $\rightarrow$  Frequency Converter  $\rightarrow$  Relay Outputs [ $\triangleright$  51]

Settings  $\rightarrow$  Frequency Converter  $\rightarrow$  Analog Outputs [ $\triangleright$  52]

 Lancer l'« adaptation automatique du moteur » sur le convertisseur de fréquence. Voir la notice de montage et de mise en service du convertisseur de fréquence : paramètre 1–29

ATTENTION ! Exécuter l'« adaptation automatique du moteur » complète.

L'« adaptation automatique du moteur » réduite peut conduire à des résultats erronés!

AVIS ! Après l'« adaptation automatique du moteur », vérifier le nombre de pôles du moteur : paramètre 1-39

# Configuration des réglages système

- Appeler la page d'accueil principale du système. Entrer l'adresse Master-IP ou cliquer sur le symbole de la maison de la page d'accueil Slave.
- Vérifier les réglages de l'heure et de la date. Settings → Clock [▶ 45]
- Vérifier les réglages concernant la langue. Settings → Menu Language [▶ 45]
- Régler le type et l'adresse IP du module E/S dans Digital Data Interface. Settings → I/O Extension → IP / Type Select [► 52]
- Affecter des fonctions aux entrées/sorties du module E/S dans Digital Data Interface. Settings → I/O Extension → Digital Inputs [▶ 53]
  - Settings  $\rightarrow$  I/O Extension  $\rightarrow$  Analog Inputs [ $\triangleright$  53]

Settings  $\rightarrow$  I/O Extension  $\rightarrow$  Relay Outputs [ $\triangleright$  54]

- 6. Sélection du mode de régulation : Auto Mode Selection
   Function Modules → Operating Mode → Operating Mode (système) [▶ 59]
- Régler les limites du système.
   Function Modules → System Limits → Levels [▶ 60]
  - Function Modules  $\rightarrow$  System Limits  $\rightarrow$  Dry Run Sensor Selection [ $\triangleright$  60]
  - Function Modules  $\rightarrow$  System Limits  $\rightarrow$  Pump Limits and Changer [ $\triangleright$  61]
  - Function Modules → System Limits → Min/Max Frequency [▶ 61]
- 8. Configuration des paramètres pour le mode de régulation :
  - Level Control
    - Function Modules  $\rightarrow$  Level Controller  $\rightarrow$  Stop Level [ $\triangleright$  62]
    - Function Modules  $\rightarrow$  Level Controller  $\rightarrow$  Level 1 ... 6 [ $\triangleright$  62]
  - PID
    - Function Modules → PID Controller → PID Settings [▶ 63]
    - Function Modules → PID Controller → Controller Parameter [▶ 63]
  - HE-Controller

Function Modules → High Efficiency(HE) Controller → Control Settings [▶ 64] Function Modules → High Efficiency(HE) Controller → Pipe Settings [▶ 65] AVIS ! Une fois toutes les informations sur la tuyauterie enregistrées, exécuter la fonction « Calcul de la tuyauterie »!

Function Modules → High Efficiency(HE) Controller → Tank Geometry [▶ 65]

# Activation de la pompe

# AVIS ! Répéter les étapes 1 à 4 pour chaque pompe et chaque convertisseur de fréquence!

- 1. Appeler la page d'accueil de réserve de la pompe.
- Mettre le convertisseur de fréquence en « mode automatique ».
   Voir la notice de montage et de mise en service du convertisseur de fréquence : appuyer sur la touche Auto On de l'organe de commande.
- Mettre la pompe en « mode automatique ».
   Function Modules → Operating Mode (pompe) [▶ 57]

4. Calibrer la courbe caractéristique de référence pour pouvoir utiliser la détection des colmatages.

Function Modules  $\rightarrow$  Clog Detection  $\rightarrow$  Clog Detection – Teach Power Curve [ $\triangleright$  57]

# Activation du système

- 1. Appeler la page d'accueil principale du système.
- Mettre le système en « mode automatique » : Operating Mode Selection Function Modules → Operating Mode → Operating Mode (système) [▶ 59]

6.5 Réglages

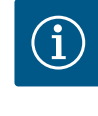

# AVIS

# Pour appliquer les réglages, un utilisateur doit être connecté !

Ouverture de la session de l'utilisateur par la barre de menu latérale :

- Nom d'utilisateur : user
- Mot de passe : user

Le mot de passe configuré par défaut est modifié durant la configuration initiale.

#### Aperçu des réglages selon le mode système.

| Réglages                            | Mode système |     |            |           |
|-------------------------------------|--------------|-----|------------|-----------|
|                                     | DDI          | LPI | LSI Master | LSI Slave |
| Menu Language                       | •            | •   | •          | -         |
| Clock                               | •            | •   | •          | -         |
| Units                               | •            | •   | -          | •         |
| Digital Data Interface              |              |     |            |           |
| Network Interface Settings          | •            | •   | -          | •         |
| Proxy Settings                      | •            | •   | -          | •         |
| System Mode Selection               | •            | •   | -          | •         |
| LPI Control Settings                | -            | •   | -          | -         |
| LSI Mode System Settings            | -            | -   | -          | •         |
| Limits Temperature Sensors          | •            | •   | -          | •         |
| Limits Vibration Sensors            | •            | •   | -          | •         |
| Frequency Converter                 |              |     |            |           |
| IP/Type Select                      | -            | •   | -          | •         |
| Auto Setup                          | -            | •   | -          | •         |
| Ramp Settings                       | -            | •   | -          | •         |
| Digital Inputs                      | -            | •   | -          | •         |
| Analog Inputs                       | -            | •   | -          | -         |
| Relay Outputs                       | -            | •   | -          | •         |
| Analog Outputs                      | -            | •   | -          | •         |
| I/O Extension                       |              |     |            |           |
| IP/Type Select                      | •            | •   | •          | -         |
| Digital Inputs                      | •            | •   | •          | -         |
| Analog Inputs (seulement Wilo IO 2) | •            | •   | •          | -         |
| Relay Outputs                       | •            | •   | •          | -         |
| Alarm / Warning Types               |              |     |            |           |
| Changeable Alarms                   | •            | •   | -          | •         |
| Changeable Warnings                 | •            | •   | -          | •         |
|                                     |              |     |            |           |

# Légende

- = non fourni, • = fourni

# 6.5.1 Modifier le mot de passe par défaut du compte d'utilisateur « Regular User »

| Logged in as User   |                    |
|---------------------|--------------------|
| Old password:       |                    |
| New password:       |                    |
| New password again: |                    |
|                     | Change my password |

Menu Language

# Pour modifier le mot de passe par défaut, ouvrir le menu de la barre de navigation transversale et cliquer sur « Edit profile ».

- Old password: entrer le mot de passe actuel (par défaut : « user »)
- New password: entrer le nouveau mot de passe :
  - Mot de passe alphanumérique comportant au moins deux chiffres.
  - Longueur : 6 caractères min. et 10 caractères max.
- New password again: confirmer le nouveau mot de passe.
- Pour appliquer le nouveau mot de passe, cliquer sur « Change my password ».

AVIS ! En cas de perte du mot de passe, contacter le service après-vente. Le service après-vente est en mesure de restaurer le mot de passe par défaut.

La langue des menus et la langue des textes d'aide peuvent être paramétrées séparément.

- Menu Language Réglage d'usine : anglais
- Help Text Language
- Réglage d'usine : anglais

6.5.3 Clock

6.5.2

Select Language

Menu Language

Help Text Language

| Clock Settings |                     |
|----------------|---------------------|
| Auto Time      | 01                  |
| Date / Time    | 2019-07-15 15:29:00 |
|                | Save                |

English

Deutsch

15

•

L'affichage de la date et de l'heure peut être synchronisé par le protocole NTP ou réglé manuellement.

• Auto Time

L'heure et la date sont synchronisées par le protocole NTP. Le serveur NTP souhaité est entré dans le menu « Network Interface Settings » (voir menu : « Settings → Digital Data Interface → Network Interface Settings »). Réglage d'usine : activé

• Date / Time

Pour régler manuellement l'heure et la date, désactiver la fonction « Auto Time » et cliquer dans le champ. Une fenêtre s'ouvre et affiche un calendrier et deux curseurs permettant de régler les heures et les minutes.

Définition des unités :

- Temperature Réglage d'usine : °C
- Saisie : °C, °F Vibration Réglage d'usine : mm/s
- Saisie : mm/s, in/s
- Power Réglage d'usine : kW
- Saisie : kW, hp • Pressure
- Réglage d'usine : bar Saisie : bar, PSI
- Flow
- Réglage d'usine: l/s
- Saisie : l/s, m³/h, US.liq.gal/min
- Level
  - Réglage d'usine : m Saisie : m, ft

| 6.5.4 | Units  |
|-------|--------|
| 0.5.1 | 011103 |

| Units Settings |                       |
|----------------|-----------------------|
| Temperature    | < <u>~</u> ~>         |
| Vibration      | < mm/s                |
| Power          | <>                    |
| Pressure       | < bar                 |
| Flow           | <m³ h<="" td=""></m³> |
| Level          | < >                   |
|                |                       |

# 6.5.5 Digital Data Interface

|                            | Réglages de base Digital Data Interface :                             |
|----------------------------|-----------------------------------------------------------------------|
| Network Interface Settings | Network Interface Settings                                            |
| Proxy Settings             | Réglages pour la communication réseau                                 |
| System Mode Selection      | Proxy Settings                                                        |
| LPI Control Settings       | Réglages pour un serveur Proxy                                        |
| Limits Temperature Sensors | System Mode Selection (visible seulement pour l'utilisateur connecté) |
| Limits Vibration Sensors   | Sélection du mode de système souhaité (DDI, LPI, LSI)                 |
|                            | LPI Control Settings                                                  |

- Réglage pour l'indication de la valeur de consigne de la pompe
- Limits Temperature Sensors
   Valeur limite pour l'avertissement et l'alarme
- Limits Vibration Sensors Valeur limite pour l'avertissement et l'alarme

Réglages de base pour l'accès de la pompe au réseau local.

- Interface name Nom permanent de l'interface Ethernet.
   IP Address Adresse IP de Digital Data Interface. Réglage d'usine : transmission par DHCP
   Subnet Mask Masque de sous-réseau de Digital Data Interface.
- Réglage d'usine : transmission par DHCP
   MAC Address
   Affichage de l'adresse MAC.
  - Gateway IP Address
     Adresse IP de la passerelle (du routeur).
     Réglage d'usine : transmission par DHCP
  - Enable DHCP

Les réglages réseau locaux sont transmis automatiquement par le protocole DHCP. Réglage d'usine : activé

Lorsque le protocole DHCP est désactivé, entrer les informations suivantes :

- IP Address
- Subnet Mask
- Gateway IP Address
- Custom DNS
  - ATTENTION ! Si des valeurs non valides sont entrées, il n'est plus possible d'accéder à la pompe après l'enregistrement.
- Use DNS from DHCP L'adresse IP du serveur DNS est transmisse par le protocole DHCP. Réglage d'usine : activé Lorsque cette fonction ou le protocole DHCP est désactivé(e), entrer manuellement l'adresse IP du serveur DNS.
   Custom DNS
- Adresse IP du serveur DNS.
- Use NTP from DHCP Le serveur DHCP transmet l'heure et la date actuelles par le protocole NTP. Réglage d'usine : activé Lorsque cette fonction ou le protocole DHCP est désactivé(e), entrer manuellement l'adresse IP/le domaine du serveur NTP.
- Custom NTP Server
   Adresse IP du serveur NTP pour la synchronisation du temps.
   Réglage d'usine : pool.ntp.org
- Transferred Bytes/Received Bytes
   Affichage des paquets de données transmis ou reçus.

# 6.5.5.1 Network Interface Settings

| Network Interface Settings | ^                 |
|----------------------------|-------------------|
| Interface name             | eth0              |
| IP Address                 | 172.16.133.95     |
| Subnet Mask                | 255.255.248.0     |
| MAC Address                | C8:DF:84:AC:42:90 |
| Gateway IP Address         | 172.16.128.1      |
| Enable DHCP                | -                 |
| Use DNS from DHCP          | -                 |
| Use NTP from DHCP          | -                 |
| Transferred Bytes          | 21621250          |
| Received Bytes             | 11898029          |
|                            |                   |

#### 6.5.5.2 Proxy Settings

| Proxy Settings | ^    |
|----------------|------|
| Enable Proxy   | 01   |
| Server URL     |      |
| Port           |      |
| Username       |      |
| Password       |      |
|                | Save |

<

LSI

6.5.5.3 System Mode Selection

System Mode Selection

System Mode

Réglages de base pour l'accès au réseau par un serveur Proxy.

- Enable Proxy
- Réglage d'usine : désactivé
- Server URL

Domaine ou adresse IP du serveur Proxy.

- Port
  - Port réseau par lequel s'effectue la communication avec le serveur.
- Username
- Nom de connexion
- Password

Mot de passe de connexion

La commande comporte trois modes de système : « DDI », « LPI » et « LSI ». Les modes de système possibles sont validés par une clé de licence. Les modes de système sont compatibles avec les modèles précédents.

 System Mode Selection Réglage d'usine : selon la licence Saisie : DDI, LPI, LSI

Description des différents modes de système :

• Mode de système DDI

Mode de système sans les différentes fonctions de commande individuelles. Seules les valeurs des capteurs de température et de vibrations sont détectées, évaluées et enregistrées. Le pilotage manuel par l'opérateur assure la commande de la pompe et du convertisseur de fréquence (si monté).

Mode de système LPI

Mode de système avec fonction de commande du convertisseur de fréquence et de la détection des colmatages. L'association pompe/convertisseur de fréquence fonctionne comme une unité, la commande du convertisseur de fréquence s'effectuant par l'intermédiaire de la pompe. Cette configuration permet de déclencher la détection des colmatages et, si nécessaire, de lancer une procédure de nettoyage. Le pilotage manuel par l'opérateur assure la commande de la pompe en fonction du niveau.

Mode système LSI

Mode système pour la commande intégrale de la station de pompage comportant jusqu'à quatre pompes. Dans cette configuration, une pompe fonctionne en tant que maître et les autres pompes en tant qu'esclaves. La pompe maître pilote toutes les autre pompes en fonction des paramètres spécifiques à l'installation.

Réglages de base pour le mode de système « LPI ».

Control Source

Indication de la valeur de consigne à partir de la commande de niveau supérieur. Réglage d'usine : Analog

Saisie : Analog, Bus, Fix frequency

– Analog

Les valeurs de la commande de niveau supérieur sont transmises analogiquement au convertisseur de fréquence ou à un module E/S. **AVIS ! Une entrée analogique doit être configurée avec la valeur « Valeur de consigne ».** 

– Bus

Les valeurs de la commande de niveau supérieur sont transmises à la pompe par le réseau Ethernet. Les protocoles de communication utilisés sont ModBus TCP ou OPC UA.

Fix frequency

La pompe fonctionne à une fréquence fixe.

• Fix Frequency Value

Si pour le réglage « Control Source », la valeur « Fix frequency » est sélectionnée, saisir ici la fréquence correspondante.

Réglage d'usine : 0 Hz

Saisie : 25 Hz jusqu'à la fréquence max.  $(f_{op})$  indiquée sur la plaque signalétique

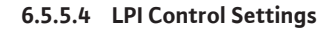

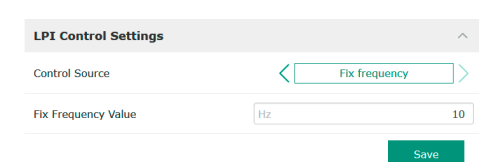

# 6.5.5.5 LSI Mode System Settings

6.5.5.6 Limits Temperature Sensors

Limits Temperature Sensors

Temp. Input 1 - Warning Temp. Input 1 - Trip

Temp. Input 2 - Warning

Temp. Input 3 - Warning

Temp. Input 4 - Warning

Temp. Input 5 - Warning

Temp. Input 2 - Trip

Temp. Input 3 - Trip

Temp. Input 4 - Trip

Temp. Input 5 - Trip

| LSI Mode System Settings | ^             |
|--------------------------|---------------|
| Enable                   | ••            |
| Master IP                | 172.18.232.11 |
|                          | Save          |

Regroupement de une à quatre pompes dans un système.

• Enable

Activer la pompe dans le système.

- Réglage d'usine : désactivé
- Master IP

100

110

100

110

100

110

90

100

90

100

Adresse IP fixe par laquelle le système et la page d'accueil du système sont accessibles. L'adresse IP doit être spécifiée par l'opérateur. L'affectation des pompes au système est définie par cette adresse IP statique. Entrer l'Master IP pour toutes les pompes d'un système. La fonction principale est automatiquement attribuée à une pompe du système (pompe principale redondant).

# AVIS ! Configurer toutes les adresses IP (pompe de réserve et pompe principale) dans le même sous-réseau!

Aperçu des capteurs de température possibles et saisie des valeurs limites.

#### Aperçu des capteurs de température

| N°             | Description                              | Affichage         |
|----------------|------------------------------------------|-------------------|
| Temp. entrée 1 | Température du bobinage 1                | Winding Top/Bot 1 |
| Temp. entrée 2 | Température du bobinage 2                | Winding 2         |
| Temp. entrée 3 | Température du bobinage 3                | Winding 3         |
| Temp. entrée 4 | Température du palier de<br>moteur haute | Bearing Top 4     |
| Temp. entrée 5 | Température du palier de<br>moteur basse | Bearing Bot 5     |

#### Saisie des valeurs limites

- Temp. Input 1 Warning Valeur limite d'avertissement en °C. Réglage d'usine : réglage d'usine Saisie : 0 °C à réglage d'usine spécifié
- Temp. Input 1 Trip
   Valeur limite d'arrêt de la pompe en °C.
   Réglage d'usine : réglage d'usine
  - Saisie : 0 °C à réglage d'usine spécifié. La valeur doit être supérieure de 2 °C à la valeur limite d'avertissement.

#### Légende

« 1 » est un caractère de remplacement pour les numéros d'entrée de 1 à 5.

Aperçu des capteurs de vibrations possibles et saisie des valeurs limites.

# 6.5.5.7 Limits Vibration Sensors

| Limits Vibration Sensors    |      | ^  |
|-----------------------------|------|----|
| Vibration X - Warning       | mm/s | 15 |
| Vibration X - Trip          | mm/s | 50 |
| Vibration Y - Warning       | mm/s | 15 |
| Vibration Y - Trip          | mm/s | 50 |
| Vibration Z - Warning       | mm/s | 12 |
| Vibration Z - Trip          | mm/s | 50 |
| Vibration Input 1 - Warning | mm/s | 50 |
| Vibration Input 1 - Trip    | mm/s | 50 |
| Vibration Input 2 - Warning | mm/s | 50 |
| Vibration Input 2 - Trip    | mm/s | 50 |
|                             |      |    |

# Aperçu des capteurs de vibrations

| N°                           | Description                               | Affichage              |
|------------------------------|-------------------------------------------|------------------------|
| Vibrations X, Y, Z           | Capteur de vibrations dans<br>DDI         | VibX, VibY, VibZ       |
| Vibrations entrée 1/entrée 2 | Entrée pour capteur externe de vibrations | VibHut, VibTop, VibBot |
| Saisie des valeurs limites   |                                           |                        |

Vibration X – Warning
 Valeur limite d'avertissement en mm/s.
 Réglage d'usine : réglage par défaut

Saisie : 0 % jusqu'au réglage d'usine spécifié

Vibration X – Trip

Valeur limite d'arrêt de la pompe en mm/s.

Réglage d'usine : réglage par défaut

Saisie : 0 % jusqu'au réglage d'usine spécifié. La valeur doit être supérieure de 2 % à la valeur limite d'avertissement.

#### Légende

« X » est un caractère de remplacement pour les numéros d'entrée X, Y, Z, 1 ou 2.

#### 6.5.6 Frequency Converter

| IP / Type Select                                                                                  | $\sim$      |
|---------------------------------------------------------------------------------------------------|-------------|
| Auto Setup                                                                                        | ~           |
| Ramp Settings                                                                                     | ~           |
| Digital Inputs                                                                                    | ~           |
| Analog Inputs                                                                                     | ~           |
| Relay Outputs                                                                                     | ~           |
| Analog Outputs                                                                                    | ~           |
| Auto Setup<br>Ramp Settings<br>Digital Inputs<br>Analog Inputs<br>Relay Outputs<br>Analog Outputs | *<br>*<br>* |

Réglages de base du convertisseur de fréquence :

- IP / Type Select
   Réglage pour la communication avec le convertisseur de fréquence
  - Auto Setup Configuration automatique du convertisseur de fréquence
- Ramp Settings Temporisation pour la rampe de démarrage et de freinage
  Digital Inputs
  - Configuration des entrées numériques.
- Analog Inputs
   Configuration des entrées analogiques.
- Relay Outputs Configuration des sorties de relais.
- Analog Outputs
   Configuration des sorties analogiques.

Réglage de base pour la communication entre la pompe et le convertisseur de fréquence.

IP Address Adresse IP du convertisseur de fréquence.
Type Select Sélectionner le convertisseur de fréquence approprié.

Réglage d'usine : Wilo-EFC

Grâce au paramétrage automatique, Digital Data Interface configure les réglages de base du convertisseur de fréquence raccordé. Respecter les points suivants :

- Le paramétrage automatique écrase tous les réglages précédents dans le convertisseur de fréquence.
- Le paramétrage automatique configure l'affectation des entrées numériques.
- Suite au paramétrage automatique, procéder à l'adaptation automatique du moteur dans le convertisseur de fréquence.

#### Effectuer le paramétrage automatique.

- ✓ L'adresse IP du convertisseur de fréquence est saisie.
- ✓ Le convertisseur de fréquence approprié est sélectionné.
- Le convertisseur de fréquence est sur « Arrêt ».
- 1. Cliquer sur « Start Parameter Transfer ».
- 2. Le « Auto Setup » commence.
- 3. Au terme de la transmission, le message « Succesfully Completed » s'affiche.
- Starting Ramp

Temporisation en secondes. Réglage d'usine : 5 s Saisie : 1 à 20 s

 Braking Ramp Temporisation en secondes. Réglage d'usine : 5 s Saisie : 1 à 20 s

# 6.5.6.1 IP / Type Select

| IP / Type Select | ^               |
|------------------|-----------------|
| IP Address       | 192.168.179.152 |
| Type Select      | < WILO EFC >    |
|                  | Save            |

# 6.5.6.2 Auto Setup

| Auto Setup |                          | / |
|------------|--------------------------|---|
|            | Start Parameter Transfer |   |

# 6.5.6.3 Ramp Settings

| Ramp Settings |   | ^    |
|---------------|---|------|
| Starting Ramp | S | 5    |
| Braking Ramp  | S | 5    |
|               |   | Save |

# 6.5.6.4 Digital Inputs

| Digital Inputs    | ^                          |
|-------------------|----------------------------|
| Input 18 Function | Start                      |
| Input 19 Function | < Not In Use >             |
| Input 27 Function | External Off (Inverse)     |
| Input 29 Function | < Not In Use >             |
| Input 32 Function | < Not In Use >             |
| Input 33 Function | PTC/WSK                    |
| Input 37 Function | Safe Torque Off (optional) |

Affectation des fonctions disponibles pour les différentes entrées. La désignation des bornes d'entrée correspond à la désignation sur le convertisseur de fréquence Wilo-EFC.

Le paramétrage automatique effectue l'attribution définitive des entrées suivantes :

- Input 18 Function
- Fonction : marche

Description : Signal marche-arrêt de la commande manuelle.

Input 27 Function

Fonction : externe off (inverse)

Description : Arrêt à distance par un interrupteur séparé. **AVIS ! L'entrée active directement le convertisseur de fréquence.** 

- Input 33 Function
- Fonction : PTC/WSK

Description : raccordement d'une sonde de température physique dans l'enroulement du moteur

Input 37 Function

Fonction : Safe Torque Off (STO) – arrêt sécurisé

Description : arrêt physique de la pompe par le convertisseur de fréquence, quelle que soit la commande de pompe. Le redémarrage automatique n'est pas possible (verrouillage contre le redémarrage).

**DANGER ! Si la pompe est exploitée dans un secteur à risque d'explosion, raccorder une sonde de température physique et une protection contre le fonctionnement à sec.** Pour ce faire, insérer dans le convertisseur de fréquence la carte enfichable « MCB 112 » disponible en option.

Pour les entrées suivantes, les fonctions existantes peuvent être attribuées librement :

- Input 19 Function
- Input 29 Function
- Input 32 Function
- Réglage d'usine : Not In Use Saisie :
  - High Water

Signal de trop plein.

- Dry Run
  - Signal de protection contre le fonctionnement à sec.
- Leakage Warn

Signal pour une surveillance externe de la chambre d'étanchéité. En cas de défaut, un message d'avertissement est émis.

Leakage Alarm

Signal pour une surveillance externe de la chambre d'étanchéité. En cas de défaut, la pompe est arrêtée. Ce dernier comportement peut être paramétré pour le type d'alarme dans la configuration.

Reset

Signal externe pour la réinitialisation des messages d'erreur.

High Clogg Limit
 Activation de la tolérance supérieure (« Power Limit – High ») pour la détection des colmatages.

AVIS ! L'attribution des entrées doit correspondre à l'affectation physique sur le convertisseur de fréquence.

#### 6.5.6.5 Analog Inputs

| Analog Inputs      | ^              |
|--------------------|----------------|
| Input 53 Function  | < Not In Use > |
| Input 53 Type      | < 420mA >      |
| Input 53 Scale Max | 1              |
| Input 54 Function  | < Not In Use > |
| Input 54 Type      | < 420mA >      |
| Input 54 Scale Max | 1              |
|                    |                |

Affectation des fonctions et des types d'entrée disponibles pour les différentes entrées. La désignation des bornes d'entrée correspond à la désignation sur le convertisseur de fréquence Wilo-EFC.

Les entrées suivantes peuvent être configurées :

- Input 53 Function
- Input 54 Function

# AVIS ! L'attribution doit correspondre à l'affectation physique sur le convertisseur de fréquence.

- Input 53 Function/Input 54 Function Réglage d'usine : Not In Use Saisie :
  - External Control Value

Valeur de consigne permettant de commander la vitesse de rotation de la pompe indiquée sous la forme d'un signal analogique par le biais de la commande de niveau supérieur.

Level

Détermination du niveau de remplissage actuel pour l'acquisition de données. Base pour les fonctions de niveau « ascendant » et « descendant » sur la sortie numérique.

Pressure

Détermination de la pression actuelle dans le système pour l'acquisition de données.

- Flow

Détermination du débit actuel pour l'acquisition de données.

• Input 53 Type/Input 54 Type

Régler également le type de signal (tension (U) ou courant (I)) physiquement sur le convertisseur de fréquence. Respecter la notice de montage et de mise en service du convertisseur de fréquence.

Réglage d'usine : 4...20 mA

- Saisie :
- 0...20 mA
- 4...20 mA
- 0...10 V
- Input 53 Scale Max/Input 54 Scale Max

Réglage d'usine : 1

Saisie : Valeur maximale exprimée en valeur numérique réelle avec unité. Les unités des valeurs de régulation sont :

- Level = m
- Pressure = bar
- Flow = l/s

Séparateur pour les décimales : point

#### 6.5.6.6 Relay Outputs

| Relay Outputs    | ~            |
|------------------|--------------|
| Relay 1 Function | < Not In Use |
| Relay 1 Invert   | •            |
| Relay 2 Function | < Not In Use |
| Relay 2 Invert   | •            |
|                  | Save         |

Affectation des fonctions disponibles pour les différentes sorties. La désignation des bornes de sortie correspond à la désignation sur le convertisseur de fréquence Wilo-EFC.

Les sorties suivantes peuvent être configurées :

Relay 1 Function

Relay 2 Function

# AVIS ! L'attribution doit correspondre à l'affectation physique sur le convertisseur de fréquence.

- Relay 1 Function/Relay 2 Function Réglage d'usine : Not In Use
  - Saisie :
  - Run

Report de marche individuel de la pompe

- Rising Level
- Message signalant un niveau ascendant.
- Falling Level

Message signalant un niveau descendant.

- Error
- Report de défauts individuel de la pompe : alarme.
- Warning
- Report de défauts individuel de la pompe : avertissement.
- Cleaning
  - Message lorsque la séquence de nettoyage de la pompe est lancée.
- Relay 1 Invert/Relay 2 Invert
   Fonctionnement de la sortie : normal ou inversé.
   Réglage d'usine : arrêt (normal)

Affectation des fonctions disponibles pour les différentes sorties. La désignation des bornes de sortie correspond à la désignation sur le convertisseur de fréquence Wilo–EFC.

- Les sorties suivantes peuvent être configurées :
- Output 42 Function

# AVIS ! L'attribution doit correspondre à l'affectation physique sur le convertisseur de fréquence.

- .
- Output 42 Function Réglage d'usine : Not In Use Saisie :
  - Juisic .
  - Frequency
    - Transmission de la fréquence réelle actuelle.
- Level

Transmission du niveau de remplissage actuel. AVIS ! Un capteur de signaux approprié doit être raccordé à une entrée pour la transmission du niveau.

- Pressure

Transmission de la pression de service actuelle. AVIS ! Un capteur de signaux approprié doit être raccordé à une entrée pour la transmission du niveau.

- Flow

Transmission du débit volumique actuel. AVIS ! Un capteur de signaux approprié doit être raccordé à une entrée pour la transmission du niveau.

Output 42 Type

Réglage d'usine : 4...20 mA Saisie :

- 0...20 mA
- 4...20 mA
- Output 42 Scale Max Réglage d'usine : 1
   Saisie : Valeur maximale en valeur numérique réelle sans unité, séparateur pour les décimales : point

# 6.5.7 I/O Extension

 IP / Type Select
 •
 IP / Type Select

 Digital Inputs
 •
 IP / Type Select

 Analog Inputs
 •
 Digital Inputs

 Relay Outputs
 •
 Digital Inputs

Analog Inputs

Configuration des entrées analogiques (disponible uniquement dans Wilo E/S 2).

Relay Outputs

Configuration des sorties de relais. Le nombre de sorties dépend du module E/S sélectionné.

| 6.5.6.7 | Analog | Outputs |
|---------|--------|---------|
|---------|--------|---------|

| Analog Outputs      | ^            |
|---------------------|--------------|
| Output 42 Function  | < Not In Use |
| Output 42 Type      | < 020mA >    |
| Output 42 Scale Max | 1            |
|                     | Save         |

# 6.5.7.1 IP / Type Select

6.5.7.2 Digital Inputs

**Digital Inputs** 

Input 1 Function

Input 2 Function

Input 3 Function

Input 4 Function

Input 5 Function

Input 6 Function

| IP / Type Select     | ^             |
|----------------------|---------------|
| Enable I/O Extension | -             |
| IP Address           | 192.168.1.201 |
| Type Select          | < WILO IO 2   |
|                      | Save          |

Not In Use

Not In Use

Not In Use

Not In Use

Not In Use

Not In Use

15

15

15

72

٦N

Réglage de base pour la communication entre la pompe et le module E/S.

- Enable I/O Extension Fonction marche/arrêt. Réglage d'usine : désactivé
   IP Address
  - Adresse IP du module E/S.
- Type Select
  - Sélectionner le module E/S. Réglage d'usine : Wilo IO 1 Saisie : Wilo IO 1 (ET-7060), Wilo IO 2 (ET-7002)

Affectation des fonctions disponibles pour les différentes entrées. La désignation des bornes d'entrée correspond à la désignation sur le module E/S. Pour les entrées suivantes, les fonctions existantes peuvent être attribuées librement :

- Input 1 Function
- Input 2 Function
- Input 3 Function
- Input 4 Function
- Input 5 Function
  - Input 6 Function Réglage d'usine : Not In Use Saisie :

AVIS ! Dans le mode de système LPI, les fonctions du module E/S sont identiques à celles du convertisseur de fréquence. La description suivante se réfère au mode de système LSI.

– High Water

Signal de trop plein.

- Dry Run
  - Signal de protection contre le fonctionnement à sec.
- Reset

Signal externe pour la réinitialisation des messages d'erreur.

- System Off
  - Signal externe d'arrêt du système.
- Trigger Start Level
   Démarrer le processus de pompage. Le contenu de la cuve est pompé jusqu'au niveau de désactivation.
- Alternative Start Level
   Activer le niveau d'enclenchement alternatif.

AVIS ! L'attribution doit correspondre à l'affectation physique sur le module E/S.

# 6.5.7.3 Analog Inputs

| Analog Inputs     | ^              |
|-------------------|----------------|
| Input 1 Function  | < Not In Use > |
| Input 1 Type      | < 420mA >      |
| Input 1 Scale Max | 1              |
| Input 2 Function  | < Not In Use   |
| Input 2 Type      | < 420mA >      |
| Input 2 Scale Max | 1              |
| Input 3 Function  | < Not In Use > |
| Input 3 Type      | < 420mA >      |
| Input 3 Scale Max | 1              |
|                   | Save           |

Affectation des fonctions disponibles pour les différentes entrées. La désignation des bornes d'entrée correspond à la désignation sur le module E/S. Pour les entrées suivantes, les fonctions existantes peuvent être attribuées librement :

- Input 1 Function
- Input 2 Function
- Input 3 Function

# Réglages

Input 1 Function ... Input 3 Function

Réglage d'usine : Not In Use

Saisie :

AVIS ! Dans le mode de système LPI, les fonctions du module E/S sont identiques à celles du convertisseur de fréquence. La description suivante se réfère au mode de système LSI.

Level

Indication de la valeur de consigne pour les modes de régulation dans le mode système LSI.

AVIS ! Condition concernant le mode système LSI! Attribuer cette fonction à une entrée.

Pressure

Détermination de la pression actuelle dans le système pour l'acquisition de données.

# AVIS ! Peut être utilisée comme valeur de régulation pour le régulateur PID!

Flow

Détermination du débit actuel pour l'acquisition de données.

AVIS ! Peut être utilisée comme valeur de régulation pour les régulateurs PID et HE!

- External Control Value

Indication de la valeur de consigne d'une commande supérieure sous forme de signal analogique, pour piloter la station de relevage. AVIS ! En mode système LSI, la station de relevage fonctionne de manière autonome à partir d'une commande supérieure. Si l'indication de la valeur de consigne doit s'effectuer par une commande supérieure, contacter le service après-vente!

• Input 1 Type ... Input 3 Type

Le champ de mesure est transmis au module E/S. **AVIS ! Paramétrer physiquement le type de signal (courant ou tension). Observer les instructions du fabricant !** Réglage d'usine : 4 ... 20 mA

Saisie :

- 0 ... 20 mA
- 4 ... 20 mA
- 0...10 V
- Input 1 Scale Max ... Input 3 Scale Max
  - Réglage d'usine : 1

Saisie : Valeur maximale exprimée en valeur numérique réelle avec unité. Les unités des valeurs de régulation sont :

- Level = m
- Pressure = bar
- Flow = l/s

Séparateur pour les décimales : point

# 6.5.7.4 Relay Outputs

| Relay Outputs    | ^            |
|------------------|--------------|
| Relay 1 Function | < Not In Use |
| Relay 1 Invert   |              |
| Relay 2 Function | < Not In Use |
| Relay 2 Invert   | •            |
| Relay 3 Function | < Not In Use |
| Relay 3 Invert   | •            |
|                  |              |

Affectation des fonctions disponibles pour les différentes sorties. La désignation des bornes de sortie correspond à la désignation sur le module E/S. Pour les sorties suivantes, les fonctions existantes peuvent être attribuées librement :

- Relay 1 Function
- Relay 2 Function
- Relay 3 Function
- Relay 4 Function
- Relay 5 Function
- Relay 6 Function

AVIS ! Wilo IO 2 ne possède que trois sorties de relais!

# Réglages

- Relay 1 Function ... Relay 6 Function Réglage d'usine : Not In Use
  - Saisie :

AVIS ! Dans le mode de système LPI, les fonctions du module E/S sont identiques à celles du convertisseur de fréquence. La description suivante se réfère au mode de système LSI.

- Run
  - Report de marche centralisé
- Rising Level
  - Message signalant un niveau ascendant.
- Falling Level

Message signalant un niveau descendant.

fr

System Warning

Report de défauts centralisé : avertissement.

- System Error
   Report de défauts centralisé : erreur.
- Cleaning

Message indiquant qu'une séquence de nettoyage d'une pompe est activée.

Relay 1 Function ... Relay 6 Function
 Fonctionnement de la sortie : normal ou inversé.
 Réglage d'usine : désactivée (normal)

6.5.8 Alarm / Warning Types

Changeable Alarms Changeable Warnings

# 6.5.8.1 Changeable Alarms

| Changeable Alarms        | ^            |
|--------------------------|--------------|
| Dry Run Detected         | Alarm Type B |
| Leakage (External Input) | Alarm Type B |
| Temp. Sensor 1 Trip      | Alarm Type B |
| Temp. Sensor 2 Trip      | Alarm Type B |
| Temp. Sensor 3 Trip      | Alarm Type B |
| Temp. Sensor 4 Trip      | Alarm Type B |
| Temp. Sensor 5 Trip      | Alarm Type B |
| Motor Overload           | Alarm Type B |
| Motor Overtemp.          | Alarm Type B |
|                          |              |

# 6.5.8.2 Changeable Warnings

| Changeable Warnings         | ^              |
|-----------------------------|----------------|
| Emerged Operation Trigger   | Warning Type C |
| Clog Detection              | Varning Type D |
| Vibration X - Warning       | Warning Type C |
| Vibration Y - Warning       | Warning Type C |
| Vibration Z - Warning       | Warning Type C |
| Vibration Input 1 - Warning | Warning Type C |
| Vibration Input 2 - Warning | Warning Type C |
|                             | Save           |

# 6.6 Modules de fonction

Pour certains messages d'alarme et d'avertissement, la priorité peut être définie par deux niveaux.

Les ordres de priorité suivants peuvent être attribués aux messages d'alarme représentés :

- Alert Type A : En cas de défaut, la pompe est arrêtée. Un signal d'alarme doit être réinitialisé **manuellement**.
  - Reset Error sur la page d'accueil.
  - Fonction « Reset » sur une entrée numérique du convertisseur de fréquence ou du module E/S
  - Signal correspondant par bus de terrain
- Alert Type B : En cas de défaut, la pompe est arrêtée. Lorsque l'erreur est éliminée, le signal d'alarme est automatiquement réinitialisé.

Les ordres de priorité suivants peuvent être attribués aux messages d'avertissement représentés :

- Warning Type C : Ces avertissements peuvent déclencher une sortie de relais du convertisseur de fréquence ou du module E/S.
- Warning Type D : Ces avertissements sont seulement affichés et consignés dans le journal.

# Aperçu des fonctions selon le mode de système.

| Modules de fonction            | Mode système |     |            |           |
|--------------------------------|--------------|-----|------------|-----------|
|                                | DDI          | LPI | LSI Master | LSI Slave |
| Pump Kick                      | -            | •   | -          | •         |
| Emerged Operation              | -            | •   | -          | •         |
| Operating Mode (pompe)         | -            | •   | -          | •         |
| Clog Detection                 | -            | •   | -          | •         |
| Anti-Clogging Sequence         | -            | •   | -          | •         |
| Operating Mode (système)       | -            | -   | •          | -         |
| System Limits                  | -            | -   | •          | -         |
| Level Controller               | -            | -   | •          | -         |
| PID Controller                 | -            | -   | •          | -         |
| High Efficiency(HE) Controller | -            | -   | •          | -         |

# Légende

– = non fourni, • = fourni

**Pump Kick** 6.6.1 Pour éviter des temps d'arrêt prolongés de la pompe, un fonctionnement cyclique de la pompe peut être programmé. Pump Kick Enable Enable • • Activer et désactiver la fonction. 02:00 Begin time Réglage d'usine : désactivé 02:00 End time End time et Begin time 35 Motor Frequency En dehors de cette plage horaire, aucun cycle de fonctionnement de la pompe n'est forcé. Time Interval 24 Réglage d'usine : 00:00 Saisie : hh:mm Pump Runtime 10 Motor Frequency Fréquence du fonctionnement cyclique de la pompe. Réglage d'usine : 35 Hz Saisie : 25 Hz jusqu'à la fréquence max. indiquée sur la plaque signalétique Time Interval Temps d'arrêt autorisé entre deux cycles de fonctionnement de la pompe. Réglage d'usine : 24 h Saisie : 0 à 99 h. Pump Runtime Durée de fonctionnement de la pompe par cycle. Réglage d'usine : 10 s Saisie: 0 à 30 s **Emerged Operation** 

# 6.6.2

| Emerged Operation  |    |          |       |
|--------------------|----|----------|-------|
| Emerged Operation  |    |          |       |
| Restart Hysteresis | °C |          | 5     |
| Temperature Limit  | °C |          | 100   |
| Operating Mode     |    | On/Off ⊛ | PID O |

- L'enroulement du moteur est équipé d'un dispositif de surveillance de la température. Ce dispositif de surveillance permet à la pompe de fonctionner en mode non immergé, sans atteindre la température maximale de l'enroulement. La mesure de la température s'effectue à l'aide d'un capteur Pt100.
- Enable Activer et désactiver la fonction.

Réglage d'usine : désactivé

**Restart Hysteresis** 

Valeur de la différence de température par rapport à la température limite, à partir de laquelle un redémarrage se produit. AVIS ! Requise uniquement pour le mode de fonctionnement « régulateur deux points ».

Réglage d'usine : 5 °C Saisie : 1 à 20 °C

- **Temperature Limit** Lorsque la température limite réglée est atteinte, le limiteur de température s'active. Réglage d'usine : seuil d'avertissement de la température de l'enroulement réglé en usine Saisie: 40 °C jusqu'à la température de désactivation du bobinage réglée en usine
- **Operating Mode** Réglage d'usine : On/Off

Saisie : On/Off (régulateur deux points) ou PID

- On/Off (régulateur deux points) La pompe s'arrête lorsque la température limite est atteinte. Dès que la température de l'enroulement diminue jusqu'à la valeur d'hystérésis réglée, la pompe redémarre.
- PID

Pour éviter l'arrêt de la pompe, le régime du moteur est régulé en fonction de la température d'enroulement. Avec une température d'enroulement croissante, le régime du moteur décroît et permet ainsi un fonctionnement prolongé de la pompe.

# 6.6.3 Operating Mode (pompe)

| Operating Mode           |      |     |
|--------------------------|------|-----|
| Operating Mode Selection | Auto | >   |
| Frequency in Manual Mode | Hz   | 30  |
|                          | s    | ave |

| Operating Mode Selection                                             |
|----------------------------------------------------------------------|
| Définit le mode de fonctionnement dans lequel la pompe est utilisée. |
| Réglage d'usine : désactivé                                          |
| Saisie : Auto, Manual ou Off                                         |
| – Off                                                                |

- Pompe à l'arrêt.
- Manual

Activer la pompe manuellement. La pompe fonctionne jusqu'à ce que l'utilisateur clique sur le bouton « Off » ou que le niveau de désactivation soit atteint.

AVIS ! En mode de fonctionnement manuel, indiquer une fréquence pour le point de fonctionnement (voir menu : « Function Modules → Operating Mode → Frequency in Manual Mode »).

AVIS ! Mode de système « LSI » : le fonctionnement manuel n'est possible que si le mode de fonctionnement maître est sur « Arrêt ».

Auto

Fonctionnement automatique de la pompe.

Mode de système « LPI » : indication de la valeur de consigne par une commande de niveau supérieure.

Mode de système « LSI » : indication de la valeur de consigne par le système maître.

• Frequency in Manual Mode

Indication de la fréquence pour le point de fonctionnement lors d'un **fonctionnement manuel**.

Réglage d'usine : 0 Hz

Saisie : 25 Hz jusqu'à la fréquence nominale max. indiquée sur la plaque signalétique

#### 6.6.4 Clog Detection

| Teach Power Curve  | $\sim$ |
|--------------------|--------|
| Detection Settings | $\sim$ |

# 6.6.4.1 Clog Detection – Teach Power Curve

| Teach Power Curve       |                    | ^    |
|-------------------------|--------------------|------|
| Start Te                | ach (Pump starts!) |      |
| Minimum Motor Frequency | Hz                 | 30   |
| Maximum Motor Frequency | Hz                 | 50   |
|                         |                    | Save |

La pompe est dotée d'un algorithme capable de détecter un colmatage dans l'hydraulique. L'algorithme est basé sur l'écart entre la puissance nominale et la courbe caractéristique de référence. La courbe caractéristique de référence est établie par une **« phase d'apprentissage »**. Les conditions de détection des colmatages sont indiquées dans les **« Réglages »**.

Pour pouvoir activer la détection des colmatages, une courbe caractéristique de référence doit être mesurée.

Minimum Motor Frequency

Fréquence minimale à partir de laquelle la détection des colmatages fonctionne. Réglage d'usine : 30 Hz

Saisie : 1 Hz jusqu'à la fréquence nominale max. indiquée sur la plaque signalétique

Maximum Motor Frequency

Fréquence maximale jusqu'à laquelle la détection des colmatages fonctionne. Réglage d'usine : fréquence nominale indiquée sur la plaque signalétique Saisie : 1 Hz jusqu'à la fréquence nominale max. indiquée sur la plaque signalétique

Lorsque toutes les valeurs sont réglées, cliquer sur le bouton « Start Teach (Pump starts!) » pour démarrer la phase d'apprentissage. Une fois la phase d'apprentissage terminée, une confirmation s'affiche à l'écran.

AVIS ! La détection des colmatages n'a pas lieu durant la phase d'apprentissage.

# 6.6.4.2 Clog Detection – Detection Settings

| Detection Settings        |     | ^  |
|---------------------------|-----|----|
| Enable                    |     | -  |
| Power Volatility Limit    | %   | 2  |
| Volatility Trigger Delay  | S   | 10 |
| Power Limit               | 96  | 10 |
| Power Limit - High        | 96  | 15 |
| Power Limit Trigger Delay | S   | 10 |
| Power Rise Limit          | 9/0 | 3  |
| Frequency Change Latency  | S   | 5  |
|                           |     |    |

Définition des conditions de détection des colmatages. AVIS ! Pour pouvoir activer la détection des colmatages, enregistrer une courbe caractéristique de référence. (→ « Teach Power Curve »)

- Enable
- Activer et désactiver la fonction. Réglage d'usine : désactivé
- Power Volatility Limit
   Variation admissible pour la puissance absorbée moyenne en %.
   Réglage d'usine : 2 %
   Saisie : 0 à 100 %
- Volatility Trigger Delay

Si la variation admissible pour la puissance absorbée moyenne est supérieure pendant la durée paramétrée à la variation admissible, une procédure de nettoyage est lancée. Réglage d'usine : 10 s Saisie : 0 à 60 s

- Power Limit
   Variation admissible pour la courbe caractéristique de référence en %.
   Réglage d'usine : 10 %
   Saisie : 0 à 100 %
- Power Limit Trigger Delay

Si l'écart admissible de puissance pour la courbe de caractéristique de référence est supérieure pendant la durée paramétrée à l'écart admissible, une procédure de nettoyage est lancée. Réglage d'usine : 10 s

Saisie : 0 à 60 s

- Power Limit High Variation admissible pour la courbe caractéristique de référence en % lorsque l'entrée numérique « High Clog Limit » est active. Réglage d'usine : 15 % Saisie : 0 à 100 %
- Power Rise Limit

Comparaison de la puissance absorbée moyenne durant le fonctionnement normal et durant la détection des colmatages. La puissance absorbée moyenne est enregistrée durant le fonctionnement normal et durant une détection des colmatages. La durée d'enregistrement est définie en usine. Les deux valeurs sont ensuite comparées. Si la valeur, durant une détection de colmatages, se situe au-dessus de la valeur en fonctionnement normal à hauteur du facteur paramétré, une procédure de nettoyage est lancée. Réglage d'usine : 3 % Saisie : 0 à 100 %

 Frequency Change Latency Durée suivant un changement de fréquence, avant que de nouvelles données de mesure ne soient enregistrées pour les calculs. Réglage d'usine : 5 s Saisie : 0 à 60 s

#### 6.6.5 Anti-Clogging Sequence

| Anti-Clogging Sequence     |    |     |
|----------------------------|----|-----|
| Enable                     |    |     |
| Enable at Pump Start       |    |     |
| Forward Motor Frequency    | Hz | 38  |
| Forward Run Time           | S  | 6   |
| Backward Motor Frequency   | Hz | 30  |
| Backward Run Time          | 5  | 6   |
| Stop Time                  | S  | 5   |
| Cycles per Sequence        |    | 4   |
| Maximum Sequences per Hour |    | 3   |
| Ramp Up                    | S  | 2   |
| Ramp Down                  | S  | 2   |
|                            | s  | ave |

Lorsque la détection des colmatages est activée, la pompe peut initier une séquence de nettoyage en cas de besoin. Pour dissoudre et évacuer un colmatage, la pompe aspire et refoule en alternance à plusieurs reprises.

Enable

Activer et désactiver la fonction. Réglage d'usine : désactivé

• Enable at Pump Start

Une séquence de nettoyage est lancée avant chaque cycle de pompage. Réglage d'usine : désactivé

- Forward Motor Frequency Indication de la fréquence pour la course aller durant la séquence de nettoyage. Réglage d'usine : 38 Hz Saisie : 0 à 60 Hz
- Forward Run Time Durée de fonctionnement pour la course aller. Réglage d'usine : 6 s Saisie : 0 à 30 s
- Backward Motor Frequency Indication de la fréquence pour la course retour durant la séquence de nettoyage. Réglage d'usine : 30 Hz Saisie : 0 à 60 Hz
- Backward Run Time
   Durée de fonctionnement pour la course retour.
   Réglage d'usine : 6 s
   Saisie : 0 à 30 s
- Stop Time Temps d'arrêt entre la course aller et la course retour. Réglage d'usine : 5 s Saisie : 0 à 10 s
- Cycles per Sequence
   Nombre de courses aller et de courses retour durant une séquence de nettoyage.
   Réglage d'usine : 4
   Saisie : 1 à 10
- Maximum Sequences per Hour Nombre max. de séquences de nettoyage en une heure. Réglage d'usine : 3 Saisie : 1 à 10
- Ramp Up Temps de démarrage du moteur de 0 Hz jusqu'à la fréquence réglée. Réglage d'usine : 2 s
   Saisie : 0 à 10 s
- Ramp Down Temps de désactivation du moteur de la fréquence réglée jusqu'à la fréquence 0 Hz. Réglage d'usine : 2 s Saisie : 0 à 10 s

Définir les réglages de base pour le système.

 Operating Mode
 • Operating

 Operating Mode Selection
 Off

 Auto Mode Selection
 Level Control

 Trigger emptying sump
 Start

 Save
 Off

**Operating Mode (système)** 

6.6.6

Operating Mode Selection Définition du mode de fonctionnement dans lequel le système fonctionne. Réglage d'usine : Off Saisie : Auto, Off

Système désactivé. Mode manuel des différentes pompes possible via la page d'accueil de la pompe concernée.

– Auto

Fonctionnement automatique du système à l'aide du régulateur défini sous « Auto Mode Selection ».

Trigger emptying sump
 Démarrer le processus de pompage manuel. Les pompes max. spécifiées (voir System Limits → Pump Limits and Changer) fonctionnent jusqu'au niveau de désactivation/d'arrêt défini pour la détection du niveau de remplissage paramétré.

Définition des limites d'utilisation admissibles du système :

- Levels
  - Définition du niveau de trop-plein et de protection contre le fonctionnement à sec.
- Dry Run Sensor Selection
- Définition de la source de signal pour le fonctionnement à sec.
- Pump Limits and Changer

Réglages pour un remplacement de pompes régulier.

- Min/Max Frequency
   Définition de la fréquence de fonctionnement minimale et maximale.
- Start Frequency Définition d'une fréquence de fonctionnement élevée au démarrage de la pompe.
- Alternative Stop Level Niveau de désactivation supplémentaire pour la vidange complète de la cuve et la purge du capteur de niveau.

Définition de différents niveaux de remplissage pour l'activation et la désactivation des pompes. AVIS ! Raccorder un capteur de niveau pour la détection des niveaux de remplis-sage!

• High Water Start Level

Lorsque le niveau défini est atteint, les pompes max. spécifiées démarrent (voir System Limits → Pump Limits and Changer). Une nouvelle entrée est inscrite dans le Data Logger. Réglage d'usine : 100 m Saisie : 0,05 à 100 m

- Saisie . 0,05 a 100 m
- High Water Stop Level

Lorsque le niveau défini est atteint, toutes les pompes supplémentaires mises en marche sont arrêtées. Seules les pompes nécessaires pour la commande de l'installation restent en service. Une nouvelle entrée est inscrite dans le Data Logger. Réglage d'usine : 100 m Saisie : 0.05 à 100 m

Alternative Start Level

Niveau d'enclenchement supplémentaire pour le pompage précoce de la cuve. Ce niveau d'enclenchement précoce augmente le volume de la cuve de réserve pour les événements spéciaux, p. ex. des fortes pluies. Pour activer le niveau d'enclenchement supplémentaire, affecter une entrée numérique au module E/S à l'aide de la fonction « Alternative Start Level ». Lorsque le niveau défini est atteint, les pompes max. spécifiées démarrent (voir System Limits → Pump Limits and Changer). Réglage d'usine : 100 m

Saisie : 0,05 à 100 m

Dry Run Level

Lorsque le niveau défini est atteint, toutes les pompes sont désactivées. Une nouvelle entrée est inscrite dans le Data Logger. Réglage d'usine : 0,05 m

Saisie : 0,05 à 100 m

# 6.6.7.2 Dry Run Sensor Selection

| Dry Run Sensor Selection |   |        | ^   |
|--------------------------|---|--------|-----|
| Sensor Type              | < | Sensor | >   |
|                          |   | s      | ave |

Définition du capteur pour le fonctionnement à sec.

 Sensor Type Réglage d'usine : Sensor Saisie : Sensor, Dry Run Input

# 6.6.7.1 Levels

| Levels                  |   | ^    |
|-------------------------|---|------|
| High Water Start Level  | m | 5    |
| High Water Stop Level   | m | 4    |
| Alternative Start Level | m | 3    |
| Dry Run Level           | m | 0.05 |
|                         |   |      |

6.6.7

Levels

Dry Run Sensor Selection

Min/Max Frequency

Alternative Stop Level

Start Frequency

System Limits

Sensor

Le niveau de fonctionnement à sec est déterminé par le capteur de niveau.

- Dry Run Input
  - Le signal relatif au niveau de fonctionnement à sec est émis par une entrée numérique.

# 6.6.7.3 Pump Limits and Changer

| Pump Limits and Changer |           | ^  |
|-------------------------|-----------|----|
| Max. Pumps              |           | 2  |
| Pump Change Strategy    | < Impulse | >  |
| Cyclic Period Time      | m 6       | 60 |
|                         |           |    |

Pour éviter des durées de fonctionnement irrégulières des pompes individuelles, une permutation de la pompe principale a lieu à intervalle régulier.

• Max. Pumps

Nombre max. de pompes dans le système qui peuvent fonctionner simultanément. Réglage d'usine : 2 Saisie : 1 à 4

- Saisie : 1 a 4
- Pump Change Strategy
   Commande de base pour la permutation des pompes.
  - Réglage d'usine : Impulse

Saisie : Impulse, Cyclic

Impulse

La permutation des pompes a lieu une fois que toutes les pompes ont été arrêtées.

Cyclic

La permutation des pompes s'effectue au terme de la durée paramétrée sous « Cyclic Period Time ».

Cyclic Period Time

Si le mode de permutation « Cyclic » est défini, indiquer ici la durée après laquelle s'effectue la permutation des pompes. Réglage d'usine : 60 m

Saisie : 1 à 1140 min

# Définition de la fréquence de fonctionnement minimale et maximale des pompes dans le système :

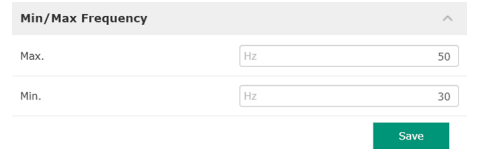

• Max.

Fréquence de fonctionnement maximale des pompes dans le système. Réglage d'usine : fréquence maximale selon la plaque signalétique Saisie : de la fréquence **minimale** à **maximale selon la plaque signalétique** 

• Min.

Fréquence de fonctionnement minimale des pompes dans le système. Réglage d'usine : fréquence minimale selon la plaque signalétique

Saisie : de la fréquence **minimale** à **maximale selon la plaque signalétique** 

# AVIS ! La saisie est limitée par la limite d'utilisation de la pompe réglée en usine!

#### 6.6.7.5 Start Frequency

6.6.7.4 Min/Max Frequency

| Start Frequency |    | ^  |
|-----------------|----|----|
| Frequency       | Hz | 50 |
| Duration        | S  | 1  |
|                 |    |    |

Définition d'une fréquence de fonctionnement élevée au démarrage de la pompe.

Frequency

Fréquence de fonctionnement au démarrage de la pompe.

Réglage d'usine : fréquence maximale selon la plaque signalétique

Saisie : de la fréquence minimale à maximale selon la plaque signalétique

AVIS ! Cette fonction n'est active que si la fréquence de consigne du régulateur est inférieure à la fréquence de démarrage élevée.

# AVIS ! Si la valeur réglée est égale à la fréquence min., la fonction est désactivée.

Duration

Pendant la durée réglée, les pompes fonctionnent à la fréquence de fonctionnement élevée. Par la suite, la régulation individuelle de la fréquence s'effectue en fonction du mode de régulation.

Réglage d'usine : 1 s Saisie : 1 à 30 s

# 6.6.7.6 Alternative Stop Level

| ^    |
|------|
| 00   |
| 0.05 |
| 10   |
| 0    |
|      |

Niveau de désactivation supplémentaire destiné à abaisser le niveau de remplissage dans la cuve et à purger le capteur de niveau. Le niveau de désactivation supplémentaire est activé dès qu'un nombre défini de cycles de pompage est atteint.

# AVIS ! Régler le niveau de désactivation au-dessus de la valeur définie pour le niveau de protection contre le fonctionnement à sec!

Enable

- Activation/désactivation de la fonction. Réglage d'usine : Désactivée
- Stop Level Définition du niveau de remplissage souhaité. Réglage d'usine : 0,05 m Saisie : 0,05 à 100 m
- Trigger after n Starts Nombre de cycles de pompage jusqu'à ce que le niveau de désactivation supplémentaire soit activé. Réglage d'usine : 10 Saisie : 2 à 100
- Follow-up time Temporisation des pompes jusqu'à l'arrêt. Réglage d'usine : 0 s Saisie : 0 à 300 s

Définition des niveaux de commutation individuels :

- Niveau d'arrêt
- Niveau de désactivation de toutes les pompes.
- Niveau 1 à 6 Jusqu'à six niveaux de commutation possibles.

Level Controller

6.6.8

| Stop Level | ~      |
|------------|--------|
| Level 1    | $\sim$ |
| Level 2    | $\sim$ |
| Level 3    | $\sim$ |
| Level 4    | $\sim$ |
| Level 5    | $\sim$ |
| Level 6    | $\sim$ |

# 6.6.8.1 Stop Level

6.6.8.2 Level 1 ... 6

Level 1

Start Level

Motor Frequency

Number of Pumps

| Stop Level |   | ^    |
|------------|---|------|
| Stop Level | m | 0.05 |
|            |   | Save |

Niveau de désactivation de toutes les pompes.

AVIS ! Régler le niveau de désactivation au-dessus de la valeur définie pour le niveau de protection contre le fonctionnement à sec!

AVIS ! Si le « niveau de désactivation alternatif » est utilisé, régler la valeur de ce niveau au-dessus de la valeur du « niveau de désactivation alternatif »!

 Stop Level Réglage d'usine : 0,05 m Saisie : 0,05 à 100 m

0.05

50

0

Jusqu'à six niveaux de commutation possibles pour la commande des pompes. AVIS ! La définition des niveaux de commutation ne doit pas nécessairement être effectuée dans l'ordre!

- Start Level
   Niveau de démarrage du pompage.
   Réglage d'usine : 0,05 m
   Saisie : 0,05 à 100 m
- Motor Frequency Indication de la fréquence de fonctionnement pour le pompage. Réglage d'usine : Fréquence minimale de la pompe Saisie : Fréquence minimale de la pompe jusqu'à la fréquence max. de la pompe selon la plaque signalétique
   Number of Pumps
- Nombre de pompes démarrées pour le pompage. Réglage d'usine : 0 Saisie : 0 à 4

# AVIS ! La valeur 0 désactive la spécification du niveau!

#### 6.6.9 PID Controller

| PID Settings         | $\sim$ |
|----------------------|--------|
| Controller Parameter | $\sim$ |

#### 6.6.9.1 PID Settings

| PID Settings        | ^                |
|---------------------|------------------|
| Control Value       | < Level >        |
| Set Point Source    | < Analog Input > |
| Set Point fix Value | 0                |
| Start Level         | m 0.05           |
| Stop Level          | m 0.05           |
|                     |                  |

Réglages pour la régulation des pompes :

- PID Settings
- Réglages de base pour la régulation PID.
- Controller Parameter
   Réglages de base pour le régulateur PID.

Réglages de base pour la régulation PID.

- Control Value
  - Définition du paramètre caractéristique de régulation. Réglage d'usine : Level
  - Saisie : Level, Pressure, Flow
- Set Point Source

Indication de la valeur de consigne pour la commande.

Réglage d'usine : Analog Input

Saisie : Analog Input, Bus Input, Fix

Analog Input

Les valeurs de la commande de niveau supérieur sont transmises par voie analogique au module I/O 2 (ET-7002). AVIS ! Configurer une entrée analogique avec la valeur « Valeur de consigne »!

Bus Input

Les valeurs de la commande de niveau supérieur sont transmises à la pompe par le réseau Ethernet ModBus TCP ou OPC UA sont utilisés comme protocoles de communication.

– Fix

Indication fixe de la valeur de consigne.

• Set Point fix Value

Si pour le réglage « Set Point Source », la valeur « Fix » est sélectionnée, saisir ici la valeur de consigne correspondante.

Réglage d'usine : 0

Saisie : saisie libre de la valeur de consigne souhaitée. Les unités pour les valeurs de régulation sont les suivantes :

- Level = m
- Pressure = bar
- Flow = l/s
- Start Level

Lorsque le niveau défini est atteint, au moins une pompe démarre. Le nombre réel de pompes démarrées dépend de l'écart par rapport à la valeur de consigne. Le nombre max. de pompes à démarrer est paramétré dans le menu « System Limits » (voir System Limits → Pump Limits and Changer).

Réglage d'usine : 0,05 m

Saisie : 0,05 à 100 m

Stop Level

Lorsque le niveau défini est atteint, toutes les pompes sont désactivées. Réglage d'usine : 0,05 m Saisie : 0,05 à 100 m

Réglages de base pour le régulateur PID.

 Proportional Kp Facteur d'amplification Réglage d'usine : 1 Saisie : -1000 à 1000

# AVIS ! Pour la régulation du niveau de remplissage, régler la valeur proportionnelle Kp négativement (-)!

 Integral Time Ti Temps d'intégration/temps intégral Réglage d'usine : 0,01 m Saisie : 0 à 10000 min

6.6.9.2 Controller Parameter

| Controller Parameter |   | ^    |
|----------------------|---|------|
| Proportional Kp      |   | 1    |
| Integral Time Ti     | m | 0.01 |
| Derivative Time Td   | m | 0    |
| Deviation            | % | 5    |
| Time delay           | S | 5    |
|                      |   |      |

 Derivative Time Td Temps différentiel/constante de temps Réglage d'usine : 0 m Saisie : 0 à 1000 min

AVIS ! En règle générale, la composante différentielle Td n'est pas utilisée dans les applications de traitement des eaux usées. Régler de préférence la valeur sur « 0 »!

Deviation Écart autorisé entre la valeur réelle et la valeur de consigne. Réglage d'usine : 5 % Saisie : 0 à 100 %

# Conditions de régulation

- L'écart par rapport à la valeur de consigne se trouve en dehors de la limite définie.
- La fréquence de sortie atteint la fréquence **maximale**.

Si les deux conditions sont réunies pendant une durée déterminée, une pompe est **acti-vée**.

- L'écart par rapport à la valeur de consigne se trouve en dehors de la limite définie.
- La fréquence de sortie atteint la fréquence **minimale**.

Si les deux conditions sont réunies pendant une durée déterminée, une pompe est **désac-**tivée.

Pour les valeurs de fréquence maximale et minimale, voir System Limits → Min/Max Frequency.

Time delay
 Temporisation
 Réglage d'usine : 5 s
 Saisie : 0 à 300 s

# 6.6.10 High Efficiency(HE) Controller

| Control Settings | $\sim$ | • |
|------------------|--------|---|
| Pipe Settings    | $\sim$ |   |
| Tank Geometry    | $\sim$ |   |

# 6.6.10.1 Control Settings

| Control Settings                        |       | ^     |
|-----------------------------------------|-------|-------|
| Start Level                             | m     | 0.06  |
| Stop Level                              | m     | 0.05  |
| Minimum Flow Velocity                   | m/s   | 0.7   |
| Update System Curve                     | h:min | 01:00 |
| Critical Diameter Ratio of Pipe         |       | 0.5   |
| Admissible Flow Ratio for Sedimentation |       | 0.5   |

Réglages pour la régulation des pompes :

- Control Settings Réglages de base pour le régulateur HE.
   Pipe Settings Informations sur la tuyauterie.
- Tank Geometry Informations sur la géométrie de cuve.

Réglages de base pour la régulation de pompe.

| • | Start Level                                              |
|---|----------------------------------------------------------|
|   | Lorsque le niveau défini est atteint, une pompe démarre. |
|   | Réglage d'usine : 0,05 m                                 |
|   | Saisie : 0,05 à 100 m                                    |
|   |                                                          |

- Stop Level Lorsque le niveau défini est atteint, la pompe active est arrêtée. Réglage d'usine : 0,05 m Saisie : 0 à 100 m
- Minimum Flow Velocity Définition de la vitesse d'écoulement minimale dans la tuyauterie. Réglage d'usine : 0,7 m/s Saisie : 0 à 100 m/s
- Update System Curve Heure de début pour la détermination de la courbe réseau. Réglage d'usine : 00h00 Saisie : 00h00 à 23h59
- Critical Diameter Ratio of Pipe Rapport admissible entre la section théorique et la section réelle de la tuyauterie. Si ce rapport est inférieur à la valeur autorisée, une sédimentation de la tuyauterie est détectée. Un rinçage de la tuyauterie s'effectue alors à la fréquence nominale. Réglage d'usine : 0,5 Saisie : 0 à 1

 Admissible Flow Ratio for Sedimentation Rapport admissible des débits lors de la première mise en service ainsi qu'avant et pendant le rinçage. Si ce rapport est supérieur à la valeur autorisée, le rinçage est arrêté. Réglage d'usine : 0,5 Saisie : 0 à 1

#### 6.6.10.2 Pipe Settings

| Pipe Settings          |    | ^                |
|------------------------|----|------------------|
| Pipe Length            | m  | 0                |
| Pipe Diameter          | mm | 0                |
| Pipe Roughness         | mm | 0                |
| Geodetic Head          | m  | 0                |
| Minor Loss Coefficient |    | 0                |
|                        |    | Calculate Values |

- Informations sur la tuyauterie.
- Pipe Length

Longueur totale de la tuyauterie jusqu'à la prochaine station de relevage. Réglage d'usine : 0 m Saisie : 0 à 100 000 m

- Pipe Diameter Réglage d'usine : 0 mm Saisie : 0 à 10 000 mm
- Pipe Roughness Indication de la rugosité absolue de la tuyauterie. Réglage d'usine : 0 mm Saisie : 0 à 100 mm
- Geodetic Head

Différence de hauteur entre la surface de l'eau dans la pompe et le point le plus élevé de la conduite de refoulement raccordée. Réglage d'usine : 0 m

- Saisie : 0 à 100 m
- Minor Loss Coefficient Indicateur dimensionnel pour le calcul de la perte de pression dans la conduite de refoulement. Réglage d'usine : 0 Saisie : 0 à 100

Pour reprendre les valeurs indiquées, cliquer sur « Calculate Values ».

#### 6.6.10.3 Tank Geometry

| Tank Geometry |                | ^ |
|---------------|----------------|---|
| Level 5       | m              | 0 |
| Area 5        |                | 0 |
| Level 4       | m              | 0 |
| Area 4        | m²             | 0 |
| Level 3       | m              | 0 |
| Area 3        | m²             | 0 |
| Level 2       | m              | 0 |
| Area 2        |                | 0 |
| Level 1       | m              | 0 |
| Area 1        | m <sup>2</sup> | 0 |
|               |                |   |

Informations sur la géométrie de cuve. Le système calcule la géométrie de cuve en utilisant jusqu'à cinq paramètres. AVIS ! Il n'est pas nécessaire d'indiquer les paramètres dans l'ordre!

- Level 1 ... 5 Réglage d'usine : 0 m Saisie : 0 à 100 m
- Area 1 ... 5 Réglage d'usine : 0 m<sup>2</sup>
- Saisie : 0 à 100 m<sup>2</sup>

AVIS ! La valeur 0 désactive la spécification correspondante!

AVIS ! Pour assurer un fonctionnement conforme, indiquer au moins deux surfaces : géométrie de cuve cylindrique, niveau de fluide minimal et maximal!

# 7 Options

7.1 Backup/Restore

- Les fonctions suivantes sont disponibles :
- Backup/Restore
   Possibilité d'enregistrer la configuration actuelle ou de restaurer la configuration à partir d'un fichier.
- Restore Configuration Files
   Réinitialiser Digital Data Interface à l'état à la livraison.

## Sauvegarde de la configuration

- 1. Cliquer sur « Save » à côté de « Save settings to local file ».
- 2. Sélectionner l'emplacement de stockage dans la fenêtre de sélection.
- 3. Cliquer sur « Enregistrer » dans la fenêtre de sélection.

7.2

Software update

Configuration enregistrée.

#### **Restauration de la configuration**

- 1. Cliquer sur « Browse » à côté de « Load backup from local file ».
- Sélectionner l'emplacement de stockage de la configuration souhaitée dans la fenêtre de sélection.
- 3. Sélectionner le fichier.
- 4. Cliquer sur « Ouvrir » dans la fenêtre de sélection.
  - Configuration en cours de chargement.
  - Une fois la configuration chargée, le message « Successfully loaded backup file! » apparaît.

# Rétablissement de l'état à la livraison

- 1. Cliquer sur « Restore ».
  - ⇒ Une question de sécurité s'affiche : All existing configurations will be lost and default values will be loaded.
- 2. Confirmer la question de sécurité en cliquant sur « OK ».
  - État à la livraison en cours de chargement.
  - Une fois l'état à la livraison chargé, le message « Configuration files are restored successfully » apparaît.

Les fonctions suivantes sont disponibles :

- Install new software bundle Installer un nouveau micrologiciel pour Digital Data Interface.
- Update device's license
   Installer la mise à niveau de Digital Data Interface pour les modes de fonctionnement
   « LPI » ou « LSI ».

#### Install new software bundle

Avant d'effectuer une mise à jour du micrologiciel, sauvegarder la configuration actuelle! En outre, il est recommandé de soumettre les systèmes productifs à un test interne avant de les intégrer dans l'environnement du client. Malgré des mesures d'assurance qualité élargies, la WILO SE ne peut exclure tous les risques.

# AVIS ! Si la pompe fonctionne en mode système « LSI », désactiver la pompe avant la mise à jour du micrologiciel dans le système!

- 1. Appeler la page d'accueil de la pompe de réserve.
- 2. Cliquer sur Settings.
- 3. Cliquer sur Digital Data Interface.
- 4. Cliquer sur LSI Mode System Settings.
- 5. Désactiver le mode LSI.
- 6. Une fois le micrologiciel actualisé, activer de nouveau le mode LSI.
- Mode LSI : mode LSI désactivé pour la pompe.
- Pompe arrêtée.
- 1. Cliquer sur « Browse » à côté de « Pick update bundle ».
- 2. Sélectionner l'emplacement de stockage du fichier dans la fenêtre de sélection.
- 3. Sélectionner le fichier.
- 4. Cliquer sur « Ouvrir » dans la fenêtre de sélection.
- 5. Cliquer sur « Submit ».
  - ⇒ Les données sont transmises à Digital Data Interface. Une fois les données transmises, des informations détaillées sur la nouvelle version sont affichées dans la fenêtre située à droite.
- 6. Exécuter la mise à jour : cliquer sur « Apply ».
  - Nouveau micrologiciel en cours de chargement.
  - Une fois le micrologiciel chargé, le message « Bundle uploaded successfully » apparaît.

### Update device's license

Digital Data Interface comprend trois modes de système : « DDI », « LPI » et « LSI », ainsi que différents types de bus de terrain. Les modes de système autorisés et les types de bus de terrain sont validés par une clé de licence. La mise à jour de la licence s'effectue à l'aide de cette fonction.

- 1. Cliquer sur « Browse » à côté de « Select license file ».
- 2. Sélectionner l'emplacement de stockage du fichier dans la fenêtre de sélection.
- 3. Sélectionner le fichier.
- 4. Cliquer sur « Ouvrir » dans la fenêtre de sélection.
- 5. Cliquer sur « Save ».
  - Licence en cours de chargement.
  - > Une fois la licence chargée, le message « License is updated successfully » apparaît.

#### 7.3 Vibration Sample

| Vibration Sensor Parameters |                 |
|-----------------------------|-----------------|
| Channel                     | < Internal X/Y  |
| Gain                        | <>              |
| Sample Rate                 | < 8000 >        |
| Format                      | < <u></u> >     |
| Channel Count               | < <u>1</u> >    |
| Duration                    | < <u> </u>      |
|                             | Generate Sample |

Les capteurs de vibrations opérationnels enregistrent à tout moment les vibrations de la pompe. L'Vibration Sample permet de sauvegarder les données détectées dans un fichier wav.

Channel

Sélection du capteur à enregistrer. Réglage d'usine : Internal X/Y Saisie :

- Internal X/Y : capteur de vibrations X/Y dans DDI
- Internal Z : capteur de vibrations Z dans DDI
- Extern X/Y : capteur de vibrations externe à l'entrée 1 ou 2
- Gain

Amplification du signal enregistré jusqu'à 60 dB environ. Réglage d'usine : 0 % Saisie : 0 ... 100 % (correspond à 0 ... 59,5 dB)

Exemple de calcul :

- Amplification : Facteur 2
- Calcul:  $20\log_{10}(2) = 6,02 \text{ dB}$
- Valeur à régler : 10 (= 10 %)
- Sample Rate
  - Réglage d'usine : 8000 Hz Saisie : 8000 Hz, 16000 Hz, 44100 Hz
- Format
  - Réglage d'usine : S16\_LE (Signed 16 Bit Little Endian)
- Channel Count Sélection du canal à enregistrer. Réglage d'usine : 1 Saisie : 1 (Interne X / Interne Z / Externe 1), 2 (Interne X et Y / Externe 1 et 2)
- Duration
   Durée d'enregistrement
   Réglage d'usine : 1 s
   Saisie : 1 à 5 s

Cliquer sur « Generate Sample » pour démarrer la mesure.

7.4 Documentation

- Les informations suivantes peuvent être affichées :
- Typeplate Data
  - Indication des caractéristiques techniques.
- Instruction Manual Notice de montage et de mise en service au format PDF.
- Hydraulic Data
  - Procès-verbal d'essai au format PDF.

Le compte d'utilisateur « Regular user » permet également d'accéder au journal d'entretien et d'installation :

Maintenance Logbook

Champ de texte libre pour consigner les différentes opérations d'entretien.

#### Installation Logbook

Champ de texte libre pour décrire la phase d'installation. Le « Name of the installation site » apparaît sur la page d'accueil.

AVIS ! Respecter la politique de confidentialité. Ne pas enregistrer de données à caractère personnel dans le journal d'entretien et d'installation.

7.5 Licences

Aperçu des licences utilisées et de leur version respective (menu principal « License »).

# 8 Pannes, causes et remèdes

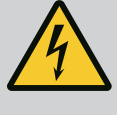

# DANGER

#### Risque de blessures mortelles par électrocution !

Un comportement inapproprié lors de travaux électriques induit un risque de décharge électrique pouvant entraîner la mort.

- Les travaux électriques doivent être réalisés par un électricien qualifié.
- Respecter les prescriptions locales en vigueur !

8.1 Types de défaut

Digital Data Interface distingue cinq niveaux de priorité pour les messages d'alarme et d'avertissement :

Alert Type A

- Alert Type B
- Warning Type C
- Warning Type D
- Message Type I

#### AVIS ! Le fonctionnement des alarmes et des avertissements dépend du mode de système!

8.1.1 Types d'erreur : mode de système DDI et LPI Fonctionnement des différents messages d'alarme et d'avertissement :

- Alert Type A : En cas de défaut, la pompe est arrêtée. Réinitialisation manuelle du signal d'alarme :
  - « Reset Error » sur la page d'accueil.
  - Fonction « Reset » sur une entrée numérique du convertisseur de fréquence ou du module E/S
  - Signal correspondant par bus de terrain
- Alert Type B : En cas de défaut, la pompe est arrêtée. Lorsque l'erreur est éliminée, le signal d'alarme est automatiquement réinitialisé.
- Warning Type C : Ces avertissements peuvent déclencher une sortie de relais du convertisseur de fréquence ou du module E/S.
- Warning Type D : Ces avertissements sont seulement affichés et consignés dans le journal.
- Message Type I : Information sur l'état de fonctionnement.

8.1.2 Types d'erreur : Mode système LSI Fo

Fonctionnement des différents messages d'alarme et d'avertissement :

- Alert Type A : En cas de défaut, la pompe n'est pas arrêtée. Réinitialisation manuelle du signal d'alarme :
  - « Master Reset » sur la page d'accueil Master
  - Fonction « Reset » à une entrée numérique du module E/S
  - Signal correspondant par bus de terrain
- Alert Type B : En cas de défaut, la pompe n'est pas arrêtée. Lorsque l'erreur est éliminée, le signal d'alarme est automatiquement réinitialisé.

AVIS ! La protection contre le fonctionnement à sec arrête toujours la pompe!

- Warning Type C : Ces avertissements peuvent déclencher une sortie de relais du module E/S.
- Warning Type D : Ces avertissements sont seulement affichés et consignés dans le journal.
- Message Type I : Information sur l'état de fonctionnement.

# 8.2 Codes d'erreur

| Code  | Туре                       | Panne                                            | Cause                                                                                              | Remède                                                                  |
|-------|----------------------------|--------------------------------------------------|----------------------------------------------------------------------------------------------------|-------------------------------------------------------------------------|
| 100.x | А                          | Pump Unit Offline (SE-                           | La connexion à la pompe spécifiée                                                                  | Vérifier le raccordement au réseau.                                     |
|       |                            | RIAL NUMBER)                                     | ne peut être établie.                                                                              | Vérifier les paramètres réseau.                                         |
| 101   | А                          | Master Changed (SERIAL                           | La pompe Master a été remplacée                                                                    | Vérifier la stratégie de permutation dans les ré-                       |
|       |                            | NUMBER)                                          | en raison de la strategie de permu-<br>tation prédéfinie ou d'une erreur de                        | glages Master.                                                          |
|       |                            |                                                  | communication.                                                                                     | Verifier le raccordement au reseau.                                     |
| 200   | В                          | Alarm in Pump (SERIAL<br>NUMBER)                 | Alarme pour la pompe spécifiée.                                                                    | Vérifier le journal des erreurs de la pompe spécifiée.                  |
| 201   | В                          | Dry Run                                          | Niveau de fonctionnement à sec at-<br>teint                                                        | Vérifier les paramètres de fonctionnement de l'ins-<br>tallation.       |
|       |                            |                                                  |                                                                                                    | Vérifier les réglages du niveau.                                        |
|       |                            |                                                  |                                                                                                    | Vérifier les réglages des entrées numériques.                           |
| 202   | В                          | High Water                                       | Le niveau de submersion est atteint                                                                | Vérifier les paramètres de fonctionnement de l'ins-<br>tallation.       |
|       |                            |                                                  |                                                                                                    | Vérifier les réglages du niveau.                                        |
|       |                            |                                                  |                                                                                                    | Vérifier les réglages des entrées numériques.                           |
| 203   | В                          | Sensor Error                                     | La valeur mesurée se situe en de-<br>hors du champ de mesure, capteur<br>défectueux.               | Contacter le service après-vente.                                       |
| 400   | С                          | Warning in Pump (SE–<br>RIAL NUMBER)             | Avertissement pour la pompe spéci-<br>fiée.                                                        | Vérifier le journal des erreurs de la pompe spécifiée.                  |
| 500   | D                          | Pipe Sedimentation High                          | Blocage dans la tuyauterie. Après                                                                  | Vérifier la tuyauterie, éliminer les blocages.                          |
|       |                            |                                                  | détection, un rinçage est lancé à la<br>fréquence maximale pour les cycles<br>de pompage suivants. | Vérifier les réglages « High Efficiency(HE) Control–<br>ler ».          |
|       |                            |                                                  | En cas de dépassement du rapport                                                                   |                                                                         |
|       |                            |                                                  | admissible (Admissible Flow Ratio                                                                  |                                                                         |
|       |                            |                                                  | for Sedimentation), le rinçage est<br>arrêté.                                                      |                                                                         |
| 501   | D                          | Comm. Error I/O Exten-                           | Échec de la communication avec le                                                                  | Vérifier le raccordement au réseau.                                     |
|       |                            | sion                                             | module E/S.                                                                                        | Contrôler le module E/S.                                                |
|       |                            |                                                  |                                                                                                    | Vérifier les réglages pour le module E/S dans les ré–<br>glages Master. |
|       |                            |                                                  |                                                                                                    |                                                                         |
| 900   | 1                          | More than 4 Pumps in<br>System                   | Nombre maximal de pompes dans le système dépassé.                                                  | Intégrer 4 pompes maximum dans le système.                              |
| 901   | 1                          | Pump removed from<br>System (SERIAL NUM–<br>BER) | La pompe a été supprimée du sys-<br>tème.                                                          | Vérifier le raccordement au réseau.                                     |
| 902   | I                          | Pipe Measurement In-                             | Le calcul des paramètres de la                                                                     | Vérifier les réglages sous High Efficiency(HE)                          |
|       |                            | complete                                         | tuyauterie a echoue.                                                                               | Controller/Pipe Settings et reiterer le calcul.                         |
|       |                            |                                                  |                                                                                                    | Si le message continue de s'afficher, contacter le service après-vente. |
| 903   | 1                          | Pipe Calculation Timeout                         | Le calcul des paramètres de la                                                                     | ·<br>Vérifier les réglages sous High Efficiency(HE)                     |
|       |                            |                                                  | tuyauterie a été interrompu car le<br>délai a expiré.                                              | Controller/Pipe Settings et réitérer le calcul.                         |
|       |                            |                                                  |                                                                                                    | Si le message continue de s'afficher, contacter le service après-vente. |
| 904   | I Pipe Settings / Calcula- | Le calcul des paramètres de la                   | Entrer les réglages sous High Efficiency(HE)                                                       |                                                                         |
|       |                            | tion Missing                                     | tuýauterie n a pas encore ete effec-<br>tué. Le régulateur HE ne peut être                         | Controller/Pipe settings et demarrer le Calcul.                         |
|       |                            |                                                  | activé.                                                                                            |                                                                         |

fr

| Code | Туре | Panne                        | Cause                                                                                                    | Remède                                                                                                    |
|------|------|------------------------------|----------------------------------------------------------------------------------------------------|----------------------------------------------------------------------------------------------------|
| 1000 | A    | Motor Safe Stop Alarm        | « Safe Torque Off » est activé.                                                                                 | Vérifier le raccordement : La borne 37 du convertis-<br>seur de fréquence doit présenter une tension de<br>24 V CC. Une fois l'erreur éliminée, une réinitialisa-<br>tion manuelle doit être effectuée. |
|      |      |                              |                                                                                                    | Installation en secteur à risque d'explosion :<br>Contrôler le paramètre de désactivation (sur-<br>veillance thermique du moteur, protection contre le<br>fonctionnement à sec).                        |
| 1001 | A    | Motor Ground Fault<br>Alarm  | Court-circuit à la terre entre une<br>phase de sortie et la terre (entre le<br>convertisseur de fréquence et le | Confier à un électricien qualifié la vérification du raccordement électrique au convertisseur de fré-<br>quence.                                                                                        |
|      |      |                              | teur)                                                                                                    | Faire vérifier le raccordement électrique au moteur<br>par un électricien qualifié.                                                                                                    |
| 1002 | A    | Motor Short Circuit<br>Alarm | Court-circuit dans le moteur ou sur<br>le raccordement du moteur                                                | Faire vérifier le raccordement électrique au moteur par un électricien qualifié.                                                                                                    |
| 2000 | В    | Motor Vibration X – Trip     | La valeur limite de vibration est dé-<br>passée.                                                                | Vérifier la pompe et l'installation (par ex. fonction-<br>nement irrégulier, point de fonctionnement erroné,<br>montage sous contrainte).                                                               |
|      |      |                              |                                                                                                    | Vérifier, corriger le cas échéant, les valeurs limites<br>de vibration dans Digital Data Interface.                                                                                                    |
| 2001 | В    | Motor Vibration Y – Trip     | La valeur limite de vibration est dé-<br>passée.                                                                | Vérifier la pompe et l'installation (par ex. fonction-<br>nement irrégulier, point de fonctionnement erroné,<br>montage sous contrainte).                                                               |
|      |      |                              |                                                                                                    | Vérifier, corriger le cas échéant, les valeurs limites<br>de vibration dans Digital Data Interface.                                                                                                    |
| 2002 | В    | Motor Vibration Z – Trip     | La valeur limite de vibration est dé-<br>passée.                                                                | Vérifier la pompe et l'installation (par ex. fonction-<br>nement irrégulier, point de fonctionnement erroné,<br>montage sous contrainte).                                                               |
|      |      |                              |                                                                                                    | Vérifier, corriger le cas échéant, les valeurs limites<br>de vibration dans Digital Data Interface.                                                                                                    |
| 2003 | В    | Vibration Input 1 – Trip     | La valeur limite de vibration est dé-<br>passée.                                                                | Vérifier la pompe et l'installation (par ex. fonction-<br>nement irrégulier, point de fonctionnement erroné,<br>montage sous contrainte).                                                               |
|      |      |                              |                                                                                                    | Vérifier, corriger le cas échéant, les valeurs limites<br>de vibration dans Digital Data Interface.                                                                                                    |
| 2004 | В    | Vibration Input 2 – Trip     | La valeur limite de vibration est dé-<br>passée.                                                                | Vérifier la pompe et l'installation (par ex. fonction-<br>nement irrégulier, point de fonctionnement erroné,<br>montage sous contrainte).                                                               |
|      |      |                              |                                                                                                    | Vérifier, corriger le cas échéant, les valeurs limites<br>de vibration dans Digital Data Interface.                                                                                                    |
| 2005 | В    | FC Overload Alarm            | La sonde de température de la carte<br>de puissance mesure une tempéra-<br>ture trop élevée ou trop basse.      | Vérifier le ventilateur du convertisseur de fré-<br>quence.                                                                                                    |
| 2005 | В    | FC Overload Alarm            | Température de désactivation<br>(75 °C) de la carte de commande at-<br>teinte.                                  | Vérifier le ventilateur du convertisseur de fré-<br>quence.                                                                                                    |

| Code | Туре | Panne               | Cause                                                                                    | Remède                                                                                                    |
|------|------|---------------------|------------------------------------------------------------------------------------------|----------------------------------------------------------------------------------------------------|
| 2005 | В    | FC Overload Alarm   | Surcharge de l'onduleur                                                                  | Comparer les courants nominaux :<br>– Comparer le courant de sortie affiché sur le LCP<br>avec le courant nominal du convertisseur de fré-<br>quence<br>– Comparer le courant de sortie affiché sur le LCP<br>avec le courant mesuré pour le moteur                                                                                                    |
|      |      |                     |                                                                                          | <ul> <li>Afficher la charge thermique sur le LCP et contrôler<br/>la valeur :</li> <li>Si le convertisseur de fréquence fonctionne au-<br/>dessus du courant nominal continu, la valeur du<br/>compteur augmente.</li> <li>Si le convertisseur de fréquence fonctionne en<br/>dessous du courant nominal continu, la valeur du<br/>compteur diminue.</li> </ul> |
| 2006 | В    | FC Line Alarm       | Alimentation réseau : une phase<br>manque                                                | Confier à un électricien qualifié la vérification du<br>raccordement électrique au convertisseur de fré-<br>quence.<br>Faire vérifier le raccordement électrique au moteur<br>par un électricien qualifié.                                                                                                    |
| 2006 | В    | FC Line Alarm       | Alimentation réseau : Asymétrie de<br>phases trop élevée                                 | Confier à un électricien qualifié la vérification du<br>raccordement électrique au convertisseur de fré-<br>quence.<br>Faire vérifier le raccordement électrique au moteur<br>par un électricien qualifié.                                                                                                    |
| 2006 | В    | FC Line Alarm       | Raccordement moteur : une phase<br>manque                                                | Confier à un électricien qualifié la vérification du<br>raccordement électrique au convertisseur de fré-<br>quence.<br>Faire vérifier le raccordement électrique au moteur                                                                                                    |
| 2007 | В    | FC DC Circuit Alarm | Surtension                                                                               | Allonger le temps de réaction pour la rampe de frei-                                                                                                    |
| 2007 | В    | FC DC Circuit Alarm | Sous-tension                                                                             | Confier à un électricien qualifié la vérification du<br>raccordement électrique au convertisseur de fré-<br>quence.                                                                                                    |
| 2008 | В    | FC Supply Alarm     | Pas de tension d'alimentation sur le convertisseur de fréquence                          | Confier à un électricien qualifié la vérification du raccordement électrique au convertisseur de fré-<br>quence.                                                                                                    |
| 2008 | В    | FC Supply Alarm     | Alimentation externe 24 V CC sur-<br>chargée                                             | Confier à un électricien qualifié la vérification du raccordement électrique au convertisseur de fré-<br>quence.                                                                                                    |
| 2008 | В    | FC Supply Alarm     | L'alimentation 1,8 V CC de la carte<br>de commande est hors de la plage<br>de tolérance. | Confier à un électricien qualifié la vérification du raccordement électrique au convertisseur de fré-<br>quence.                                                                                                    |
| 3000 | A/B  | Dry Run Detected    | Le niveau de remplissage de la cuve<br>a atteint un niveau critique.                     | Vérifier l'installation (par ex. aspiration, refoule–<br>ment, réglages du niveau).<br>Vérifier les réglages pour l'entrée numérique.                                                                                                    |
| 3001 | A/B  | Leakage Input Alarm | Fuite détectée                                                                           | Vérifier le fonctionnement de l'électrode externe<br>(en option).                                                                                                    |
|      |      |                     |                                                                                          | Effectuer la vidange d'huile de la chambre d'étan-<br>chéité.                                                                                                    |
|      |      |                     |                                                                                          | Vérifier les réglages pour l'entrée numérique.                                                                                                    |

fr

| Code | Туре   | Panne               | Cause                                                                                                    | Remède                                                                                                    |
|------|--------|---------------------|----------------------------------------------------------------------------------------------------|----------------------------------------------------------------------------------------------------|
| 3002 | A/B    | Temp. Sensor 1 Trip | Température limite du bobinage at-                                                                                                    | Contrôler la surcharge possible du moteur.                                                                                                    |
|      | teinte | teinte              | Contrôler le refroidissement du moteur.                                                                                                    |                                                                                                    |
|      |        |                     |                                                                                                    | Vérifier, corriger le cas échéant, les valeurs limites<br>de température dans Digital Data Interface.                                                                                                    |
| 3003 | A/B    | Temp. Sensor 2 Trip | Température limite du bobinage at-                                                                                                    | Contrôler la surcharge possible du moteur.                                                                                                    |
|      |        |                     | teinte                                                                                                    | Contrôler le refroidissement du moteur.                                                                                                    |
|      |        |                     |                                                                                                    | Vérifier, corriger le cas échéant, les valeurs limites<br>de température dans Digital Data Interface.                                                                                                    |
| 3004 | A/B    | Temp. Sensor 3 Trip | Température limite du bobinage at-                                                                                                    | Contrôler la surcharge possible du moteur.                                                                                                    |
|      |        |                     |                                                                                                    | Contrôler le refroidissement du moteur.                                                                                                    |
|      |        |                     |                                                                                                    | Vérifier, corriger le cas échéant, les valeurs limites<br>de température dans Digital Data Interface.                                                                                                    |
| 3005 | A/B    | Temp. Sensor 4 Trip | Température limite du palier at-                                                                                                    | En installation à sec : Contrôler la température am-                                                                                                    |
|      |        |                     |                                                                                                    | Vérifier corriger le cas échéant les valeurs limites                                                                                                    |
|      |        |                     |                                                                                                    | de température dans Digital Data Interface.                                                                                                    |
| 3006 | A/B    | Temp. Sensor 5 Trip | Température limite du palier at-<br>teinte                                                                                                    | En installation à sec : Contrôler la température am-<br>biante, respecter la valeur maximale.                                                                                                    |
|      |        |                     |                                                                                                    | Vérifier, corriger le cas échéant, les valeurs limites<br>de température dans Digital Data Interface.                                                                                                    |
| 3007 | A/B    | Motor Overload      | erload Couple limite atteint                                                                                                    | Si le système dépasse le couple limite du moteur<br>durant la rampe de démarrage, allonger le temps de<br>la rampe de démarrage.                                                                                |
|      |        |                     |                                                                                                    | Si le système dépasse le couple limite du généra-<br>teur durant la rampe de freinage, allonger le temps<br>de la rampe de freinage.                                                                            |
|      |        |                     |                                                                                                    | Si le couple limite est atteint en cours d'exploita-<br>tion, augmenter le couple limite. S'assurer que le<br>système peut fonctionner au couple supérieur,<br>contacter le service après-vente le cas échéant. |
|      |        |                     |                                                                                                    | Courant absorbé du moteur trop élevé, vérifier les conditions d'exploitation.                                                                                                    |
| 3007 | A/B    | Motor Overload      | Surintensité                                                                                                    | Débrancher le moteur de l'alimentation réseau et<br>faire tourner l'arbre à la main. Si l'arbre ne peut pas<br>pivoter, contacter le service après-vente.                                                       |
|      |        |                     |                                                                                                    | Contrôler le dimensionnement puissance moteur/<br>convertisseur de fréquence. Si la puissance moteur<br>est trop élevée, contacter le service après-vente.                                                      |
|      |        |                     | Contrôler, corriger le cas échéant, les caractéris-<br>tiques du moteur indiquées pour les paramètres<br>1–20 à 1–25 dans le convertisseur de fréquence.                                                      |                                                                                                    |
| 3008 | A/B    | Motor Overtemp.     | La surveillance thermique du moteur                                                                                                    | Moteur en surchauffe, contrôler le refroidissement                                                                                                    |
|      |        |                     |                                                                                                    | Contrôler la surcharge mécanique du moteur                                                                                                    |
|      |        |                     |                                                                                                    | Contrôler le raccordement de la surveillance ther-                                                                                                    |
|      |        |                     |                                                                                                    | mique du moteur (convertisseur de fréquence :<br>borne 33 et borne 50 (+10 V CC).                                                                                                    |
|      |        |                     | Si un interrupteur thermique ou un thermistor est<br>utilisé, contrôler le paramètre 1–93 « Thermistor<br>Source » dans le convertisseur de fréquence : La<br>valeur doit correspondre au câblage du capteur. |                                                                                                    |
| Code | Туре | Panne                              | Cause                                                                | Remède                                                                                                |
|------|------|------------------------------------|----------------------------------------------------------------------|----------------------------------------------------------------------------------------------------|
| 4000 | С    | High Water Detected                | Le niveau de remplissage de la cuve<br>a atteint un niveau critique. | Vérifier l'installation (par ex. aspiration, refoule-<br>ment, réglages du niveau).                   |
|      |      |                                    |                                                                      | Vérifier les réglages pour l'entrée numérique.                                                        |
| 4001 | С    | Leakage Input Warning              | Fuite détectée                                                       | Vérifier le fonctionnement de l'électrode externe<br>(en option).                                     |
|      |      |                                    |                                                                      | Effectuer la vidange d'huile de la chambre d'étan-<br>chéité.                                         |
|      |      |                                    |                                                                      | Vérifier les réglages pour l'entrée numérique.                                                        |
| 4002 | С    | Temp. Sensor 1 Fault               | Capteur défectueux, valeur mesurée<br>en dehors du champ de mesure.  | Contacter le service après-vente.                                                                     |
| 4003 | С    | Temp. Sensor 2 Fault               | Capteur défectueux, valeur mesurée<br>en dehors du champ de mesure.  | Contacter le service après-vente.                                                                     |
| 4004 | С    | Temp. Sensor 3 Fault               | Capteur défectueux, valeur mesurée<br>en dehors du champ de mesure.  | Contacter le service après-vente.                                                                     |
| 4005 | С    | Temp. Sensor 4 Fault               | Capteur défectueux, valeur mesurée<br>en dehors du champ de mesure.  | Contacter le service après-vente.                                                                     |
| 4006 | С    | Temp. Sensor 5 Fault               | Capteur défectueux, valeur mesurée<br>en dehors du champ de mesure.  | Contacter le service après-vente.                                                                     |
| 4007 | С    | Internal Vibration Sensor<br>Fault | Capteur défectueux, valeur mesurée<br>en dehors du champ de mesure.  | Contacter le service après-vente.                                                                     |
| 4008 | С    | Current Sensor 1 Fault             | Capteur défectueux, valeur mesurée<br>en dehors du champ de mesure.  | Contacter le service après-vente.                                                                     |
| 4009 | С    | Current Sensor 2 Fault             | Capteur défectueux, valeur mesurée<br>en dehors du champ de mesure.  | Contacter le service après-vente.                                                                     |
| 4010 | С    | Onboard Temp. Sensor<br>Fault      | Capteur défectueux, valeur mesurée<br>en dehors du champ de mesure.  | Contacter le service après-vente.                                                                     |
| 4011 | С    | Temp. Sensor 1 Warning             | Température limite du bobinage at-                                   | Contrôler la surcharge possible du moteur.                                                            |
|      |      |                                    | teinte.                                                              | Contrôler le refroidissement du moteur.                                                               |
|      |      |                                    |                                                                      | Vérifier, corriger le cas échéant, les valeurs limites<br>de température dans Digital Data Interface. |
| 4012 | С    | Temp. Sensor 2 Warning             | Température limite du bobinage at-                                   | Contrôler la surcharge possible du moteur.                                                            |
|      |      |                                    | teinte.                                                              | Contrôler le refroidissement du moteur.                                                               |
|      |      |                                    |                                                                      | Vérifier, corriger le cas échéant, les valeurs limites<br>de température dans Digital Data Interface. |
| 4013 | С    | Temp. Sensor 3 Warning             | Température limite du bobinage at-                                   | Contrôler la surcharge possible du moteur.                                                            |
|      |      |                                    | teinte.                                                              | Contrôler le refroidissement du moteur.                                                               |
|      |      |                                    |                                                                      | Vérifier, corriger le cas échéant, les valeurs limites<br>de température dans Digital Data Interface. |
| 4014 | С    | Temp. Sensor 4 Warning             | Température limite du palier at-<br>teinte.                          | En installation à sec : Contrôler la température am-<br>biante, respecter la valeur maximale.         |
|      |      |                                    |                                                                      | Vérifier, corriger le cas échéant, les valeurs limites<br>de température dans Digital Data Interface. |
| 4015 | С    | Temp. Sensor 5 Warning             | Température limite du palier at-<br>teinte.                          | En installation à sec : Contrôler la température am-<br>biante, respecter la valeur maximale.         |
|      |      |                                    |                                                                      | Vérifier, corriger le cas échéant, les valeurs limites<br>de température dans Digital Data Interface. |
| 4016 | С    | Temp. On Board Warning             | Température limite atteinte dans                                     | Contrôler la surcharge possible du moteur.                                                            |
|      |      |                                    | Digital Data Interface.                                              | Contrôler le refroidissement du moteur.                                                               |

| Code | Туре | Panne                         | Cause                                                                                                    | Remède                                                                                                    |
|------|------|-------------------------------|----------------------------------------------------------------------------------------------------|----------------------------------------------------------------------------------------------------|
| 4017 | С    | General FC Alarm              | Convertisseur de fréquence « borne<br>50 » : La tension est < 10 V.                                                                                  | Débrancher le câble de la borne 50 :<br>– Si le convertisseur de fréquence n'affiche plus<br>l'avertissement, un problème provient du câblage<br>côté client.<br>– Si le convertisseur de fréquence affiche toujours<br>l'avertissement, remplacer la carte de commande. |
| 4017 | С    | General FC Alarm              | Aucun moteur n'est raccordé à la<br>sortie du convertisseur de fré-<br>quence.                                                                       | Raccorder le moteur.                                                                                                    |
| 4017 | С    | General FC Alarm              | Surcharge du moteur                                                                                                    | Moteur en surchauffe, contrôler le refroidissement et les conditions d'exploitation.                                                                                                    |
| 1017 | 6    |                               |                                                                                                    | Contrôler la surcharge mécanique du moteur.                                                                                                    |
| 4017 | C    | General FC Alarm              | Vitesse de rotation limite atteinte.                                                                                                    | Controler les conditions d'utilisation.                                                                                                    |
| 4017 | C    | General FC Alarm              | Tension limite atteinte.                                                                                                    | Controler les conditions à utilisation.                                                                                                    |
| 4017 | L    | General FC Alarm              | fréquence trop froide pour le fonc-                                                                                                    | de fréquence.                                                                                                    |
|      |      |                               | tionnement.                                                                                                    | Contrôler le câble du capteur entre l'IGBT et la carte                                                                                                    |
|      |      |                               |                                                                                                    | de commande de la passerelle.                                                                                                    |
| 4018 | С    | Motor Ground Fault<br>Warning | Court-circuit à la terre entre une<br>phase de sortie et la terre (entre le<br>convertisseur de fréquence et le<br>moteur ou directement dans le mo- | Confier à un électricien qualifié la vérification du<br>raccordement électrique au convertisseur de fré-<br>quence.<br>Faire vérifier le raccordement électrique au moteur                                                                                               |
|      |      |                               | teur)                                                                                                    | par un électricien qualifié.                                                                                                    |
| 4019 | С    | Motor Overload                | Couple limite atteint                                                                                                    | Si le système dépasse le couple limite du moteur<br>durant la rampe de démarrage, allonger le temps de<br>la rampe de démarrage.                                                                                                    |
|      |      |                               |                                                                                                    | Si le système dépasse le couple limite du généra-<br>teur durant la rampe de freinage, allonger le temps<br>de la rampe de freinage.                                                                                                    |
|      |      |                               |                                                                                                    | Si le couple limite est atteint en cours d'exploita-<br>tion, augmenter le couple limite. S'assurer que le<br>système peut fonctionner au couple supérieur,<br>contacter le service après-vente le cas échéant.                                                          |
|      |      |                               |                                                                                                    | Courant absorbé du moteur trop élevé, vérifier les conditions d'exploitation.                                                                                                    |
| 4019 | С    | Motor Overload                | Surintensité                                                                                                    | Débrancher le moteur de l'alimentation réseau et<br>faire tourner l'arbre à la main. Si l'arbre ne peut pas<br>pivoter, contacter le service après-vente.                                                                                                    |
|      |      |                               |                                                                                                    | Contrôler le dimensionnement puissance moteur/<br>convertisseur de fréquence. Si la puissance moteur<br>est trop élevée, contacter le service après-vente.                                                                                                    |
|      |      |                               |                                                                                                    | Contrôler, corriger le cas échéant, les caractéris-<br>tiques du moteur indiquées pour les paramètres<br>1–20 à 1–25 dans le convertisseur de fréquence.                                                                                                    |
| 4020 | С    | Motor Overtemp.               | La surveillance thermique du moteur                                                                                                    | Moteur en surchauffe, contrôler le refroidissement                                                                                                    |
|      |      |                               | s'est déclenchée.                                                                                                    | et les conditions d'exploitation.                                                                                                    |
|      |      |                               |                                                                                                    | Contrôler la surcharge mécanique du moteur.                                                                                                    |
|      |      |                               |                                                                                                    | Contrôler le raccordement de la surveillance ther-<br>mique du moteur (convertisseur de fréquence :<br>borne 33 et borne 50 (+10 V CC).                                                                                                    |
|      |      |                               |                                                                                                    | Si un interrupteur thermique ou un thermistor est<br>utilisé, contrôler le paramètre 1–93 « Thermistor<br>Source » dans le convertisseur de fréquence : La<br>valeur doit correspondre au câblage du capteur.                                                            |

| Code | Туре | Panne                        | Cause                                                                                                    | Remède                                                                                                    |
|------|------|------------------------------|----------------------------------------------------------------------------------------------------|----------------------------------------------------------------------------------------------------|
| 4022 | С    | Motor Safe Stop War–<br>ning | « Safe Torque Off » est activé.                                                                            | Vérifier le raccordement : La borne 37 du convertis-<br>seur de fréquence doit présenter une tension de<br>24 V CC. Une fois l'erreur éliminée, une réinitialisa-<br>tion manuelle doit être effectuée.                                                                                                    |
|      |      |                              |                                                                                                    | Installation en secteur à risque d'explosion :<br>Contrôler le paramètre de désactivation (sur-<br>veillance thermique du moteur, protection contre le<br>fonctionnement à sec).                                                                                                    |
| 4024 | С    | FC Overload Warning          | La sonde de température de la carte<br>de puissance mesure une tempéra-<br>ture trop élevée ou trop basse. | Vérifier le ventilateur du convertisseur de fré-<br>quence.                                                                                                    |
| 4024 | С    | FC Overload Warning          | Température de désactivation<br>(75 °C) de la carte de commande at-<br>teinte.                             | Vérifier le ventilateur du convertisseur de fré-<br>quence.                                                                                                    |
| 4024 | С    | FC Overload Warning          | Surcharge de l'onduleur                                                                                    | Comparer les courants nominaux :<br>- Comparer le courant de sortie affiché sur le LCP<br>avec le courant nominal du convertisseur de fré-<br>quence<br>- Comparer le courant de sortie affiché sur le LCP<br>avec le courant mesuré pour le moteur                                                                                                  |
|      |      |                              |                                                                                                    | Afficher la charge thermique sur le LCP et controler<br>la valeur :<br>– Si le convertisseur de fréquence fonctionne <b>au-<br/>dessus</b> du courant nominal continu, la valeur du<br>compteur augmente.<br>– Si le convertisseur de fréquence fonctionne <b>en</b><br><b>dessous</b> du courant nominal continu, la valeur du<br>compteur diminue. |
|      |      |                              |                                                                                                    | Contrôler, corriger le cas échéant, les caractéris-<br>tiques du moteur indiquées pour les paramètres<br>1–20 à 1–25 dans le convertisseur de fréquence.                                                                                                    |
| 4025 | С    | FC Line Warning              | Alimentation réseau : une phase<br>manque                                                                  | Confier à un électricien qualifié la vérification du raccordement électrique au convertisseur de fré-<br>quence.                                                                                                    |
|      |      |                              |                                                                                                    | Faire vérifier le raccordement électrique au moteur par un électricien qualifié.                                                                                                    |
| 4025 | С    | FC Line Warning              | Alimentation réseau : Asymétrie de phases trop élevée                                                      | Confier à un électricien qualifié la vérification du raccordement électrique au convertisseur de fré-<br>quence.                                                                                                    |
|      |      |                              |                                                                                                    | Faire vérifier le raccordement électrique au moteur<br>par un électricien qualifié.                                                                                                    |
| 4025 | С    | FC Line Warning              | Raccordement moteur : une phase<br>manque                                                                  | Confier à un électricien qualifié la vérification du raccordement électrique au convertisseur de fré-<br>quence.                                                                                                    |
|      |      |                              |                                                                                                    | Faire vérifier le raccordement électrique au moteur par un électricien qualifié.                                                                                                    |
| 4026 | С    | FC DC Circuit Warning        | Surtension                                                                                                 | Allonger le temps de réaction pour la rampe de frei-<br>nage.                                                                                                    |
| 4026 | С    | FC DC Circuit Warning        | Sous-tension                                                                                               | Confier à un électricien qualifié la vérification du raccordement électrique au convertisseur de fré-<br>quence.                                                                                                    |
|      |      |                              |                                                                                                    | Vérifier la commutation du circuit de précharge.                                                                                                    |
| 4027 | С    | FC Supply Warning            | Pas de tension d'alimentation sur le<br>convertisseur de fréquence                                         | Confier à un électricien qualifié la vérification du raccordement électrique au convertisseur de fré-<br>quence.                                                                                                    |

| Code | Туре | Panne                      | Cause                                                                                                    | Remède                                                                                                    |
|------|------|----------------------------|----------------------------------------------------------------------------------------------------|----------------------------------------------------------------------------------------------------|
| 4027 | С    | FC Supply Warning          | Alimentation externe 24 V CC sur–<br>chargée                                                                                                | Confier à un électricien qualifié la vérification du raccordement électrique au convertisseur de fré-<br>quence.                                                                                                    |
| 4027 | С    | FC Supply Warning          | L'alimentation 1,8 V CC de la carte<br>de commande est hors de la plage<br>de tolérance.                                                    | Confier à un électricien qualifié la vérification du raccordement électrique au convertisseur de fré-<br>quence.                                                                                                    |
| 4028 | С    | FC Communication War-      | Expiration du mot de commande                                                                                                    | Vérifier la connexion Ethernet.                                                                                                    |
|      |      | ning                       |                                                                                                    | Augmenter le paramètre 8–03 « Control Timeout<br>Time » dans le convertisseur de fréquence.                                                                                                    |
|      |      |                            |                                                                                                    | Contrôler le fonctionnement du dispositif de com-<br>munication.                                                                                                    |
|      |      |                            |                                                                                                    | Vérifier le câblage sur une installation conforme<br>CEM.                                                                                                    |
| 4029 | С    | General FC Warning         | Convertisseur de fréquence « borne<br>50 » : La tension est < 10 V.                                                                         | Débrancher le câble de la « borne 50 » :<br>– Si le convertisseur de fréquence n'affiche plus<br>l'avertissement, un problème provient du câblage<br>côté client.<br>– Si le convertisseur de fréquence affiche toujours<br>l'avertissement, remplacer la carte de commande. |
| 4029 | С    | General FC Warning         | Aucun moteur n'est raccordé à la<br>sortie du convertisseur de fré-<br>quence.                                                              | Raccorder le moteur.                                                                                                    |
| 4029 | С    | General FC Warning         | Surcharge du moteur                                                                                                    | Moteur en surchauffe, contrôler le refroidissement et les conditions d'exploitation.                                                                                                    |
|      |      |                            |                                                                                                    | Contrôler la surcharge mécanique du moteur.                                                                                                    |
| 4029 | С    | General FC Warning         | Vitesse de rotation limite atteinte.                                                                                                    | Contrôler les conditions d'utilisation.                                                                                                    |
| 4029 | C    | General FC Warning         | Tension limite atteinte.                                                                                                    | Contrôler les conditions d'utilisation.                                                                                                    |
| 4029 | С    | General FC Warning         | Temperature du convertisseur de<br>fréquence trop froide pour le fonc-<br>tionnement.                                                       | Controler la sonde de temperature du convertisseur<br>de fréquence.                                                                                                    |
|      |      |                            |                                                                                                    | de commande de la passerelle.                                                                                                    |
| 4030 | С    | EXIO Communication<br>Down | Échec de la communication avec le module E/S.                                                                                               | Vérifier les réglages du module E/S dans Digital Da-<br>ta Interface.                                                                                                    |
|      |      |                            |                                                                                                    | Vérifier les réglages dans le module E/S.                                                                                                    |
|      |      |                            |                                                                                                    | Vérifier la connexion Ethernet.                                                                                                    |
| 4031 | С    | FC Communication<br>Down   | Échec de la communication avec le convertisseur de fréquence.                                                                               | Vérifier les réglages du convertisseur de fréquence<br>dans Digital Data Interface.                                                                                                    |
|      |      |                            |                                                                                                    | Contrôler les réglages dans le convertisseur de fré-<br>quence.                                                                                                    |
|      |      |                            |                                                                                                    | Vérifier la connexion Ethernet.                                                                                                    |
| 4034 | С    | Leakage Detected 1         | Fuite détectée dans la chambre de fuite.                                                                                                    | Vidanger la chambre de fuite.                                                                                                    |
| 4035 | С    | Leakage Detected 2         | Fuite détectée dans la chambre<br>d'étanchéité.                                                                                             | Effectuer la vidange d'huile de la chambre d'étan-<br>chéité.                                                                                                    |
| 5000 | D    | Clog Detection Teach       | Le processus d'apprentissage n'a                                                                                                    | Contrôler l'absence de colmatages dans la pompe.                                                                                                    |
|      |      | Failure                    | pas ete acheve :<br>– La pompe est passée en mode                                                                                           | S'assurer que le niveau est suffisant dans le réser-<br>voir de stockage.                                                                                                    |
|      |      |                            | manuel ou a été arrêtée durant le<br>processus d'apprentissage.<br>– Dépassement de temps car la fré-<br>quence de consigne n'a pas été at- | Vérifier les réglages relatifs au processus d'appren-<br>tissage dans Digital Data Interface.                                                                                                    |
| 6000 | c/p  | Emerged Operation          | teinte.                                                                                                    | Várifiar las ráglagas do la fonction « Modo non im                                                                                                    |
| 0000 | C/D  | mit Temperature            | été atteinte.                                                                                                    | mergé » dans Digital Data Interface.                                                                                                    |

| Code  | Туре | Panne                            | Cause                                                                                                    | Remède                                                                                                    |
|-------|------|----------------------------------|----------------------------------------------------------------------------------------------------|----------------------------------------------------------------------------------------------------|
| 6001  | C/D  | Clog Detection                   | Dépôts possibles dans l'hydraulique                                                                         | Activer la fonction « Séquence de nettoyage ».                                                                                            |
| 6002  | C/D  | Motor Vibration X –<br>Warning   | La valeur limite de vibration est dé-<br>passée.                                                            | Vérifier la pompe et l'installation (par ex. fonction-<br>nement irrégulier, point de fonctionnement erroné,<br>montage sous contrainte). |
|       |      |                                  |                                                                                                    | Vérifier, corriger le cas échéant, les valeurs limites<br>de vibration dans Digital Data Interface.                                       |
| 6003  | C/D  | Motor Vibration Y –<br>Warning   | La valeur limite de vibration est dé–<br>passée.                                                            | Vérifier la pompe et l'installation (par ex. fonction-<br>nement irrégulier, point de fonctionnement erroné,<br>montage sous contrainte). |
|       |      |                                  |                                                                                                    | Vérifier, corriger le cas échéant, les valeurs limites<br>de vibration dans Digital Data Interface.                                       |
| 6004  | C/D  | Motor Vibration Z –<br>Warning   | La valeur limite de vibration est dé–<br>passée.                                                            | Vérifier la pompe et l'installation (par ex. fonction-<br>nement irrégulier, point de fonctionnement erroné,<br>montage sous contrainte). |
|       |      |                                  |                                                                                                    | Vérifier, corriger le cas échéant, les valeurs limites<br>de vibration dans Digital Data Interface.                                       |
| 6005  | C/D  | Vibration Input 1 - War-<br>ning | La valeur limite de vibration est dé-<br>passée.                                                            | Vérifier la pompe et l'installation (par ex. fonction-<br>nement irrégulier, point de fonctionnement erroné,<br>montage sous contrainte). |
|       |      |                                  |                                                                                                    | Vérifier, corriger le cas échéant, les valeurs limites<br>de vibration dans Digital Data Interface.                                       |
| 6006  | C/D  | Vibration Input 2 – War-<br>ning | La valeur limite de vibration est dé-<br>passée.                                                            | Vérifier la pompe et l'installation (par ex. fonction-<br>nement irrégulier, point de fonctionnement erroné,<br>montage sous contrainte). |
|       |      |                                  |                                                                                                    | Vérifier, corriger le cas échéant, les valeurs limites<br>de vibration dans Digital Data Interface.                                       |
| 8001  | D    | Auto Setup Failed                | Le paramétrage automatique n'a pas                                                                          | Le convertisseur de fréquence est sur « Arrêt ».                                                                                          |
|       |      |                                  | pu etre acneve.                                                                                             | Vérifier les réglages du convertisseur de fréquence<br>dans Digital Data Interface et réessayer le paramé-<br>trage automatique.          |
| 8002  | D    | Auto Setup Timed Out             | La durée limite de 2 minutes est dé-                                                                        | Le convertisseur de fréquence est sur « Arrêt ».                                                                                          |
|       |      |                                  | passee.                                                                                                    | Vérifier les réglages du convertisseur de fréquence<br>dans Digital Data Interface et réessayer le paramé–<br>trage automatique.          |
| 10004 | I    | Pump Kick is Running             | La pompe a dépassé le temps d'arrêt<br>admissible.                                                          |                                                                                                    |
| 10005 | I    | Cleaning-Cycle is Run-<br>ning   | La séquence de nettoyage est en<br>cours :<br>– Avant chaque cycle de pompage<br>– Détection des colmatages |                                                                                                    |
| 10006 | I    | Teach was Successful             | Processus d'apprentissage pour la<br>détection des colmatages terminé.                                      |                                                                                                    |
| 10007 | I    | Update Succeeded                 | Mise à niveau terminée.                                                                                     |                                                                                                    |
| 10008 | Ι    | Update Failed                    | La mise à niveau n'a pas pu être<br>achevée.                                                                | Contacter le service après-vente.                                                                                                    |

## 9 Annexe

 
 9.1
 Bus de terrain : Aperçu des paramètres
 Les différents parar

 OPC UA sont énum

Les différents paramètres de bus de terrain pour les types de bus de terrain Modbus TCP et OPC UA sont énumérés ci-dessous.

AVIS ! Les paramètres du LSI principale sont listés dans un tableau distinct pour chaque type de bus de terrain!

AVIS ! Le numéro de réserve pour le bus de terrain « ModBus TCP » est : 255, port : 502!

### Explications concernant les différents groupes de paramètres dans les modes de système DDI, LPI et LSI (Slave)

- Groupe de paramètres Status
   Contient des informations relatives à l'état de fonctionnement, aux avertissements et aux alarmes.
- Groupe de paramètres Motor Information
   Contient des informations sur les valeurs nominales du moteur, le type de moteur et de système hydraulique, le numéro de série de la pompe ainsi que la fréquence minimale et maximale.
- Groupe de paramètres Sensor Locations/Types
   Contient des informations sur les types de capteurs (température, courant, vibrations) et leur installation.
- Groupe de paramètres Data Readouts Contient les valeurs actuelles des capteurs, les heures de service, les cycles de pompage et de nettoyage ainsi que la consommation d'énergie de la pompe.
- Groupe de paramètres Time Contient des informations sur la date et l'heure.
- Groupe de paramètres Control Word
   Contient les réglages du mode de fonctionnement de la pompe, la fréquence de consigne, les temps de réaction, l'activation et les fonctions de la pompe.
- Groupe de paramètres Sensor Trip/Warning Contient les réglages des valeurs seuils pour les capteurs de température et de vibrations.

# Explications concernant les différents groupes de paramètres dans le mode de système LSI (Master)

- Groupe de paramètres System Variables
   Contient des informations relatives à l'état de fonctionnement du système, aux avertissements et alarmes du système.
- Groupe de paramètres Analog Variables
   Contient les valeurs actuelles du niveau de remplissage, de pression et de débit ainsi que la fréquence et le nombre des pompes en fonctionnement dans le système.
- Groupe de paramètres Data Time Variables Contient des informations sur la date et l'heure.
- Groupe de paramètres Pump 1 ... Pump 4
   Contient des informations sur la pompe concernée : Numéro de série, type de moteur et de système hydraulique, état, avertissements, alarmes, puissance actuelle, heures de service, nombre de cycles de pompage et de nettoyage, compteur kWh.
- Groupe de paramètres Control Word Contient les validations pour la régulation PID, pour la vidange de la cuve et pour le niveau de démarrage alternatif.
- Groupe de paramètres Modes
   Contient les réglages du mode de fonctionnement système et du mode de régulation automatique.
- Groupe de paramètres PID Setpoint
   Contient le réglage pour la valeur de consigne PID.

## Voir également

- ModBus TCP: DDI/LPI/LSI Slave-Parameter [> 79]
- OPC-UA: DDI/LPI/LSI Slave-Parameter [> 86]
- ▶ ModBus TCP: LSI Master-Parameter [▶ 93]
- ▶ OPC-UA: LSI Master-Parameter [▶ 97]

## 9.1.1 ModBus TCP: DDI/LPI/LSI Slave-Pa-

rameter

|                           |      | 4005  | Temp 4 fault                | 5      |          |                    |      |                   |                   |                   |                 |                     |        |
|---------------------------|------|-------|-----------------------------|--------|----------|--------------------|------|-------------------|-------------------|-------------------|-----------------|---------------------|--------|
|                           |      | 4004  | Temp 3 fault                | 4      |          |                    |      |                   |                   |                   |                 |                     |        |
|                           |      | 4003  | Temp 2 fault                | e      |          |                    |      |                   |                   |                   |                 |                     |        |
|                           |      | 4002  | Temp 1 fault                | 5      |          |                    |      |                   |                   |                   |                 |                     |        |
|                           |      | 4001  | Leackage Input              | -      |          |                    |      |                   |                   |                   |                 |                     |        |
|                           |      | 4000  | High Water detected         | 0      | Bitfield | DWORD (High - Low) | 2    | 3                 | 3                 | 3                 | Input Registers | MS_Warning_Word_LSB | Status |
| not available in DDI mode |      | 8002  | FC Autosetup Timeout        | 16     |          |                    |      |                   |                   |                   |                 |                     |        |
| not available in DDI mode |      | 8001  | FC Autosetup failed         | 15     |          |                    |      |                   |                   |                   |                 |                     |        |
|                           |      |       |                             | 14     |          |                    |      |                   |                   |                   |                 |                     |        |
|                           |      |       |                             | 13     |          |                    |      |                   |                   |                   |                 |                     |        |
| not available in DDI mode |      | 5000  | Clog Detection Teach failed | 12     |          |                    |      |                   |                   |                   |                 |                     |        |
|                           |      | 4035  | Current 2 Leackage          | 11     |          |                    |      |                   |                   |                   |                 |                     |        |
|                           |      | 4034  | Current 1 Leackage          | 10     |          |                    |      |                   |                   |                   |                 |                     |        |
|                           |      | 9009  | Vibration 2 Warning         | 6      |          |                    |      |                   |                   |                   |                 |                     |        |
|                           |      | 6005  | Vibration 1 Warning         | 8      |          |                    |      |                   |                   |                   |                 |                     |        |
|                           |      | 6004  | Vibration Z Warning         | 7      |          |                    |      |                   |                   |                   |                 |                     |        |
|                           |      | 6003  | Vibration Y Warning         | 9      |          |                    |      |                   |                   |                   |                 |                     |        |
|                           |      | 6002  | Vibration X Warning         | ى<br>د |          |                    |      |                   |                   |                   |                 |                     |        |
| not available in DDI mode |      | 6001  | Clog Detection              | 4      |          |                    |      |                   |                   |                   |                 |                     |        |
| not available in DDI mode |      | 6000  | Thermostat active           | e      |          |                    |      |                   |                   |                   |                 |                     |        |
|                           |      |       |                             | 2      |          |                    |      |                   |                   |                   |                 |                     |        |
|                           |      |       |                             | -      |          |                    |      |                   |                   |                   |                 |                     |        |
| not available in DDI mode |      | 4031  | Communication Error FC      | 0      | Bitfield | DWORD (High - Low) | 5    | -                 | -                 | -                 | Input Registers | MS_Warning_Word_MSB | Status |
| not available in DDI mode |      | 10005 | Anticlog Running            | ى<br>د |          |                    |      |                   |                   |                   |                 |                     |        |
| not available in DDI mode |      | 10004 | Pump Kick Running           | 4      |          |                    |      |                   |                   |                   |                 |                     |        |
| not available in DDI mode |      |       | External Off                | 3      |          |                    |      |                   |                   |                   |                 |                     |        |
| not available in DDI mode |      |       | Falling Water Level         | 2      |          |                    |      |                   |                   |                   |                 |                     |        |
| not available in DDI mode |      |       | Rising Water Level          | -      |          |                    |      |                   |                   |                   |                 |                     |        |
| not available in DDI mode |      |       | Run                         | 0      | Bitfield | UINT               | -    | 0                 | 0                 | 0                 | Input Registers | MB_Status_Word      | Status |
| Description               | Unit | Code  | Bit-Function                | Bit    | Scaling  | Data Type          | Size | Address in<br>LSI | Address in<br>LPI | Address in<br>DDI | Register Type   | Symbol              | Group  |

| Description           |              |                          |                       |                       |                    |        |        |        |        |        |              |    | not available in DDI mode | not available in DDI mode | not available in DDI mode | not available in DDI mode |    | not available in DDI mode | not available in DDI mode | not available in DDI mode | not available in DDI mode | not available in DDI mode | not available in DDI mode | not available in DDI mode | not available in DDI mode | not available in LSI mode        |                    | not available in DDI mode | not available in DDI mode |
|-----------------------|--------------|--------------------------|-----------------------|-----------------------|--------------------|--------|--------|--------|--------|--------|--------------|----|---------------------------|---------------------------|---------------------------|---------------------------|----|---------------------------|---------------------------|---------------------------|---------------------------|---------------------------|---------------------------|---------------------------|---------------------------|----------------------------------|--------------------|---------------------------|---------------------------|
| Unit                  |              |                          |                       |                       |                    |        |        |        |        |        |              |    |                           |                           |                           |                           |    |                           |                           |                           |                           |                           |                           |                           |                           |                                  |                    |                           |                           |
| Code                  | 4006         | 40.07                    | 4008                  | 4009                  | 4010               | 4011   | 4012   | 4013   | 4014   | 4015   | 4016         |    | 4017                      | 40 18                     | 4019                      | 4020                      |    | 4022                      | 4023                      | 4024                      | 4025                      | 4026                      | 4027                      | 4028                      | 4029                      | 4030                             |                    | 1001                      | 1002                      |
| Bit-Function          | Temp 5 fault | Internal Vibration fault | Current Input 1 fault | Current Input 2 fault | Onboard Temp fault | Temp 1 | Temp 2 | Temp 3 | Temp 4 | Temp 5 | Onboard Temp |    | General FC Alarm          | Motor Ground fault        | Motor Overload            | Motor Overtemp            |    | Safe Stop                 | AMA not OK                | FC Overload Warning       | FC Line Warning           | FC DC Circuit Warning     | FC Supply Warning         | FC Communication          | General FC Warning        | Communication Error IO Extension |                    | Motor Ground Fault        | Motor Short               |
| Bit                   | 6            | 7                        | 8                     | 6                     | 10                 | 11     | 12     | 13     | 14     | 15     | 16           | 17 | 18                        | 19                        | 20                        | 21                        | 22 | 23                        | 24                        | 25                        | 26                        | 27                        | 28                        | 29                        | 30                        | 31                               |                    | 0                         | -                         |
| Scaling               |              |                          |                       |                       |                    |        |        |        |        |        |              |    |                           |                           |                           |                           |    |                           |                           |                           |                           |                           |                           |                           |                           |                                  | Bltfield           | Bitfield                  |                           |
| Data Type             |              |                          |                       |                       |                    |        |        |        |        |        |              |    |                           |                           |                           |                           |    |                           |                           |                           |                           |                           |                           |                           |                           |                                  | DWORD (High - Low) | DWORD (High - Low)        |                           |
| Size                  |              |                          |                       |                       |                    |        |        |        |        |        |              |    |                           |                           |                           |                           |    |                           |                           |                           |                           |                           |                           |                           |                           |                                  | 2                  | 2                         |                           |
| Address in<br>LSI     |              |                          |                       |                       |                    |        |        |        |        |        |              |    |                           |                           |                           |                           |    |                           |                           |                           |                           |                           |                           |                           |                           |                                  | 2                  | 2                         |                           |
| ddress in 7           |              |                          |                       |                       |                    |        |        |        |        |        |              |    |                           |                           |                           |                           |    |                           |                           |                           |                           |                           |                           |                           |                           |                                  |                    |                           |                           |
| Address in A<br>DDI L |              |                          |                       |                       |                    |        |        |        |        |        |              |    |                           |                           |                           |                           |    |                           |                           |                           |                           |                           |                           |                           |                           |                                  | 5 5                | 7 7                       |                           |
| Register Type         |              |                          |                       |                       |                    |        |        |        |        |        |              |    |                           |                           |                           |                           |    |                           |                           |                           |                           |                           |                           |                           |                           |                                  | Input Registers    | Input Registers           |                           |
| Symbol                |              |                          |                       |                       |                    |        |        |        |        |        |              |    |                           |                           |                           |                           |    |                           |                           |                           |                           |                           |                           |                           |                           |                                  | MS_Alarm_Word_MSB  | MS_Alarm_Word_LSB         |                           |
| Group                 |              |                          |                       |                       |                    |        |        |        |        |        |              |    |                           |                           |                           |                           |    |                           |                           |                           |                           |                           |                           |                           |                           |                                  | Status             | Status                    |                           |

| Hz   |                                                                                                    |                                                                                                    |                                                                                                    |                                                                                                    | FLOAT32 (High - Low)                                                                                                    | 5                                                                                                    | 1052                                                                                                    | 1052                                                                                                    | 1052                                                                                                    | Input Registers                                                                                                    | NP_Min_Freq                                                                                                    | Motor Information                                                                                                    |
|------|----------------------------------------------------------------------------------------------------|----------------------------------------------------------------------------------------------------|----------------------------------------------------------------------------------------------------|----------------------------------------------------------------------------------------------------|----------------------------------------------------------------------------------------------------|----------------------------------------------------------------------------------------------------|----------------------------------------------------------------------------------------------------|----------------------------------------------------------------------------------------------------|----------------------------------------------------------------------------------------------------|----------------------------------------------------------------------------------------------------|----------------------------------------------------------------------------------------------------|----------------------------------------------------------------------------------------------------|
| μz   |                                                                                                    |                                                                                                    |                                                                                                    |                                                                                                    | FLOAT32 (High - Low)                                                                                                    | N                                                                                                    | 1050                                                                                                    | 1050                                                                                                    | 1050                                                                                                    | Input Registers                                                                                                    | NP_Max_Freq                                                                                                    | Motor Information                                                                                                    |
|      |                                                                                                    |                                                                                                    |                                                                                                    |                                                                                                    | FLOAT32 (High - Low)                                                                                                    | 5                                                                                                    | 1048                                                                                                    | 1048                                                                                                    | 1048                                                                                                    | Input Registers                                                                                                    | NP_Max_St_Per_Hour                                                                                                    | Motor Information                                                                                                    |
| Hz   |                                                                                                    |                                                                                                    |                                                                                                    |                                                                                                    | FLOAT32 (High - Low)                                                                                                    | 2                                                                                                    | 1046                                                                                                    | 1046                                                                                                    | 1046                                                                                                    | Input Registers                                                                                                    | NP_Nominal_Freq                                                                                                    | Motor Information                                                                                                    |
| A    |                                                                                                    |                                                                                                    |                                                                                                    |                                                                                                    | FLOAT32 (High - Low)                                                                                                    | 2                                                                                                    | 1044                                                                                                    | 1044                                                                                                    | 1044                                                                                                    | Input Registers                                                                                                    | NP_Nominal_Curr                                                                                                    | Motor Information                                                                                                    |
| ^    |                                                                                                    |                                                                                                    |                                                                                                    |                                                                                                    | FLOAT32 (High - Low)                                                                                                    | 2                                                                                                    | 1042                                                                                                    | 1042                                                                                                    | 1042                                                                                                    | Input Registers                                                                                                    | NP_Nominal_Volt                                                                                                    | Motor Information                                                                                                    |
| kW   |                                                                                                    |                                                                                                    |                                                                                                    |                                                                                                    | FLOAT32 (High - Low)                                                                                                    | 2                                                                                                    | 1040                                                                                                    | 1040                                                                                                    | 1040                                                                                                    | Input Registers                                                                                                    | NP_Nominal_Pwr                                                                                                    | Motor Information                                                                                                    |
|      |                                                                                                    |                                                                                                    |                                                                                                    |                                                                                                    | String(32)                                                                                                    | 16                                                                                                    | 1024                                                                                                    | 1024                                                                                                    | 1024                                                                                                    | Input Registers                                                                                                    | NP_Pump_Type                                                                                                    | Motor Information                                                                                                    |
|      |                                                                                                    |                                                                                                    |                                                                                                    |                                                                                                    | String(32)                                                                                                    | 16                                                                                                    | 1008                                                                                                    | 1008                                                                                                    | 1008                                                                                                    | Input Registers                                                                                                    | NP_Motor_Type                                                                                                    | Motor Information                                                                                                    |
|      |                                                                                                    |                                                                                                    |                                                                                                    |                                                                                                    | String(16)                                                                                                    | 8                                                                                                    | 1000                                                                                                    | 1000                                                                                                    | 1000                                                                                                    | Input Registers                                                                                                    | NP_Serial_Number                                                                                                    | Motor Information                                                                                                    |
|      | 3008                                                                                                    | Motor Overtemp                                                                                                    | 20                                                                                                    |                                                                                                    |                                                                                                    |                                                                                                    |                                                                                                    |                                                                                                    |                                                                                                    |                                                                                                    |                                                                                                    |                                                                                                    |
|      | 3007                                                                                                    | Motor Overload                                                                                                    | 19                                                                                                    |                                                                                                    |                                                                                                    |                                                                                                    |                                                                                                    |                                                                                                    |                                                                                                    |                                                                                                    |                                                                                                    |                                                                                                    |
|      | 3006                                                                                                    | Temp Sensor 5 trip                                                                                                    | 18                                                                                                    |                                                                                                    |                                                                                                    |                                                                                                    |                                                                                                    |                                                                                                    |                                                                                                    |                                                                                                    |                                                                                                    |                                                                                                    |
|      | 3005                                                                                                    | Temp Sensor 4 trip                                                                                                    | 17                                                                                                    |                                                                                                    |                                                                                                    |                                                                                                    |                                                                                                    |                                                                                                    |                                                                                                    |                                                                                                    |                                                                                                    |                                                                                                    |
|      | 3004                                                                                                    | Temp Sensor 3 trip                                                                                                    | 16                                                                                                    |                                                                                                    |                                                                                                    |                                                                                                    |                                                                                                    |                                                                                                    |                                                                                                    |                                                                                                    |                                                                                                    |                                                                                                    |
|      | 3003                                                                                                    | Temp Sensor 2 trip                                                                                                    | 15                                                                                                    |                                                                                                    |                                                                                                    |                                                                                                    |                                                                                                    |                                                                                                    |                                                                                                    |                                                                                                    |                                                                                                    |                                                                                                    |
|      | 3002                                                                                                    | Temp Sensor 1 trip                                                                                                    | 14                                                                                                    |                                                                                                    |                                                                                                    |                                                                                                    |                                                                                                    |                                                                                                    |                                                                                                    |                                                                                                    |                                                                                                    |                                                                                                    |
|      | 3001                                                                                                    | Leackage Input alarm                                                                                                    | 13                                                                                                    |                                                                                                    |                                                                                                    |                                                                                                    |                                                                                                    |                                                                                                    |                                                                                                    |                                                                                                    |                                                                                                    |                                                                                                    |
|      | 3000                                                                                                    | Dry Run detected                                                                                                    | 12                                                                                                    |                                                                                                    |                                                                                                    |                                                                                                    |                                                                                                    |                                                                                                    |                                                                                                    |                                                                                                    |                                                                                                    |                                                                                                    |
|      | 2008                                                                                                    | FC Supply                                                                                                    | 11                                                                                                    |                                                                                                    |                                                                                                    |                                                                                                    |                                                                                                    |                                                                                                    |                                                                                                    |                                                                                                    |                                                                                                    |                                                                                                    |
|      | 2007                                                                                                    | FC DC Circuit                                                                                                    | 10                                                                                                    |                                                                                                    |                                                                                                    |                                                                                                    |                                                                                                    |                                                                                                    |                                                                                                    |                                                                                                    |                                                                                                    |                                                                                                    |
|      | 2006                                                                                                    | FC Line                                                                                                    | 6                                                                                                    |                                                                                                    |                                                                                                    |                                                                                                    |                                                                                                    |                                                                                                    |                                                                                                    |                                                                                                    |                                                                                                    |                                                                                                    |
|      | 2005                                                                                                    | FC Overload                                                                                                    | 80                                                                                                    |                                                                                                    |                                                                                                    |                                                                                                    |                                                                                                    |                                                                                                    |                                                                                                    |                                                                                                    |                                                                                                    |                                                                                                    |
|      | 20.04                                                                                                    | Vibration 2 trip                                                                                                    | 7                                                                                                    |                                                                                                    |                                                                                                    |                                                                                                    |                                                                                                    |                                                                                                    |                                                                                                    |                                                                                                    |                                                                                                    |                                                                                                    |
|      | 20 03                                                                                                    | Vibration 1 trip                                                                                                    | 9                                                                                                    |                                                                                                    |                                                                                                    |                                                                                                    |                                                                                                    |                                                                                                    |                                                                                                    |                                                                                                    |                                                                                                    |                                                                                                    |
|      | 2002                                                                                                    | Vibration Z trip                                                                                                    | 5                                                                                                    |                                                                                                    |                                                                                                    |                                                                                                    |                                                                                                    |                                                                                                    |                                                                                                    |                                                                                                    |                                                                                                    |                                                                                                    |
|      | 2001                                                                                                    | Vibration Y trip                                                                                                    | 4                                                                                                    |                                                                                                    |                                                                                                    |                                                                                                    |                                                                                                    |                                                                                                    |                                                                                                    |                                                                                                    |                                                                                                    |                                                                                                    |
|      | 2000                                                                                                    | Vibration X trip                                                                                                    | e                                                                                                    |                                                                                                    |                                                                                                    |                                                                                                    |                                                                                                    |                                                                                                    |                                                                                                    |                                                                                                    |                                                                                                    |                                                                                                    |
|      | 1000                                                                                                    | Safe Stop                                                                                                    | 5                                                                                                    |                                                                                                    |                                                                                                    |                                                                                                    |                                                                                                    |                                                                                                    |                                                                                                    |                                                                                                    |                                                                                                    |                                                                                                    |
| Unit | Code                                                                                                    | Bit-Function                                                                                                    | Bit                                                                                                    | Scaling                                                                                                    | Data Type                                                                                                    | Size                                                                                                    | Address in<br>LSI                                                                                                    | Address in<br>LPI                                                                                                    | Address in<br>DDI                                                                                                    | Register Type                                                                                                    | Symbol                                                                                                    | Group                                                                                                    |
|      | Lag         A         V         V | Code         Unit           1000         1           2000         2003           2002         2002           2003         2003           2004         2005           2005         2005           2005         2005           2005         2005           2005         3004           3005         3005           3005         2007           3005         2007           3005         2007           3005         2007           3005         2007           3005         2007           3005         2007           3005         2007           3005         2007           2007         2008           2007         2009           2007         2008           2009         2009           2009         2009           2001         2009           2005         2009           2006         2008           2009         2009           2009         2009           2009         2009           2009         2009           2009 | Bit-FunctionCodeIntiSafe Stop10005Safe Stop20012001Vibration X trip20022001Vibration I trip20032003Vibration I trip20032003Vibration I trip20032003Vibration I trip20042005Vibration I trip20052005Vibration I trip20052005Vibration I | Bit FunctionCodeUnit2Safe Stop10001003Safe Stop200020004Wheation Y trip200120025Wheation Z trip200220036Wheation Z trip200320037Wheation Z trip200320038FC Overload200520049FC Une2005200710FC Current2005200711FC Supply2007200712Dy Ytun detected3001200313Leackage Input atam3001200414Temp Sensor 1 trip3005200415Temp Sensor 2 trip3005200416Temp Sensor 2 trip3005200317Temp Sensor 2 trip3005200418Temp Sensor 2 trip3005200519Motor Overlead3005200510Temp Sensor 2 trip3005200511Temp Sensor 2 trip3005200512Temp Sensor 2 trip3005200513Temp Sensor 2 trip3005200514Temp Sensor 2 trip3005200515Temp Sensor 2 trip3005200516Temp Sensor 2 trip3005200516Temp Sensor 2 trip3005200517Temp Sensor 2 trip3005200518Temp Sensor 2 trip3005200519 <td< td=""><td>BalteringBalterinationCodeInter2Sate Stop100010002Sate Stop200120013Vibration X trip200220034Vibration X trip200320035Vibration X trip200320036Vibration X trip200320037Vibration X trip200420048FC Overlead200520059FC Line200520059FC Unetation200520059FC Unetation200320039FC Unetation200420059FC Unetation200520059FC Overlead200520059FC Overlead200520059FC Overlead200520059FC Overlead200520059FT Inp Sensor 1 trip200520059FT Inp Sensor 2 trip200520059FT Inp Sensor 2 trip200520059FT Inp Sensor 2 trip200520059FT Inp Sensor 2 trip200520059FT Inp Sensor 2 trip200520059FT Inp Sensor 2 trip200520059FT Inp Sensor 2 trip200520059FT Inp Sensor 2 trip200520059FT Inp Sensor 2 trip200520059FT Inp Sensor 2 trip200520059FT I</td><td>Dut Type         Jeiling         Inferenciation         Jeiling         Jeiling</td><td>Both Type         Cating         Cating         Cati</td><td>Motion         Join (b)         Join (b)         &lt;</td><td>Motional Mathemic Mathemic Mathmatemic Mathmatemic Mathemic Mathemic Mathemic Mathemic Mathemic M</td><td>Workey were for the form of the form of the</td><td>Bolton (b)         Material (b)         Material (b)<td>option         dentry         dentry&lt;</td></td></td<> | BalteringBalterinationCodeInter2Sate Stop100010002Sate Stop200120013Vibration X trip200220034Vibration X trip200320035Vibration X trip200320036Vibration X trip200320037Vibration X trip200420048FC Overlead200520059FC Line200520059FC Unetation200520059FC Unetation200320039FC Unetation200420059FC Unetation200520059FC Overlead200520059FC Overlead200520059FC Overlead200520059FC Overlead200520059FT Inp Sensor 1 trip200520059FT Inp Sensor 2 trip200520059FT Inp Sensor 2 trip200520059FT Inp Sensor 2 trip200520059FT Inp Sensor 2 trip200520059FT Inp Sensor 2 trip200520059FT Inp Sensor 2 trip200520059FT Inp Sensor 2 trip200520059FT Inp Sensor 2 trip200520059FT Inp Sensor 2 trip200520059FT Inp Sensor 2 trip200520059FT I | Dut Type         Jeiling         Inferenciation         Jeiling         Jeiling | Both Type         Cating         Cating         Cati | Motion         Join (b)         Join (b)         < | Motional Mathemic Mathemic Mathmatemic Mathmatemic Mathemic Mathemic Mathemic Mathemic Mathemic M | Workey were for the form of the form of the | Bolton (b)         Material (b)         Material (b) <td>option         dentry         dentry&lt;</td> | option         dentry         dentry< |

| Description           | 0=unused / 1=winding_top / 2=winding_bottom /<br>3=bearing_top / 4=bearing_bottom / 5=cooling_liquid<br>/ 6=motor_laminations | 0=unused / 1=winding_top / 2=winding_bottom /<br>3=bearing_top / 4=bearing_bottom / 5=cooling_liquid<br>/ 6=motor_laminations | 0=unused / 1=winding_top / 2=winding_bottom /<br>3=bearing_top / 4=bearing_bottom / 5=cooling_liquid<br>/ 6=motor_laminations | 0=unused / 1=winding_top / 2=winding_bottom /<br>3=bearing_top / 4=bearing_bottom / 5=cooling_liquid<br>/ 6=motor_jaminations | 0=unused / 1=winding_top / 2=winding_bottom /<br>3=bearing_top / 4=bearing_bottom / 5=cooling_liquid<br>/ 6=motor_laminations | 0=unused / 1=molor_hut_x / 2=motor_hut_y /<br>3=bearing_top_x / 4=bearing_<br>top_y / 5=bearing_bottom_x / 6=bearing_bottom_y | 0=unused / 1=molor_hut_x / 2=motor_hut_y /<br>3=bearing_top_x / 4=bearing_<br>top_y / 5=bearing_bottom_x / 6=bearing_bottom_y | 0=unused / 1=current_signal_only / 2=leackage_<br>switch / 3=sealing_CLP_V01 / 4=leackage_CLP_V01 | 0=unused / 1=current_signal_only / 2=leackage_<br>switch / 3=sealing_CLP_V01 / 4=leackage_CLP_V02 |                         |                         |                         |                         |                         |                         |                      |                      |                       |
|-----------------------|----------------------------------------------------------------------------------------------------|----------------------------------------------------------------------------------------------------|----------------------------------------------------------------------------------------------------|----------------------------------------------------------------------------------------------------|----------------------------------------------------------------------------------------------------|----------------------------------------------------------------------------------------------------|----------------------------------------------------------------------------------------------------|---------------------------------------------------------------------------------------------------|---------------------------------------------------------------------------------------------------|-------------------------|-------------------------|-------------------------|-------------------------|-------------------------|-------------------------|----------------------|----------------------|-----------------------|
| Unit                  |                                                                                                    |                                                                                                    |                                                                                                    |                                                                                                    |                                                                                                    |                                                                                                    |                                                                                                    |                                                                                                   |                                                                                                   | °C                      | °C                      | °C                      | °C                      | °C                      | °C                      | mA                   | mA                   | s/mm                  |
| Code                  |                                                                                                    |                                                                                                    |                                                                                                    |                                                                                                    |                                                                                                    |                                                                                                    |                                                                                                    |                                                                                                   |                                                                                                   |                         |                         |                         |                         |                         |                         |                      |                      |                       |
| Bit-Function          |                                                                                                    |                                                                                                    |                                                                                                    |                                                                                                    |                                                                                                    |                                                                                                    |                                                                                                    |                                                                                                   |                                                                                                   |                         |                         |                         |                         |                         |                         |                      |                      |                       |
| Bit                   |                                                                                                    |                                                                                                    |                                                                                                    |                                                                                                    |                                                                                                    |                                                                                                    |                                                                                                    |                                                                                                   |                                                                                                   |                         |                         |                         |                         |                         |                         |                      |                      |                       |
| Scaling               | ENUM                                                                                                    | ENUM                                                                                                    | ENUM                                                                                                    | ENUM                                                                                                    | ENUM                                                                                                    | ENUM                                                                                                    | ENUM                                                                                                    | ENUM                                                                                              | ENUM                                                                                              |                         |                         |                         |                         |                         |                         |                      |                      |                       |
| Data Type             | UINT                                                                                                    | UINT                                                                                                    | UINT                                                                                                    | UINT                                                                                                    | UINT                                                                                                    | UINT                                                                                                    | UINT                                                                                                    | UINT                                                                                              | UINT                                                                                              | FLOAT32 (High - Low)    | FLOAT32 (High - Low)    | FLOAT32 (High - Low)    | FLOAT32 (High - Low)    | FLOAT32 (High - Low)    | FLOAT32 (High - Low)    | FLOAT32 (High - Low) | FLOAT32 (High - Low) | FLOAT32 (High - Low)  |
| Size                  | -                                                                                                    | -                                                                                                    | 7                                                                                                    | -                                                                                                    | 1                                                                                                    | 7                                                                                                    | 1                                                                                                    | 1                                                                                                 | 1                                                                                                 | 2                       | 2                       | 2                       | 2                       | 2                       | 2                       | 2                    | 2                    | 2                     |
| Address in<br>-SI     | 2000                                                                                                    | 2001                                                                                                    | 2002                                                                                                    | 2003                                                                                                    | 2004                                                                                                    | 2005                                                                                                    | 2006                                                                                                    | 2007                                                                                              | 2008                                                                                              | 3000                    | 3002                    | 3004                    | 3006                    | 3008                    | 3010                    | 3012                 | 3014                 | 3016                  |
| ddress in 7           | 000                                                                                                    | 001                                                                                                    | 002                                                                                                    | 003                                                                                                    | 004                                                                                                    | 005                                                                                                    | 900                                                                                                    | 200                                                                                               | 800                                                                                               | 000                     | 002                     | 004                     | 006                     | 008                     | 010                     | 012                  | 014                  | 016                   |
| Address in A<br>DDI L | 2000 2                                                                                                    | 2001 2                                                                                                    | 2002 2                                                                                                    | 2003                                                                                                    | 2004 2                                                                                                    | 2 2005                                                                                                    | 2                                                                                                    | 2007 2                                                                                            | 2008 2                                                                                            | 1000 3                  | 3002                    | 3004 3                  | 3006 3                  | 3008                    | 8010 3                  | 3012 3               | 3014 3               | 3016 3                |
| Register Type         | Input Registers                                                                                                    | Input Registers                                                                                                    | Input Registers                                                                                                    | Input Registers                                                                                                    | Input Registers                                                                                                    | Input Registers                                                                                                    | Input Registers                                                                                                    | Input Registers                                                                                   | Input Registers                                                                                   | Input Registers         | Input Registers         | Input Registers         | Input Registers         | Input Registers         | Input Registers         | Input Registers      | Input Registers      | Input Registers       |
| Symbol                | SI_Temperature[1].Location                                                                                                    | SI_Temperature[2].Location                                                                                                    | SI_Temperature[3].Location                                                                                                    | SI_Temperature[4].Location                                                                                                    | SI_Temperature[5].Location                                                                                                    | SI_VibrationExtern1.Location                                                                                                  | SIVibrationExtem2.Location                                                                                                    | SI_Current[0].Sensor_Type                                                                         | SI_Current[1].Sensor_Type                                                                         | IO_Temperature[1].Value | IO_Temperature[2].Value | IO_Temperature[3].Value | IO_Temperature[4].Value | IO_Temperature[5].Value | IO_Temperature[0].Value | IO_Current[0].Value  | IO_Current[1].Value  | IO_Vibration[0].Value |
| Group                 | Sensor Locations/Types                                                                                                    | Sensor Locations/Types                                                                                                    | Sensor Locations/Types                                                                                                    | Sensor Locations/Types                                                                                                    | Sensor Locations/Types                                                                                                    | Sensor Locations/Types                                                                                                    | Sensor Locations/Types                                                                                                    | Sensor Locations/Types                                                                            | Sensor Locations/Types                                                                            | Data Readouts           | Data Readouts           | Data Readouts           | Data Readouts           | Data Readouts           | Data Readouts           | Data Readouts        | Data Readouts        | Data Readouts         |

|                   |                       |                       |                       |                       |                      |                      |                      |                       |                      |                      |                      |                     |                       |                           |                       |                        |                         |                       |                        |                          |                          |                    |                      |                   | l mode               |   |   |   |   |
|-------------------|-----------------------|-----------------------|-----------------------|-----------------------|----------------------|----------------------|----------------------|-----------------------|----------------------|----------------------|----------------------|---------------------|-----------------------|---------------------------|-----------------------|------------------------|-------------------------|-----------------------|------------------------|--------------------------|--------------------------|--------------------|----------------------|-------------------|----------------------|---|---|---|---|
| Description       |                       |                       |                       |                       |                      |                      |                      |                       |                      |                      |                      |                     |                       |                           |                       |                        |                         |                       |                        |                          |                          |                    |                      |                   | Applies only for LPI |   |   |   |   |
| Unit              | s/uuu                 | s/uu                  | s/uu                  | s/uu                  | κw                   | >                    | A                    | Ŧ                     | ε                    | bar                  | s/I                  | hr                  |                       |                           | кWh                   | year                   | month                   | day                   | ٦L                     | nin                      | ø                        | S                  | sm                   |                   |                      |   |   |   |   |
| Code              |                       |                       |                       |                       |                      |                      |                      |                       |                      |                      |                      |                     |                       |                           |                       |                        |                         |                       |                        |                          |                          |                    |                      |                   |                      |   |   |   |   |
| Bit-Function      |                       |                       |                       |                       |                      |                      |                      |                       |                      |                      |                      |                     |                       |                           |                       |                        |                         |                       |                        |                          |                          |                    |                      | Reset             | Start                |   |   |   |   |
| Bit               |                       |                       |                       |                       |                      |                      |                      |                       |                      |                      |                      |                     |                       |                           |                       |                        |                         |                       |                        |                          |                          |                    |                      | 0                 | +                    | 5 | ю | 4 | 2 |
| Scaling           |                       |                       |                       |                       |                      |                      |                      |                       |                      |                      |                      |                     |                       |                           |                       |                        |                         |                       |                        |                          |                          |                    |                      | Bitfield          |                      |   |   |   |   |
| Data Type         | FLOAT32 (High - Low)  | FLOAT32 (High - Low)  | FLOAT32 (High - Low)  | FLOAT32 (High - Low)  | FLOAT32 (High - Low) | FLOAT32 (High - Low) | FLOAT32 (High - Low) | FLOAT32 (High - Low)  | FLOAT32 (High - Low) | FLOAT32 (High - Low) | FLOAT32 (High - Low) | DWORD (High - Low)  | DWORD (High - Low)    | DWORD (High - Low)        | DWORD (High - Low)    | UINT                   | UINT                    | UINT                  | UINT                   | UINT                     | UINT                     | DWORD (High - Low) | DWORD (High - Low)   | UINT              |                      |   |   |   |   |
| Size              | 2                     | 2                     | 7                     | 5                     | 5                    | 5                    | 5                    | 5                     | 2                    | 2                    | 7                    | 7                   | 5                     | 5                         | 7                     | -                      | -                       | -                     | -                      | -                        | -                        | 2                  | 7                    | -                 |                      |   |   |   |   |
| Address in<br>LSI | 3018                  | 3020                  | 3022                  | 3024                  | 3026                 | 3028                 | 3030                 | 3032                  | 3034                 | 3036                 | 3038                 | 3040                | 3042                  | 3044                      | 3046                  | 4000                   | 4001                    | 4002                  | 4003                   | 4004                     | 4005                     | 4006               | 4008                 | 0                 |                      |   |   |   |   |
| Address in<br>LPI | 3018                  | 3020                  | 3022                  | 3024                  | 3026                 | 3028                 | 3030                 | 3032                  | 3034                 | 3036                 | 3038                 | 3040                | 3042                  | 3044                      | 3046                  | 4000                   | 4001                    | 4002                  | 4003                   | 4004                     | 4005                     | 4006               | 4008                 | 0                 |                      |   |   |   |   |
| Address in<br>DDI | 3018                  | 3020                  | 3022                  | 3024                  |                      |                      |                      |                       | 3026                 | 3028                 | 3030                 | 3032                | 3034                  |                           |                       | 4000                   | 4001                    | 4002                  | 4003                   | 4004                     | 4005                     | 4006               | 4008                 | 0                 |                      |   |   |   |   |
| Register Type     | Input Registers       | Input Registers       | Input Registers       | Input Registers       | Input Registers      | Input Registers      | Input Registers      | Input Registers       | Input Registers      | Input Registers      | Input Registers      | Input Registers     | Input Registers       | Input Registers           | Input Registers       | Input Registers        | Input Registers         | Input Registers       | Input Registers        | Input Registers          | Input Registers          | Input Registers    | Input Registers      | Holding Registers |                      |   |   |   |   |
| Symbol            | IO_Vibration[1].Value | IO_Vibration[2].Value | IO_Vibration[3].Value | IO_Vibration[4].Value | IO_FC_Power.Value    | IO_FC_Voltage.Value  | IO_FC_Current.Value  | IO_FC_Frequency.Value | IO_Level.Value       | IO_Pressure.Value    | IO_Flow.Value        | RT_RUNNING_TIME_RTN | RT_PUMP_CYCLE_CNT_RTN | RT_CLEANING_CYCLE_CNT_RTN | RT_ENERGY_CONSUMPTION | RI_System_Current_Year | RI_System_Current_Month | RI_System_Current_Day | RI_System_Current_Hour | RI_System_Current_Minute | RI_System_Current_Second | RL_System_Uptime   | RL_System_Current_Ms | MB_Control_Word   |                      |   |   |   |   |
| Group             | Data Readouts         | Data Readouts         | Data Readouts         | Data Readouts         | Data Readouts        | Data Readouts        | Data Readouts        | Data Readouts         | Data Readouts        | Data Readouts        | Data Readouts        | Data Readouts       | Data Readouts         | Data Readouts             | Data Readouts         | Time                   | Time                    | Time                  | Time                   | Time                     | Time                     | Time               | Time                 | Control Word      |                      |   |   |   |   |

| Register Type Address in Address in LPI LPI LSI LSI LSI CSI CSI CSI CSI CSI CSI CSI CSI CSI C | dress in Address in LPI | I LSI Address in Address in LSI | ld ress i | iii iii | Ба  | la Type S | caling Bit | Bit-Function | Code | it | Description                                                                                                    |
|-----------------------------------------------------------------------------------------------|-------------------------|---------------------------------|-----------|---------|-----|-----------|------------|--------------|------|----|----------------------------------------------------------------------------------------------------|
|                                                                                               |                         |                                 |           |         |     |           | <u>∞</u> の |              |      |    |                                                                                                    |
|                                                                                               |                         |                                 |           |         |     |           | 10         |              |      |    |                                                                                                    |
|                                                                                               |                         |                                 | _         |         |     |           | 12         |              |      |    |                                                                                                    |
|                                                                                               |                         |                                 |           |         |     |           | 13         |              |      |    |                                                                                                    |
|                                                                                               |                         |                                 |           |         |     |           | 14         |              |      |    |                                                                                                    |
|                                                                                               |                         |                                 |           |         |     |           | 15         | Save Config  |      |    | Rising edge of this Bit is needed after changing a<br>parameter of the group <i>Control Word</i> . This is not<br>applicable for Reset, Start and <i>MB_Bus_Control_Value</i> |
| Holding Registers - 1                                                                         | -                       |                                 | -         | -       | īn  | 5         | 00         |              | Hz   | N  |                                                                                                    |
| Holding Registers - 2                                                                         | 2                       |                                 | 7         | -       | IIN | T E       | NUM        |              |      |    | 0=manual / 1=auto / 2=off                                                                                                    |
| Holding Registers - 3                                                                         | <u>е</u>                |                                 | e         | -       | ī   |           | 00         |              | Hz   | N  |                                                                                                    |
| Holding Registers - 4                                                                         | 4                       |                                 | 4         | -       | 5   | -         | 00         |              | S    |    |                                                                                                    |
| Holding Registers - 5                                                                         | ى                       |                                 | 5         | -       | 5   | -<br>-    | 00         |              | S    |    |                                                                                                    |
| Holding Registers - 7                                                                         | 2                       |                                 | ~         | -       | 5   | ш<br>     | NUM        |              |      |    | 0=off / 1=on                                                                                                    |
| Holding Registers - 6                                                                         | Q                       |                                 | 9         | -       | 5   | <u>ш</u>  | MUM        |              |      |    | 0=off / 1=on                                                                                                    |
| Holding Registers - 8                                                                         | 8                       |                                 | 80        | -       | 5   | ⊔<br>F    | NUM        |              |      |    | 0=off / 1=on                                                                                                    |
| Holding Registers 1000 1000                                                                   | 0 1000                  | 8                               | 10        | 00      | Ĩ   | -         | 0          |              |      |    |                                                                                                    |
| Holding Registers 1001 1001                                                                   | 1 1001                  | 10                              | 10        | 01 1    | ī   | -         | 0          |              |      |    |                                                                                                    |
| Holding Registers 1002 1002                                                                   | 2 1002                  | 02                              | 10        | 02 1    | Ĩ   | 1         | 0          |              |      |    |                                                                                                    |
| Holding Registers 1003 1003                                                                   | 3 1003                  | 03                              | 10        | 03 1    | IIN | тт        | 0          |              |      |    |                                                                                                    |
| Holding Registers 1004 1004                                                                   | 4 1004                  | 04                              | 10        | 04 1    | III | ит 1,     | 0          |              |      |    |                                                                                                    |
| Holding Registers 1005 1005                                                                   | 5 1005                  | 05                              | 10        | 05 1    | III | лт – 1    | 0          |              |      |    |                                                                                                    |
| Holding Registers 1006 1006                                                                   | 6 1006                  | 06                              | 10        | 06 1    | 5   | 1         | 0          |              |      |    |                                                                                                    |
| Holding Registers 1007 1007                                                                   | 7 1007                  | 07                              | 10        | 07 1    | 5   | 1         | 0          |              |      |    |                                                                                                    |
| Holding Registers 1008 1008                                                                   | 8 1008                  | 80                              | 10        | 08 1    | 5   | -         | 0          |              |      |    |                                                                                                    |
| Holding Registers 1009 1009                                                                   | 9 1009                  | 60                              | <u>6</u>  | 09      | 5   |           | 0          |              |      |    |                                                                                                    |

| Group               | Symbol                    | Register Type     | Address in<br>DDI | Address in<br>LPI | Address in<br>LSI | Size | Data Type S | caling Bit | t Bit | t-Function | Code | Unit | Description |
|---------------------|---------------------------|-------------------|-------------------|-------------------|-------------------|------|-------------|------------|-------|------------|------|------|-------------|
| Sensor Trip/Warning | MB_Vib_Sensors[0].Warning | Holding Registers | 1010              | 1010              | 1010              | +    |             | 0          |       |            |      |      |             |
| Sensor Trip/Warning | MB_Vib_Sensors[0].Trip    | Holding Registers | 1011              | 1011              | 1011              | 1    |             | 0          |       |            |      |      |             |
| Sensor Trip/Warning | MB_Vib_Sensors[1].Warning | Holding Registers | 1012              | 1012              | 1012              | +    |             | 0          |       |            |      |      |             |
| Sensor Trip/Warning | MB_Vib_Sensors[1].Trip    | Holding Registers | 1013              | 1013              | 1013              | 1    |             | 0          |       |            |      |      |             |
| Sensor Trip/Warning | MB_Vib_Sensors[2].Warning | Holding Registers | 1014              | 1014              | 1014              | +    |             | 0          |       |            |      |      |             |
| Sensor Trip/Waming  | MB_Vib_Sensors[2].Trip    | Holding Registers | 1015              | 1015              | 1015              | 1    | UINT 1      | 0          |       |            |      |      |             |
| Sensor Trip/Warning | MB_Vib_Sensors[3].Warning | Holding Registers | 1016              | 1016              | 1016              | 1    |             | 0          |       |            |      |      |             |
| Sensor Trip/Warning | MB_Vib_Sensors[3].Trip    | Holding Registers | 1017              | 1017              | 1017              | 1    |             | 0          |       |            |      |      |             |
| Sensor Trip/Warning | MB_Vib_Sensors[4].Warning | Holding Registers | 1018              | 1018              | 1018              | 1    |             | 0          |       |            |      |      |             |
| Sensor Trip/Warning | MB_Vib_Sensors[4].Trip    | Holding Registers | 1019              | 1019              | 1019              | 7    |             | 0          |       |            |      |      |             |

| Description | not available in DDI mode | not avaiable in DDI mode | not avaiable in DDI mode | not avaiable in DDI mode | not avaiable in DDI mode | not available in DDI mode | not available in DDI mode |   |   | not available in DDI mode | not available in DDI mode |                    |                    |                    |                    |                    |                   |                   | not available in DDI mode  |    |    | not available in DDI mode | not available in DDI mode |                    |               |             |             |             |             |             |
|-------------|---------------------------|--------------------------|--------------------------|--------------------------|--------------------------|---------------------------|---------------------------|---|---|---------------------------|---------------------------|--------------------|--------------------|--------------------|--------------------|--------------------|-------------------|-------------------|----------------------------|----|----|---------------------------|---------------------------|--------------------|---------------|-------------|-------------|-------------|-------------|-------------|
| nit         |                           |                          |                          |                          |                          |                           |                           |   |   |                           |                           |                    |                    |                    |                    |                    |                   |                   |                            |    |    |                           |                           |                    |               |             |             |             |             |             |
| Code U      |                           |                          |                          |                          | 10004                    | 10005                     | 4031                      |   |   | 6000                      | 6001                      | 6002               | 6003               | 6004               | 6005               | 6006               | 4034              | 4035              | 5000                       |    |    | 8001                      | 8002                      | 4000               | 4001          | 4002        | 4003        | 4004        | 4005        | 4006        |
| it-Function | un                        | lising Water Level       | alling Water Level       | xternal Off              | ump Kick Running         | nticlog Running           | ommunication Error FC     |   |   | hermostat active          | log Detection             | ibration X Warning | ibration Y Warning | ibration Z Warning | ibration 1 Warning | ibration 2 Warning | urrent 1 Leackage | urrent 2 Leackage | log Detection Teach failed |    |    | C Autosetup failed        | C Autosetup Timeout       | igh Water detected | eackage Input | emp 1 fault | emp 2 fault | emp 3 fault | emp 4 fault | emp 5 fault |
| Bit         | 0                         | 1                        | 2                        | 3                        | 4                        | 2<br>2                    | 0                         | - | 7 | е<br>П                    | 4<br>C                    | 5                  | 9                  | 7                  | 8                  | 6                  | 10 C              | 11 C              | 12 C                       | 13 | 14 | 15 F                      | 16 F                      | 0                  | 1             | 2           | 3 T         | 4           | 5           | 9<br>1      |
| Scaling     | Bitfield                  |                          |                          |                          |                          |                           | Bitfield                  |   |   |                           |                           |                    |                    |                    |                    |                    |                   |                   |                            |    |    |                           |                           | Bitfield           |               |             |             |             |             |             |
| TYPE        | UINT16                    |                          |                          |                          |                          |                           | UINT32                    |   |   |                           |                           |                    |                    |                    |                    |                    |                   |                   |                            |    |    |                           |                           | UINT32             |               |             |             |             |             |             |
| rsı         | ×                         |                          |                          |                          |                          |                           | ×                         |   |   |                           |                           |                    |                    |                    |                    |                    |                   |                   |                            |    |    |                           |                           | ×                  |               |             |             |             |             |             |
| LPI         | ×                         |                          |                          |                          |                          |                           | ×                         |   |   |                           |                           |                    |                    |                    |                    |                    |                   |                   |                            |    |    |                           |                           | ×                  |               |             |             |             |             |             |
| IDDI        | ×                         |                          |                          |                          |                          |                           | ×                         |   |   |                           |                           |                    |                    |                    |                    |                    |                   |                   |                            |    |    |                           |                           | ×                  |               |             |             |             |             |             |
| AODE        | ead only                  |                          |                          |                          |                          |                           | ead only                  |   |   |                           |                           |                    |                    |                    |                    |                    |                   |                   |                            |    |    |                           |                           | ead only           |               |             |             |             |             |             |
| Symbol      | Status_Word t             |                          |                          |                          |                          |                           | Warning_Word_MSB          |   |   |                           |                           |                    |                    |                    |                    |                    |                   |                   |                            |    |    |                           |                           | Warning_Word_LSB   |               |             |             |             |             |             |
| Group       | Status                    |                          |                          |                          |                          |                           | Status                    |   |   |                           |                           |                    |                    |                    |                    |                    |                   |                   |                            |    |    |                           |                           | Status             |               |             |             |             |             |             |

### 9.1.2 OPC-UA: DDI/LPI/LSI Slave-Parameter

fr

| Group  | Symbol         | MODE      | IQQ | LPI | rsı | ТҮРЕ   | Scaling  | Bit   | Bit-Function                     | Code Unit |   | escription               |
|--------|----------------|-----------|-----|-----|-----|--------|----------|-------|----------------------------------|-----------|---|--------------------------|
|        |                |           |     |     |     |        |          | 7     | hternal Vibration fault          | 4007      |   |                          |
|        |                |           |     |     |     |        |          | 80    | Current Input 1 fault            | 4008      |   |                          |
|        |                |           |     |     |     |        |          | 6     | Current Input 2 fault            | 4009      |   |                          |
|        |                |           |     |     |     |        |          | 10    | Onboard Temp fault               | 4010      |   |                          |
|        |                |           |     |     |     |        |          | 7     | Temp 1                           | 4011      |   |                          |
|        |                |           |     |     |     |        |          | 12    | Temp 2                           | 4012      |   |                          |
|        |                |           |     |     |     |        |          | 13    | Temp 3                           | 4013      |   |                          |
|        |                |           |     |     |     |        |          | 14    | Temp 4                           | 4014      |   |                          |
|        |                |           |     |     |     |        |          | 15    | remp 5                           | 4015      |   |                          |
|        |                |           |     |     |     |        |          | 16    | Dnboard Temp                     | 4016      |   |                          |
|        |                |           |     |     |     |        |          | 17    |                                  |           |   |                          |
|        |                |           |     |     |     |        |          | 18 (  | 3eneral FC Alarm                 | 4017      | ć | ot available in DDI mode |
|        |                |           |     |     |     |        |          | 19    | Motor Ground fault               | 4018      | ć | ot available in DDI mode |
|        |                |           |     |     |     |        |          | 20    | Motor Overload                   | 4019      | Ĕ | ot available in DDI mode |
|        |                |           |     |     |     |        |          | 21    | Motor Overtemp                   | 4020      | ć | ot available in DDI mode |
|        |                |           |     |     |     |        |          | 22    |                                  |           |   |                          |
|        |                |           |     |     |     |        |          | 23    | Safe Stop                        | 4022      | ć | ot available in DDI mode |
|        |                |           |     |     |     |        |          | 24    | 4MA not OK                       | 4023      | ć | ot available in DDI mode |
|        |                |           |     |     |     |        |          | 25    | -C Overload Warning              | 4024      | ć | ot available in DDI mode |
|        |                |           |     |     |     |        |          | 26    | -C Line Warning                  | 4025      | Ĕ | ot available in DDI mode |
|        |                |           |     |     |     |        |          | 27    | -C DC Circuit Warning            | 4026      | ć | ot available in DDI mode |
|        |                |           |     |     |     |        |          | 28    | ⁼C Supply Warning                | 4027      | É | ot available in DDI mode |
|        |                |           |     |     |     |        |          | 29    | C Communication                  | 4028      | ć | ot available in DDI mode |
|        |                |           |     |     |     |        |          | 30 (  | Seneral FC Warning               | 4029      | ć | ot available in DDI mode |
|        |                |           |     |     |     |        |          | 31    | Communication Error IO Extension | 4030      | ć | ot available in LSI mode |
| Status | Alarm_Word_MSB | read only | ×   | ×   | ×   | UINT32 | Bitfield |       |                                  |           |   |                          |
| Status | Alam_Word_LSB  | read only | ×   | ×   | ×   | UINT32 | Bitfield | 0     | Votor Ground Fault               | 1001      | ć | ot available in DDI mode |
|        |                |           |     |     |     |        |          | -     | Motor Short                      | 1002      | É | ot available in DDI mode |
|        |                |           |     |     |     |        |          | 2     | Safe Stop                        | 1000      | É | ot available in DDI mode |
|        |                |           |     |     |     |        |          | en en | Vibration X trip                 | 2000      |   |                          |

| Description  |                  |                  |                  |                  | not available in DDI mode | not available in DDI mode | hot available in DDI mode | not available in DDI mode |                  |                      |                    |                    |                    |                    |                    | not available in DDI mode | not available in DDI mode |                   |                   |                   |                      |                      |                      |                      |                      |                      |                      | 0=unused / 1=winding_top / 2=winding_bottom /<br>3=bearing_top / 4=bearing_bottom / 5=cooling_liquid<br>/ 6=motor_laminations |
|--------------|------------------|------------------|------------------|------------------|---------------------------|---------------------------|---------------------------|---------------------------|------------------|----------------------|--------------------|--------------------|--------------------|--------------------|--------------------|---------------------------|---------------------------|-------------------|-------------------|-------------------|----------------------|----------------------|----------------------|----------------------|----------------------|----------------------|----------------------|----------------------------------------------------------------------------------------------------|
| Unit         |                  |                  |                  |                  |                           |                           |                           |                           |                  |                      |                    |                    |                    |                    |                    |                           |                           |                   |                   |                   | kW                   | >                    | A                    | Ηz                   |                      | Hz                   | Hz                   |                                                                                                    |
| Code         | 2001             | 2002             | 2003             | 2004             | 2005                      | 2006                      | 2007                      | 2008                      | 3000             | 3001                 | 3002               | 3003               | 3004               | 3005               | 3006               | 3007                      | 3008                      |                   |                   |                   |                      |                      |                      |                      |                      |                      |                      |                                                                                                    |
| Bit-Function | Vibration Y trip | Vibration Z trip | Vibration 1 trip | Vibration 2 trip | FC Overload               | FC Line                   | FC DC Circuit             | FC Supply                 | Dry Run detected | Leackage Input alarm | Temp Sensor 1 trip | Temp Sensor 2 trip | Temp Sensor 3 trip | Temp Sensor 4 trip | Temp Sensor 5 trip | Motor Overload            | Motor Overtemp            |                   |                   |                   |                      |                      |                      |                      |                      |                      |                      |                                                                                                    |
| Bit          | 4                | 5                | 6                | 7                | 8                         | 6                         | 10                        | 11                        | 12               | 13                   | 14                 | 15                 | 16                 | 17                 | 18                 | 19                        | 20                        |                   |                   |                   |                      |                      |                      |                      |                      |                      |                      |                                                                                                    |
| Scaling      |                  |                  |                  |                  |                           |                           |                           |                           |                  |                      |                    |                    |                    |                    |                    |                           |                           |                   |                   |                   |                      |                      |                      |                      |                      |                      |                      | ENUM                                                                                                    |
| ТҮРЕ         |                  |                  |                  |                  |                           |                           |                           |                           |                  |                      |                    |                    |                    |                    |                    |                           |                           | STRING256         | STRING257         | STRING258         | FLOAT32 (High - Low) | FLOAT32 (High - Low) | FLOAT32 (High - Low) | FLOAT32 (High - Low) | FLOAT32 (High - Low) | FLOAT32 (High - Low) | FLOAT32 (High - Low) | UINT8                                                                                                    |
| LSI          |                  |                  |                  |                  |                           |                           |                           |                           |                  |                      |                    |                    |                    |                    |                    |                           |                           | ×                 | ×                 | ×                 | ×                    | ×                    | ×                    | ×                    | х                    | х                    | х                    | ×                                                                                                    |
| LPI          |                  |                  |                  |                  |                           |                           |                           |                           |                  |                      |                    |                    |                    |                    |                    |                           |                           | ×                 | ×                 | ×                 | ×                    | ×                    | ×                    | ×                    | ×                    | ×                    | ×                    | ×                                                                                                    |
| DDI          |                  |                  |                  |                  |                           |                           |                           |                           |                  |                      |                    |                    |                    |                    |                    |                           |                           | ×                 | ×                 | ×                 | ×                    | ×                    | ×                    | ×                    | ×                    | ×                    | ×                    | ×                                                                                                    |
| MODE         |                  |                  |                  |                  |                           |                           |                           |                           |                  |                      |                    |                    |                    |                    |                    |                           |                           | read only         | read only         | read only         | read only            | read only            | read only            | read only            | read only            | read only            | read only            | read only                                                                                                    |
| Symbol       |                  |                  |                  |                  |                           |                           |                           |                           |                  |                      |                    |                    |                    |                    |                    |                           |                           | Serial_Number     | Motor Type        | ump Type          | Vominal_Pwr          | Vominal_Volt         | Vominal_Curr         | Vominal_Freq         | /ax_St_Per_Hour      | //axFreq             | Ain_Freq             | fempln1Location                                                                                                    |
| Group        |                  |                  |                  |                  |                           |                           |                           |                           |                  |                      |                    |                    |                    |                    |                    |                           |                           | Motor Information | Motor Information | Motor Information | Motor Information    | Motor Information    | Motor Information    | Motor Information    | Motor Information    | Motor Information    | Motor Information    | Sensor Locations/Types                                                                                                    |

| Group                  | Symbol                   | MODE      | וסס | LPI | ISI | гүре                             | Scaling | Bit Bi | it-Function | ode U   | nit  | Description                                                                                                    |
|------------------------|--------------------------|-----------|-----|-----|-----|----------------------------------|---------|--------|-------------|---------|------|----------------------------------------------------------------------------------------------------|
| Sensor Locations/Types | TempIn2Location          | read only | ×   | ×   | ×   | JINT8                            | WUM     |        |             |         |      | 0=unused / 1=winding_top / 2=winding_bottom /<br>3=bearing_top / 4=bearing_bottom / 5=cooling_liquid<br>(6=motor_laminations  |
| Sensor Locations/Types | TempIn3Location          | read only | ×   | ×   | ×   | JINT8                            | WNW     |        |             |         |      | 0=unused / 1=winding_top / 2=winding_bottom /<br>3=bearing_top / 4=bearing_bottom / 5=cooling_liquid<br>/ 6=motor_laminations |
| Sensor Locations/Types | TempIn4Location          | read only | ×   | ×   | ×   | JIN T8                           | WUM     |        |             |         |      | 0=unused / 1=winding_top / 2=winding_bottom /<br>3=bearing_top / 4=bearing_bottom / 5=cooling_liquid<br>6=motor_laminations   |
| Sensor Locations/Types | TempIn5Location          | read only | ×   | ×   | ×   | JINT8                            | WNW     |        |             |         |      | 0=unused / 1=winding_top / 2=winding_bottom /<br>3=bearing_top / 4=bearing_bottom / 5=cooling_liquid<br>/ 6=motor_laminations |
| Sensor Locations/Types | VibrationExtern1Location | read only | ×   | ×   | ×   | JINT8                            | MUM     |        |             |         |      | 0=unused / 1=motor_hut_x / 2=motor_hut_y / 3=bearing_top_x / 4=bearing_<br>top_y / 5=bearing_bottom_x / 6=bearing_bottom_y    |
| Sensor Locations/Types | VibrationExtem2Location  | read only | ×   | ×   | ×   | JINT8                            | MUM     |        |             |         |      | 0=unused / 1=motor_hut_x / 2=motor_hut_y / 3=bearing_top_x / 4=bearing_<br>top_y / 5=bearing_bottom_x / 6=bearing_bottom_y    |
| Sensor Locations/Types | CurrentIn1Type           | read only | ×   | ×   | ×   | JINT8                            | MUM     |        |             |         | _ ** | 0=unused / 1=current_signal_only / 2=leackage_<br>switch / 3=sealing_CLP_V01 / 4=leackage_CLP_V02                             |
| Sensor Locations/Types | Currentin2Type           | read only | ×   | ×   | ×   | LINT8                            | MUM     |        |             |         |      | 0=unused / 1=current_signal_only / 2=leackage_<br>switch / 3=sealing_CLP_V01 / 4=leackage_CLP_V03                             |
| Data Readouts          | Temperature0             | read only | ×   | ×   | ×   | =LOAT32 (High - Low)             |         |        |             | ).      | 0    |                                                                                                    |
| Data Readouts          | Temperature1             | read only | ×   | ×   | ×   | =LOAT32 (High - Low)             |         |        |             | >~      | 0    |                                                                                                    |
| Data Readouts          | Tempreature2             | read only | ×   | ×   | ×   | =LOAT32 (High - Low)             |         |        |             | )。<br>) | 0    |                                                                                                    |
| Data Readouts          | Temperature3             | read only | ×   | ×   | ×   | =LOAT32 (High - Low)             |         |        |             | >~      | 0    |                                                                                                    |
| Data Readouts          | Temperature4             | read only | ×   | ×   | ×   | =LOAT32 (High - Low)             |         |        |             | )。      | 0    |                                                                                                    |
| Data Readouts          | Temperature5             | read only | ×   | ×   | ×   | =LOAT32 (High - Low)             |         |        |             | ۶.<br>ا | 0    |                                                                                                    |
| Data Readouts          | Current0                 | read only | ×   | ×   | ×   | FLOAT32 (High - Low)             |         |        |             | E       | Ar   |                                                                                                    |
| Data Readouts          | Current1                 | read only | ×   | ×   | ×   | =LOAT32 (High - Low)             |         |        |             | Ľ       | Ar   |                                                                                                    |
| Data Readouts          | Vibration0               | read only | ×   | ×   | ×   | =LOAT32 (High - Low)             |         |        |             | E       | s/uu |                                                                                                    |
| Data Readouts          | Vibration1               | read only | ×   | ×   | ×   | =LOAT32 (High - Low)             |         |        |             | L       | s/uu |                                                                                                    |
| Data Readouts          | Vibration2               | read only | ×   | ×   | ×   | <sup>=</sup> LOAT32 (High - Low) |         |        |             | Ľ       | s/uu |                                                                                                    |
| Data Readouts          | Vibration3               | read only | ×   | ×   | ×   | =LOAT32 (High - Low)             |         |        |             | L       | s/uu |                                                                                                    |
| Data Readouts          | Vibration4               | read only | ×   | ×   | ×   | <sup>=</sup> LOAT32 (High - Low) |         |        |             | Ľ       | s/uu |                                                                                                    |
| Data Readouts          | FC_power                 | read only |     | ×   | ×   | =LOAT32 (High - Low)             |         |        |             | Ŷ       | 3    |                                                                                                    |
| Data Readouts          | FC_Voltage               | read only |     | ×   | ×   | -LOAT32 (High - Low)             |         |        |             | >       |      |                                                                                                    |

| Group         | Symbol                | MODE       | IQQ | LPI | -<br>FSI | гуре                             | Scaling  | Bit | it-Function | Code | Unit  | Description               |
|---------------|-----------------------|------------|-----|-----|----------|----------------------------------|----------|-----|-------------|------|-------|---------------------------|
| Data Readouts | FC_Current            | read only  |     | ×   | ×        | =LOAT32 (High - Low)             |          |     |             |      | A     |                           |
| Data Readouts | FC_Frequency          | read only  |     | ×   | ×        | -LOAT32 (High - Low)             |          |     |             |      | Hz    |                           |
| Data Readouts | Level                 | read only  | ×   | ×   | ×        | <sup>=</sup> LOAT32 (High - Low) |          |     |             |      | E     |                           |
| Data Readouts | Pressure              | read only  | ×   | ×   | ×        | <sup>=</sup> LOAT32 (High - Low) |          |     |             |      | bar   |                           |
| Data Readouts | Flow                  | read only  | ×   | ×   | ×        | =LOAT32 (High - Low)             |          |     |             |      | l/s   |                           |
| Data Readouts | Running_Hours         | read only  | ×   | ×   | ×        | JINT64                           |          |     |             |      | hr    |                           |
| Data Readouts | Pump_Cycles           | read only  | ×   | ×   | ×        | JINT64                           |          |     |             |      |       |                           |
| Data Readouts | Cleaning_Cycles       | read only  | ×   | ×   | ×        | JINT64                           |          |     |             |      |       |                           |
| Data Readouts | Energy_Consumption    | read only  | ,   | ×   | ×        | JINT64                           |          |     |             |      | kWh   |                           |
| Time          | System_Current_Year   | read only  | ×   | ×   | ×        | JINT8                            |          |     |             |      | year  |                           |
| Time          | System_Current_Month  | read only  | ×   | ×   | ×        | JINT8                            |          |     |             |      | month |                           |
| Time          | System_Current_Day    | read only  | ×   | ×   | ×        | JINT8                            |          |     |             |      | day   |                           |
| Time          | System_Current_Hour   | read only  | ×   | ×   | ×        | JINT8                            |          |     |             |      | hr    |                           |
| Time          | System_Current_Minute | read only  | ×   | ×   | ×        | JINT8                            |          |     |             |      | min   |                           |
| Time          | System_Current_Second | read only  | ×   | ×   | ×        | JINT8                            |          |     |             |      | s     |                           |
| Time          | System_Uptime         | read only  | ×   | ×   | ×        | JINT32                           |          |     |             |      | s     |                           |
| Time          | System_Current_Ms     | read only  | ×   | ×   | ×        | JINT32                           |          |     |             |      | sm    |                           |
| Control Word  | Control Word          | read/write | ×   | ×   | ×        | JINT16                           | Siffield | 0   | teset       |      |       |                           |
|               |                       |            |     |     |          |                                  |          | 1   | itart       |      | ,     | Applies only for LPI mode |
|               |                       |            |     |     |          |                                  |          | 2   |             |      |       |                           |
|               |                       |            |     |     |          |                                  |          | е   |             |      |       |                           |
|               |                       |            |     |     |          |                                  |          | 4   |             |      |       |                           |
|               |                       |            |     |     |          |                                  |          | 5   |             |      |       |                           |
|               |                       |            |     |     |          |                                  |          | 9   |             |      |       |                           |
|               |                       |            |     |     |          |                                  |          | 7   |             |      |       |                           |
|               |                       |            |     |     |          |                                  |          | 80  |             |      |       |                           |
|               |                       |            |     |     |          |                                  |          | 6   |             |      |       |                           |
|               |                       |            |     |     |          |                                  |          | 10  |             |      |       |                           |
|               |                       |            |     |     |          |                                  |          | 5   |             |      |       |                           |
|               |                       |            |     |     |          |                                  |          | 12  |             |      |       |                           |

| Group               | Symbol                 | MODE       | IQQ | LPI | L ISI | гүре   | Scaling | Bit  | Bit-Function | Code | Unit | Description                                                                                                    |
|---------------------|------------------------|------------|-----|-----|-------|--------|---------|------|--------------|------|------|----------------------------------------------------------------------------------------------------|
|                     |                        |            |     |     |       |        |         | 13   |              |      |      |                                                                                                    |
|                     |                        |            |     |     |       |        |         | 14   |              |      |      |                                                                                                    |
|                     |                        |            |     |     |       |        |         | 15 5 | Save Config  |      |      | Rising edge of this Bit is needed after changing a parameter of the group <i>Control Word</i> .<br>This is not applicable for <i>Reset</i> . <i>Start and MB_Bus_Control_Value</i> |
| Control Word        | Bus_Control_Value      | read/write |     | ×   | ×     | JINT16 | 100     |      |              |      | Hz   |                                                                                                    |
| Control Word        | Operation_Mode         | read/write |     | ×   | ×     | JINT8  | ENUM    |      |              |      |      | 0=manual / 1=auto / 2=off                                                                                                    |
| Control Word        | Manual_Frequency       | read/write |     | ×   | ×     | JINT16 | 100     |      |              |      | μz   |                                                                                                    |
| Control Word        | FC_Ramp_Up_Time        | read/write |     | ×   | ×     | JINT17 | 100     |      |              |      | s    |                                                                                                    |
| Control Word        | FC_Ramp_Down_Time      | read/write |     | ×   | ×     | JINT18 | 100     |      |              |      | S    |                                                                                                    |
| Control Word        | Enable_Thermostat_Mode | read/write |     | ×   | ×     | JINT19 | ENUM    |      |              |      |      | 0=off / 1=on                                                                                                    |
| Control Word        | Enable_Pump_Kick       | read/write |     | ×   | ×     | JINT20 | ENUM    |      |              |      |      | 0=off / 1=on                                                                                                    |
| Control Word        | Allow_Anticlog         | read/write |     | ×   | ×     | JINT21 | ENUM    |      |              |      |      | 0=off / 1=on                                                                                                    |
| Sensor Trip/Warning | Temp_Sensors0_Warning  | read/write | ×   | ×   | ×     | JINT16 | 10      |      |              |      |      |                                                                                                    |
| Sensor Trip/Warning | Temp_Sensors0_Trip     | read/write | ×   | ×   | ×     | JINT16 | 10      |      |              |      |      |                                                                                                    |
| Sensor Trip/Warning | Temp_Sensors1_Warning  | read/write | ×   | ×   | ×     | JINT16 | 10      |      |              |      |      |                                                                                                    |
| Sensor Trip/Warning | Temp_Sensors1_Trip     | read/write | ×   | ×   | × ſ   | JINT16 | 10      |      |              |      |      |                                                                                                    |
| Sensor Trip/Warning | Temp_Sensors2_Warning  | read/write | ×   | ×   | ×     | JINT16 | 10      |      |              |      |      |                                                                                                    |
| Sensor Trip/Waming  | Temp_Sensors2_Trip     | read/write | ×   | ×   | ×     | JINT16 | 10      |      |              |      |      |                                                                                                    |
| Sensor Trip/Waming  | Temp_Sensors3_Warning  | read/write | ×   | ×   | × ſ   | JINT16 | 10      |      |              |      |      |                                                                                                    |
| Sensor Trip/Warning | Temp_Sensors3_Trip     | read/write | ×   | ×   | ×     | JINT16 | 10      |      |              |      |      |                                                                                                    |
| Sensor Trip/Warning | Temp_Sensors4_Warning  | read/write | ×   | ×   | ×     | JINT16 | 10      |      |              |      |      |                                                                                                    |
| Sensor Trip/Warning | Temp_Sensors4_Trip     | read/write | ×   | ×   | × r   | JINT16 | 10      |      |              |      |      |                                                                                                    |
| Sensor Trip/Warning | Vib_Sensors0_Warning   | read/write | x   | ×   | ×     | JINT16 | 10      |      |              |      |      |                                                                                                    |
| Sensor Trip/Warning | Vib_Sensors0_Trip      | read/write | ×   | ×   | ×     | JINT16 | 10      |      |              |      |      |                                                                                                    |
| Sensor Trip/Warning | Vib_Sensors1_Warning   | read/write | x   | ×   | ×     | JINT16 | 10      |      |              |      |      |                                                                                                    |
| Sensor Trip/Warning | Vib_Sensors1_Trip      | read/write | ×   | ×   | ×     | JINT16 | 10      |      |              |      |      |                                                                                                    |
| Sensor Trip/Warning | Vib_Sensors2_Warning   | read/write | x   | ×   | ×     | JINT16 | 10      |      |              |      |      |                                                                                                    |
| Sensor Trip/Warning | Vib_Sensors2_Trip      | read/write | ×   | ×   | ×     | JINT16 | 10      |      |              |      |      |                                                                                                    |
| Sensor Trip/Warning | Vib_Sensors3_Warning   | read/write | ×   | ×   | ×     | JINT16 | 10      |      |              |      |      |                                                                                                    |
| Sensor Trip/Warning | Vib_Sensors3_Trip      | read/write | ×   | ×   | ×     | JINT16 | 10      |      |              |      |      |                                                                                                    |

| Unit Description |                      |                    |
|------------------|----------------------|--------------------|
| Code             |                      |                    |
| Bit-Function     |                      |                    |
| Bit              |                      |                    |
| caling           | 0                    | 0                  |
| гүре s           | JINT16               | JINT16             |
| ISI              | ×                    | ×                  |
| LPI              | ×                    | ×                  |
| IQQ              | ×                    | ×                  |
| MODE             | read/write           | read/write         |
| Symbol           | Vib_Sensors4_Warning | Vib_Sensors4_Trip  |
| Group            | Sensor Trip/Warning  | Sensor Trip/Waming |

#### Description bar ₽ l/s 400.2 400.3 100.3 200.1 200.2 200.3 Code 10005 400.1 100.1 100.2 100.4 200.4 400.4 500 101 201 202 203 501 Pipe Sedimentation Warn Error IO Extension Comm Rising Water Level Falling Water Level Pump 3 Warning Antidog Running Pump 1 Warning ump 2 Warning ump 4 Warning aster switched ump 2 Offline Pump 3 Offline Pump 1 Offline ump 4 Offline ump 1 Alarm imp 2 Alarm ump 3 Alarm ump 4 Alarm **Bit-Function** External Off Sensor Erro High Water Dry Run Run 10 ÷ B ო 0 2 ć C 0 2 Scaling Bitfield Bitfield Bitfield Bitfield Bitfield -LOAT32 (High - Low) -LOAT32 (High - Low) FLOAT32 (High - Low) FLOAT32 (High - Low) DWORD (High - Low) DWORD (High - Low) OWORD (High - Low) DWORD (High - Low) Data Type UINT Size 2 Address in LSI 10000 10013 10015 10003 10011 10001 10005 10007 10009 nput Registers nput Registers Input Registers Input Registers nput Registers nput Registers nput Registers nput Registers Input Registers egister Type MS\_Sys\_Warning\_Word\_MSB MS\_Sys\_Warning\_Word\_LSB MS\_Sys\_Alarm\_Word\_MSB MS\_Sys\_Alarm\_Word\_LSB MB\_Sys\_Status\_Word IO\_Pressure.Value IO\_Level.Value IO\_Flow.Value IO\_Frequency system Variables stem Variables ystem Variables ystem Variables ystem Variables nalog Variables nalog Variables Analog Variables vnalog Variables

ter

| Group               | Symbol                          | Register Type   | Address in LSI | Size   | Data Type            | Scaling | Bit B | it-Function | Code | Unit  | Description |
|---------------------|---------------------------------|-----------------|----------------|--------|----------------------|---------|-------|-------------|------|-------|-------------|
| Analog Variables    | SYS_No_Of_Pumps                 | Input Registers | 10017          | 1      | JINT                 |         |       |             |      |       |             |
| Data Time Variables | RI_System_Current_Year          | Input Registers | 10018          | 1      | JINT                 |         |       |             | (    | year  |             |
| Data Time Variables | IRL_System_Current_Month        | Input Registers | 10019          |        | JINT                 |         |       |             | -    | month |             |
| Data Time Variables | IRI_System_Current_Day          | Input Registers | 10020          | -<br>- | JINT                 |         |       |             |      | day   |             |
| Data Time Variables | IRL_System_Current_Hour         | Input Registers | 10021          | -<br>- | JINT                 |         |       |             | -    | 'nr   |             |
| Data Time Variables | IRL_System_Current_Minute       | Input Registers | 10022          | -      | TNIL                 |         |       |             |      | 'n    |             |
| Data Time Variables | IRI_System_Current_Second       | Input Registers | 10023          | -      | JINT                 |         |       |             |      | (0    |             |
| Data Time Variables | IRI_System_Uptime               | Input Registers | 10024          | 2      | )WORD (High - Low)   |         |       |             |      | 0     |             |
| Data Time Variables | IRI_System_Current_Ms           | Input Registers | 10026          | 2      | JWORD (High - Low)   |         |       |             | _    | sm    |             |
| Pump 1              | IMSC_Infos[0].Serial_Number     | Input Registers | 11000          | 8      | štring(16)           |         |       |             |      |       |             |
| Pump 1              | IMSC_infos[0].Motor_Type        | Input Registers | 11008          | 16     | štring(32)           |         |       |             |      |       |             |
| Pump 1              | MSC_infos[0].Pump_Type          | Input Registers | 11024          | 16     | štring(32)           |         |       |             |      |       |             |
| Pump 1              | MSC_Infos[0].Status             | Input Registers | 11040          |        | TNIL                 |         |       |             |      |       |             |
| Pump 1              | [MSC_Infos[0].Warning_MSB       | Input Registers | 11041          | 2      | DWORD (High - Low)   |         |       |             |      |       |             |
| Pump 1              | MSC_Infos[0].Warning_LSB        | Input Registers | 11043          | 2      | )WORD (High - Low)   |         |       |             |      |       |             |
| Pump 1              | IMSC_Infos[0].Alarm_MSB         | Input Registers | 11045          | 2      | )WORD (High - Low)   |         |       |             |      |       |             |
| Pump 1              | IMSC_Infos[0].Alarm_LSB         | Input Registers | 11047          | 2      | )WORD (High - Low)   |         |       |             |      |       |             |
| Pump 1              | MSC_infos[0].FC_Power           | Input Registers | 11049          | 2      | :LOAT32 (High - Low) |         |       |             |      | κW    |             |
| Pump 1              | IMSC_Infos[0].Operation_Hours   | Input Registers | 11051          | 2      | )WORD (High - Low)   |         |       |             |      | hr    |             |
| Pump 1              | IMSC_Infos[0].Number_Of_Start   | Input Registers | 11053          | 2      | )WORD (High - Low)   |         |       |             |      |       |             |
| Pump 1              | MSC_Infos[0].Number_Of_Cleaning | Input Registers | 11055          | 2      | )WORD (High - Low)   |         |       |             |      |       |             |
| Pump 1              | MSC_Infos[0].Energy_Consumption | Input Registers | 11057          | 2      | :LOAT32 (High - Low) |         |       |             | -    | kWh   |             |
| Pump 2              | [MSC_Infos[1].Serial_Number     | Input Registers | 12000          | 8      | String(16)           |         |       |             |      |       |             |
| Pump 2              | MSC_Infos[1].Motor_Type         | Input Registers | 12008          | 16     | štring(32)           |         |       |             |      |       |             |
| Pump 2              | IMSC_infos[1].Pump_Type         | Input Registers | 12024          | 16     | štring(32)           |         |       |             |      |       |             |
| Pump 2              | MSC_Infos[1].Status             | Input Registers | 12040          | 1      | TNIL                 |         |       |             |      |       |             |
| Pump 2              | [MSC_Infos[1].Warning_MSB       | Input Registers | 12041          | 5      | DWORD (High - Low)   |         |       |             |      |       |             |
| Pump 2              | [MSC_Infos[1].Warning_LSB       | Input Registers | 12043          | 2      | JWORD (High - Low)   |         |       |             |      |       |             |
| Pump 2              | MSC_Infos[1].Alarm_MSB          | Input Registers | 12045          | 2      | )WORD (High - Low)   |         |       |             |      |       |             |
| Pump 2              | MSC_Infos[1] Alarm_LSB          | Input Registers | 12047          | 2      | )WORD (High - Low)   |         |       |             |      |       |             |

| Group  | Symbol                          | Register Type   | Address in LSI Si | ize D    | ata Type So          | caling Bit | Bit-Fu | Inction | Code | Unit | Description |
|--------|---------------------------------|-----------------|-------------------|----------|----------------------|------------|--------|---------|------|------|-------------|
| Pump 2 | MSC_Infos[1].FC_Power           | Input Registers | 12049 2           | ш        | :LOAT32 (High - Low) |            |        |         |      | kW   |             |
| Pump 2 | MSC_Infos[1].Operation_Hours    | Input Registers | 12051 2           |          | )WORD (High - Low)   |            |        |         |      | hr   |             |
| Pump 2 | MSC_Infos[1].Number_Of_Start    | Input Registers | 12053 2           |          | )WORD (High - Low)   |            |        |         |      |      |             |
| Pump 2 | MSC_Infos[1].Number_Of_Cleaning | Input Registers | 12055 2           |          | )WORD (High - Low)   |            |        |         |      |      |             |
| Pump 2 | MSC_Infos[1].Energy_Consumption | Input Registers | 12057 2           | L        | :LOAT32 (High - Low) |            |        |         |      | kWh  |             |
| Pump 3 | MSC_Infos[2].Serial_Number      | Input Registers | 13000 8           | 0        | tring(16)            |            |        |         |      |      |             |
| Pump 3 | MSC_Infos[2].Motor_Type         | Input Registers | 13008 16          | 9<br>9   | štring(32)           |            |        |         |      |      |             |
| Pump 3 | MSC_Infos[2].Pump_Type          | Input Registers | 13024 16          | 9        | tring(32)            |            |        |         |      |      |             |
| Pump 3 | MSC_Infos[2].Status             | Input Registers | 13040 1           |          | JINT                 |            |        |         |      |      |             |
| Pump 3 | MSC_Infos[2].Warning_MSB        | Input Registers | 13041 2           |          | JWORD (High - Low)   |            |        |         |      |      |             |
| Pump 3 | MSC_Infos[2].Warning_LSB        | Input Registers | 13043 2           |          | )WORD (High - Low)   |            |        |         |      |      |             |
| Pump 3 | MSC_Infos[2].Alarm_MSB          | Input Registers | 13045 2           |          | )WORD (High - Low)   |            |        |         |      |      |             |
| Pump 3 | MSC_Infos[2] Alarm_LSB          | Input Registers | 13047 2           |          | )WORD (High - Low)   |            |        |         |      |      |             |
| Pump 3 | MSC_Infos[2].FC_Power           | Input Registers | 13049 2           | ш        | :LOAT32 (High - Low) |            |        |         |      | kW   |             |
| Pump 3 | MSC_Infos[2].Operation_Hours    | Input Registers | 13051 2           |          | WORD (High - Low)    |            |        |         |      | hr   |             |
| Pump 3 | MSC_Infos[2].Number_Of_Start    | Input Registers | 13053 2           |          | )WORD (High - Low)   |            |        |         |      |      |             |
| Pump 3 | MSC_Infos[2].Number_Of_Cleaning | Input Registers | 13055 2           |          | )WORD (High - Low)   |            |        |         |      |      |             |
| Pump 3 | MSC_Infos[2].Energy_Consumption | Input Registers | 13057 2           | ш        | :LOAT32 (High - Low) |            |        |         |      | kWh  |             |
| Pump 4 | MSC_Infos[3].Serial_Number      | Input Registers | 14100 8           | S        | string(16)           |            |        |         |      |      |             |
| Pump 4 | MSC_Infos[3].Motor_Type         | Input Registers | 14108 16          | 6<br>S   | štring(32)           |            |        |         |      |      |             |
| Pump 4 | MSC_Infos[3].Pump_Type          | Input Registers | 14124 16          | 6<br>S   | štring(32)           |            |        |         |      |      |             |
| Pump 4 | MSC_Infos[3].Status             | Input Registers | 14140             |          | JINT                 |            |        |         |      |      |             |
| Pump 4 | MSC_Infos[3].Warning_MSB        | Input Registers | 14141 2           |          | )WORD (High - Low)   |            |        |         |      |      |             |
| Pump 4 | MSC_Infos[3].Warning_LSB        | Input Registers | 14143 2           |          | )WORD (High - Low)   |            |        |         |      |      |             |
| Pump 4 | MSC_Infos[3].Alarm_MSB          | Input Registers | 14145 2           |          | )WORD (High - Low)   |            |        |         |      |      |             |
| Pump 4 | MSC_Infos[3] Alarm_LSB          | Input Registers | 14147 2           |          | )WORD (High - Low)   |            |        |         |      |      |             |
| Pump 4 | MSC_Infos[3].FC_Power           | Input Registers | 14149 2           | L.       | :LOAT32 (High - Low) |            |        |         |      | kW   |             |
| Pump 4 | MSC_Infos[3].Operation_Hours    | Input Registers | 14151 2           | <u> </u> | )WORD (High - Low)   |            |        |         |      | hr   |             |
| Pump 4 | MSC_Infos[3].Number_Of_Start    | Input Registers | 14153 2           |          | )WORD (High - Low)   |            |        |         |      |      |             |
| Pump 4 | MSC_Infos[3].Number_Of_Cleaning | Input Registers | 14155 2           |          | )WORD (High - Low)   |            |        |         |      |      |             |

| Group        | Symbol                          | Register Type     | Address in LSI | Size | Data Type            | Scaling Bi | t Bit-Function          | Code | Unit | Description                                                           |                                                                                                  |
|--------------|---------------------------------|-------------------|----------------|------|----------------------|------------|-------------------------|------|------|-----------------------------------------------------------------------|--------------------------------------------------------------------------------------------------|
| Pump 4       | MSC_Infos[3].Energy_Consumption | Input Registers   | 14157          | 2    | FLOAT32 (High - Low) |            |                         |      | kWh  |                                                                       |                                                                                                  |
| Control Word | MB_Sys_Control_Word             | Holding Registers | 10000          | _    | UINT                 | Bitfield 0 | Reset                   |      |      | Reset errors on a rising edg                                          | ge of this bit                                                                                   |
|              |                                 |                   |                |      |                      | +          | PID Controller Enable   |      |      | Activation of PID controller                                          |                                                                                                  |
|              |                                 |                   |                |      |                      | 2          | Trigger Start Level     |      |      | Start emptying the pump su                                            | dur                                                                                              |
|              |                                 |                   |                |      |                      | 3          | Alternative Start Level |      |      | Activates the alternative sta                                         | art level configured via web interface                                                           |
|              |                                 |                   |                |      |                      | 4          |                         |      |      |                                                                       |                                                                                                  |
|              |                                 |                   |                |      |                      | 5          |                         |      |      |                                                                       |                                                                                                  |
|              |                                 |                   |                |      |                      | 9          |                         |      |      |                                                                       |                                                                                                  |
|              |                                 |                   |                |      |                      | 7          |                         |      |      |                                                                       |                                                                                                  |
|              |                                 |                   |                |      |                      | 8          |                         |      |      |                                                                       |                                                                                                  |
|              |                                 |                   |                |      |                      | 6          |                         |      |      |                                                                       |                                                                                                  |
|              |                                 |                   |                |      |                      | 10         |                         |      |      |                                                                       |                                                                                                  |
|              |                                 |                   |                |      |                      | 11         |                         |      |      |                                                                       |                                                                                                  |
|              |                                 |                   |                |      |                      | 12         |                         |      |      |                                                                       |                                                                                                  |
|              |                                 |                   |                |      |                      | 13         |                         |      |      |                                                                       |                                                                                                  |
|              |                                 |                   |                |      |                      | 14         |                         |      |      |                                                                       |                                                                                                  |
|              |                                 |                   |                |      |                      | 15         | Save Config             |      |      | Rising edge of this Bit is nee<br>group <i>Modes</i> . This is not ap | eded after changing a parameter of the group <i>Control Word</i> or pplicable for <i>Reset</i> . |
| Modes        | MB_Sys_Operating_Mode           | Holding Registers | 10001          | -    | UINT                 | ENUM       |                         |      |      | 0=off /1=on                                                           |                                                                                                  |
| Modes        | MB_Sys_Auto_Mode_Selection      | Holding Registers | 10002          | -    | UINT                 | ENUM       |                         |      |      | 0=Level Control / 1=PID Co                                            | antroller / 2=High Efficiency Controller                                                         |
| PID Setpoint | MB_Sys_PID_Setpoint             | Holding Registers | 10200          | _    | UINT                 | 100        |                         |      | %    | Setpoint in % of scale multip                                         | plied by 100 (0 = 0%, 10000 = 100%)                                                              |

| Group            | Symbol               | MODE      | з                    | scaling  | Bit      | 3it-Function              | Code  | Unit | Description |
|------------------|----------------------|-----------|----------------------|----------|----------|---------------------------|-------|------|-------------|
| System Variables | Sys_Status_Word      | read only | UINT16 E             | Sitfield | 0        | Run                       |       |      |             |
|                  |                      |           |                      |          | 1        | tising Water Level        |       |      |             |
|                  |                      |           |                      |          | 2        | alling Water Level        |       |      |             |
|                  |                      |           |                      |          | ш<br>с   | External Off              |       |      |             |
|                  |                      |           |                      |          | 4        |                           |       |      |             |
|                  |                      |           |                      |          | 5        | Anticlog Running          | 10005 |      |             |
| System Variables | Sys_Warning_Word_MSB | read only | UINT32               | Sitfield |          |                           |       |      |             |
| System Variables | Sys_Warning_Word_LSB | read only | UINT32               | littield | 0        | oump 1 Warning            | 400.1 |      |             |
|                  |                      |           |                      |          | -        | oump 2 Warning            | 400.2 |      |             |
|                  |                      |           |                      |          | 2        | <sup>o</sup> ump 3 Waming | 400.3 |      |             |
|                  |                      |           |                      |          | 3        | oump 4 Warning            | 400.4 |      |             |
|                  |                      |           |                      |          | 4<br>F   | ipe Sedimentation Wam     | 500   |      |             |
|                  |                      |           |                      |          | 5        | O Extension Comm Error    | 501   |      |             |
| System Variables | Sys_Alarm_Word_MSB   | read only | UINT32               | litfield |          |                           |       |      |             |
| System Variables | Sys_Alarm_Word_LSB   | read only | UINT32               | litfield | 0        | oump 1 Offline            | 100.1 |      |             |
|                  |                      |           |                      |          | <u>ц</u> | oump 2 Offline            | 100.2 |      |             |
|                  |                      |           |                      |          | 2 F      | oump 3 Offline            | 100.3 |      |             |
|                  |                      |           |                      |          | 3 F      | oump 4 Offline            | 100.4 |      |             |
|                  |                      |           |                      |          | 4<br>N   | Aaster switched           | 101   |      |             |
|                  |                      |           |                      |          | 5        | oump 1 Alarm              | 200.1 |      |             |
|                  |                      |           |                      |          | 6 F      | oump 2 Alarm              | 200.2 |      |             |
|                  |                      |           |                      |          | 7 F      | ump 3 Alarm               | 200.3 |      |             |
|                  |                      |           |                      |          | 8        | oump 4 Alarm              | 200.4 |      |             |
|                  |                      |           |                      |          | - E      | Jry Run                   | 201   |      |             |
|                  |                      |           |                      |          | 10       | ligh Water                | 202   |      |             |
|                  |                      |           |                      |          | 11 S     | èensor Error              | 203   |      |             |
| Analog Variables | Level.Value          | read only | FLOAT32 (High - Low) |          |          |                           |       | m    |             |
| Analog Variables | Pressure.Value       | read only | FLOAT32 (High - Low) |          |          |                           |       | bar  |             |
| Analog Variables | Flow.Value           | read only | FLOAT32 (High - Low) |          |          |                           |       | l/s  |             |
| Analog Variables | Frequency.Value      | read only | FLOAT32 (High - Low) | L        |          |                           |       | Hz   |             |

| Group               | Symbol                     | MODE      | ТҮРЕ                 | Scaling | Bit | Bit-Function | Code | Unit  | Dascription |
|---------------------|----------------------------|-----------|----------------------|---------|-----|--------------|------|-------|-------------|
| Analog Variables    | No_Of_Pumps                | read only | UINT8                |         |     |              |      |       |             |
| Data Time Variables | System_Current_Year        | read only | UINT8                |         |     |              |      | year  |             |
| Data Time Variables | System_Current_Month       | read only | UINT8                |         |     |              |      | month |             |
| Data Time Variables | System_Current_Day         | read only | UINT8                |         |     |              |      | day   |             |
| Data Time Variables | System_Current_Hour        | read only | UINT8                |         |     |              | _    | hr    |             |
| Data Time Variables | System_Current_Minute      | read only | UINT8                |         |     |              |      | nin   |             |
| Data Time Variables | System_Current_Second      | read only | UINT8                |         |     |              |      | S     |             |
| Data Time Variables | System_Uptime              | read only | UINT32               |         |     |              |      | s     |             |
| Data Time Variables | System_Current_Ms          | read only | UINT32               |         |     |              |      | sm    |             |
| Pump1               | Master0_Serial_Number      | read only | STRING256            |         |     |              |      |       |             |
| Pump1               | Master0_Motor_Type         | read only | STRING256            |         |     |              |      |       |             |
| Pump1               | Master0_Pump_Type          | read only | STRING256            |         |     |              |      |       |             |
| Pump1               | Master0_Status             | read only | UINT16               |         |     |              |      |       |             |
| Pump1               | Master0_Warning_MSB        | read only | UINT32               |         |     |              |      |       |             |
| Pump1               | Master0_Warning_LSB        | read only | UINT32               |         |     |              |      |       |             |
| Pump1               | Master0_Alarm_MSB          | read only | UINT32               |         |     |              |      |       |             |
| Pump1               | Master0_Alarm_LSB          | read only | UINT32               |         |     |              |      |       |             |
| Pump1               | Master0_FC_Power           | read only | FLOAT32 (High - Low) |         |     |              |      | kW    |             |
| Pump1               | Master0_Operating_Hours    | read only | UINT32               |         |     |              |      | hr    |             |
| Pump1               | Master0_Number_Of_Start    | read only | UINT32               |         |     |              |      |       |             |
| Pump1               | Master0_Number_Of_Cleaning | read only | UINT32               |         |     |              |      |       |             |
| Pump1               | Master0_Energy_Consumption | read only | FLOAT32 (High - Low) |         |     |              | _    | кwh   |             |
| Pump2               | Master1_Serial_Number      | read only | STRING256            |         |     |              |      |       |             |
| Pump2               | Master1_Motor_Type         | read only | STRING256            |         |     |              |      |       |             |
| Pump2               | Master1_Pump_Type          | read only | STRING256            |         |     |              |      |       |             |
| Pump2               | Master1_Status             | read only | UINT16               |         |     |              |      |       |             |
| Pump2               | Master1_Warning_MSB        | read only | UINT32               |         |     |              |      |       |             |
| Pump2               | Master1_Waming_LSB         | read only | UINT32               |         |     |              |      |       |             |
| Pump2               | Master1_Alarm_MSB          | read only | UINT32               |         |     |              |      |       |             |
| Pump2               | Master1_Alarm_LSB          | read only | UINT32               |         |     |              |      |       |             |

| Group | Symbol                     | MODE      | ТҮРЕ                 | Scaling | Bit | Bit-Function | Code | Unit | Description |
|-------|----------------------------|-----------|----------------------|---------|-----|--------------|------|------|-------------|
| Pump2 | Master1_FC_Power           | read only | FLOAT32 (High - Low) |         |     |              |      | kW   |             |
| Pump2 | Master1_Operating_Hours    | read only | UINT32               |         |     |              |      | hr   |             |
| Pump2 | Master1_Number_Of_Start    | read only | UINT32               |         |     |              |      |      |             |
| Pump2 | Master1_Number_Of_Cleaning | read only | UINT32               |         |     |              |      |      |             |
| Pump2 | Master1_Energy_Consumption | read only | FLOAT32 (High - Low) |         |     |              |      | kWh  |             |
| Pump3 | Master2_Serial_Number      | read only | STRING256            |         |     |              |      |      |             |
| Pump3 | Master2_Motor_Type         | read only | STRING256            |         |     |              |      |      |             |
| Pump3 | Master2_Pump_Type          | read only | STRING256            |         |     |              |      |      |             |
| Pump3 | Master2_Status             | read only | UINT16               |         |     |              |      |      |             |
| Pump3 | Master2_Warning_MSB        | read only | UINT32               |         |     |              |      |      |             |
| Pump3 | Master2_Waming_LSB         | read only | UINT32               |         |     |              |      |      |             |
| Pump3 | Master2_Alarm_MSB          | read only | UINT32               |         |     |              |      |      |             |
| Pump3 | Master2_Alarm_LSB          | read only | UINT32               |         |     |              |      |      |             |
| Pump3 | Master2_FC_Power           | read only | FLOAT32 (High - Low) |         |     |              |      | kW   |             |
| Pump3 | Master2_Operating_Hours    | read only | UINT32               |         |     |              |      | hr   |             |
| Pump3 | Master2_Number_Of_Start    | read only | UINT32               |         |     |              |      |      |             |
| Pump3 | Master2_Number_Of_Cleaning | read only | UINT32               |         |     |              |      |      |             |
| Pump3 | Master2_Energy_Consumption | read only | FLOAT32 (High - Low) |         |     |              |      | kWh  |             |
| Pump4 | Master3_Serial_Number      | read only | STRING256            |         |     |              |      |      |             |
| Pump4 | Master3_Motor_Type         | read only | STRING256            |         |     |              |      |      |             |
| Pump4 | Master3_Pump_Type          | read only | STRING256            |         |     |              |      |      |             |
| Pump4 | Master3_Status             | read only | UINT16               |         |     |              |      |      |             |
| Pump4 | Master3_Warning_MSB        | read only | UINT32               |         |     |              |      |      |             |
| Pump4 | Master3_Waming_LSB         | read only | UINT32               |         |     |              |      |      |             |
| Pump4 | Master3_Alarm_MSB          | read only | UINT32               |         |     |              |      |      |             |
| Pump4 | Master3_Alarm_LSB          | read only | UINT32               |         |     |              |      |      |             |
| Pump4 | Master3_FC_Power           | read only | FLOAT32 (High - Low) |         |     |              |      | kW   |             |
| Pump4 | Master3_Operating_Hours    | read only | UINT32               |         |     |              |      | hr   |             |
| Pump4 | Master3_Number_Of_Start    | read only | UINT32               |         |     |              |      |      |             |
| Pump4 | Master3_Number_Of_Cleaning | read only | UINT32               |         |     |              |      |      |             |

| Group        | Symbol                     | MODE       | ТҮРЕ                 | Scaling  | Bit | Bit-Function            | Code | Unit | Description                                                        |
|--------------|----------------------------|------------|----------------------|----------|-----|-------------------------|------|------|--------------------------------------------------------------------|
| Pump4        | Master3_Energy_Consumption | read only  | FLOAT32 (High - Low) |          |     |                         |      | kWh  |                                                                    |
| Control Word | Sys_Control_Word           | read/write | UINT16               | Bitfield | 0   | Reset                   |      |      | Reset errors on a rising edge of this bit                          |
|              |                            |            |                      |          | 1   | PID Controller Enable   |      |      | Activation of PID controller                                       |
|              |                            |            |                      |          | 2   | Trigger Start Level     |      |      | Start emptying the pump sump                                       |
|              |                            |            |                      |          | 3   | Alternative Start Level |      |      | Activates the alternative start level configured via web interface |
|              |                            |            |                      |          | 4   |                         |      |      |                                                                    |
|              |                            |            |                      |          | 5   |                         |      |      |                                                                    |
|              |                            |            |                      |          | 9   |                         |      |      |                                                                    |
|              |                            |            |                      |          | 7   |                         |      |      |                                                                    |
|              |                            |            |                      |          | 8   |                         |      |      |                                                                    |
|              |                            |            |                      |          | 6   |                         |      |      |                                                                    |
|              |                            |            |                      |          | 10  |                         |      |      |                                                                    |
|              |                            |            |                      |          | 11  |                         |      |      |                                                                    |
|              |                            |            |                      |          | 12  |                         |      |      |                                                                    |
|              |                            |            |                      |          | 13  |                         |      |      |                                                                    |
|              |                            |            |                      |          | 14  |                         |      |      |                                                                    |
|              |                            |            |                      |          | 15  | Save Config             |      |      | Save configuration                                                 |
| Modes        | Sys_Operating_Mode         | read/write | UINT8                | ENUM     |     |                         |      |      | 0= off /1=on                                                       |
| Modes        | Sys_Auto_Mode_Selection    | read/write | UINT8                | ENUM     |     |                         |      |      | 0=Level Control / 1=PID Controller / 2=High Efficiency Controller  |
| PID Setpoint | Sys_PID_Setpoint.Variable  | read/write | UINT16               | 100      |     |                         |      | %    | Setpoint in % of scale multiplied by 100 (0 = 0%, 10000 = 100%)    |
|              |                            |            |                      |          |     |                         |      |      |                                                                    |

9.2 Exemples de schémas de raccordement électrique pour le mode système LSI AVIS ! Les schémas de raccordement électrique suivants se réfèrent à une station de relevage à deux pompes. Les schémas de raccordement électrique du convertisseur de fréquence et de la pompe s'appliquent également aux pompes 3 et 4 d'une station de relevage.

## Voir également

- ▶ Mode système LSI: exemple de connexion sans Ex [▶ 102]
- ▶ Mode système LSI: exemple de connexion avec Ex [▶ 105]

fr

## 9.2.1 Mode système LSI: exemple de connexion sans Ex

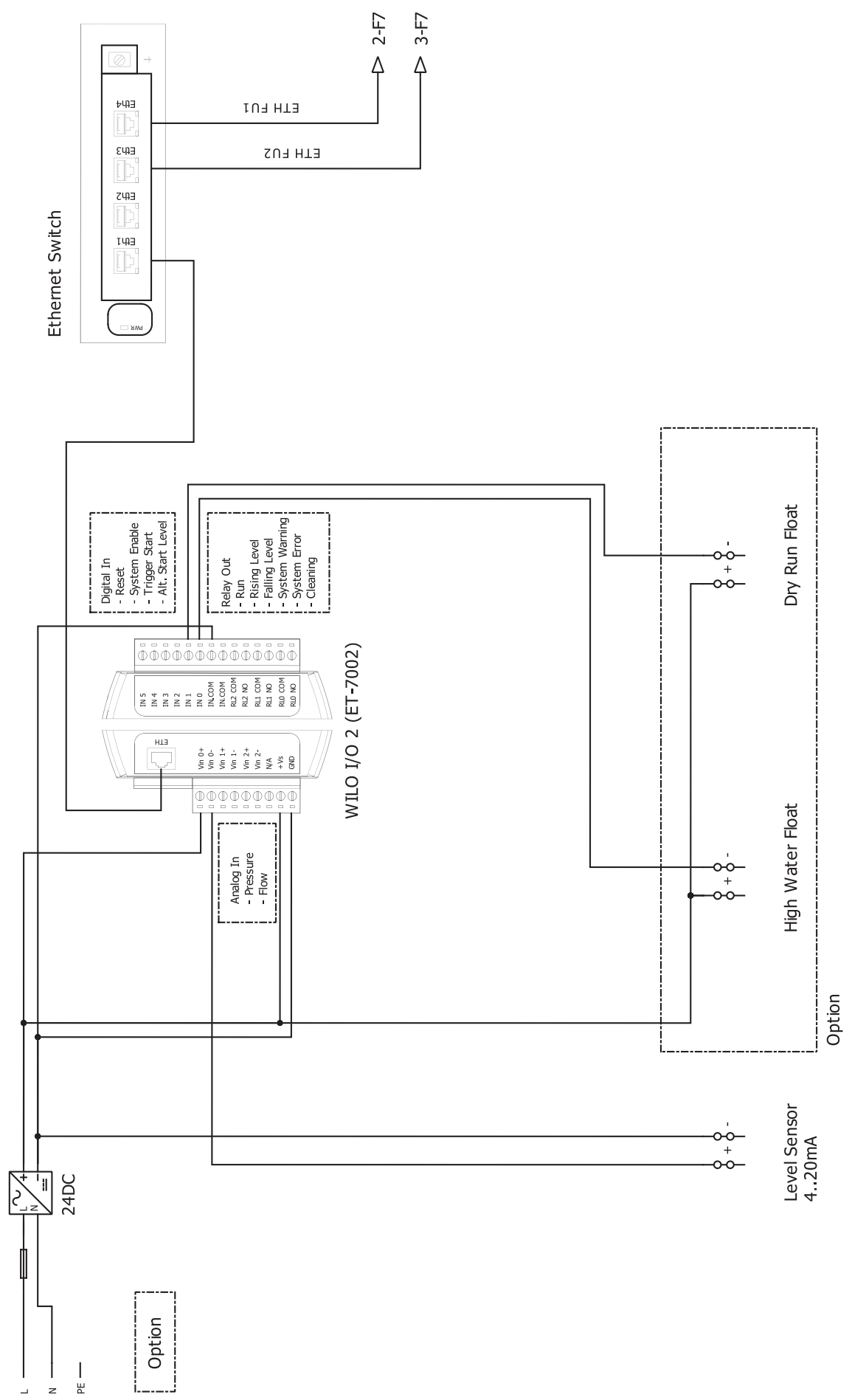

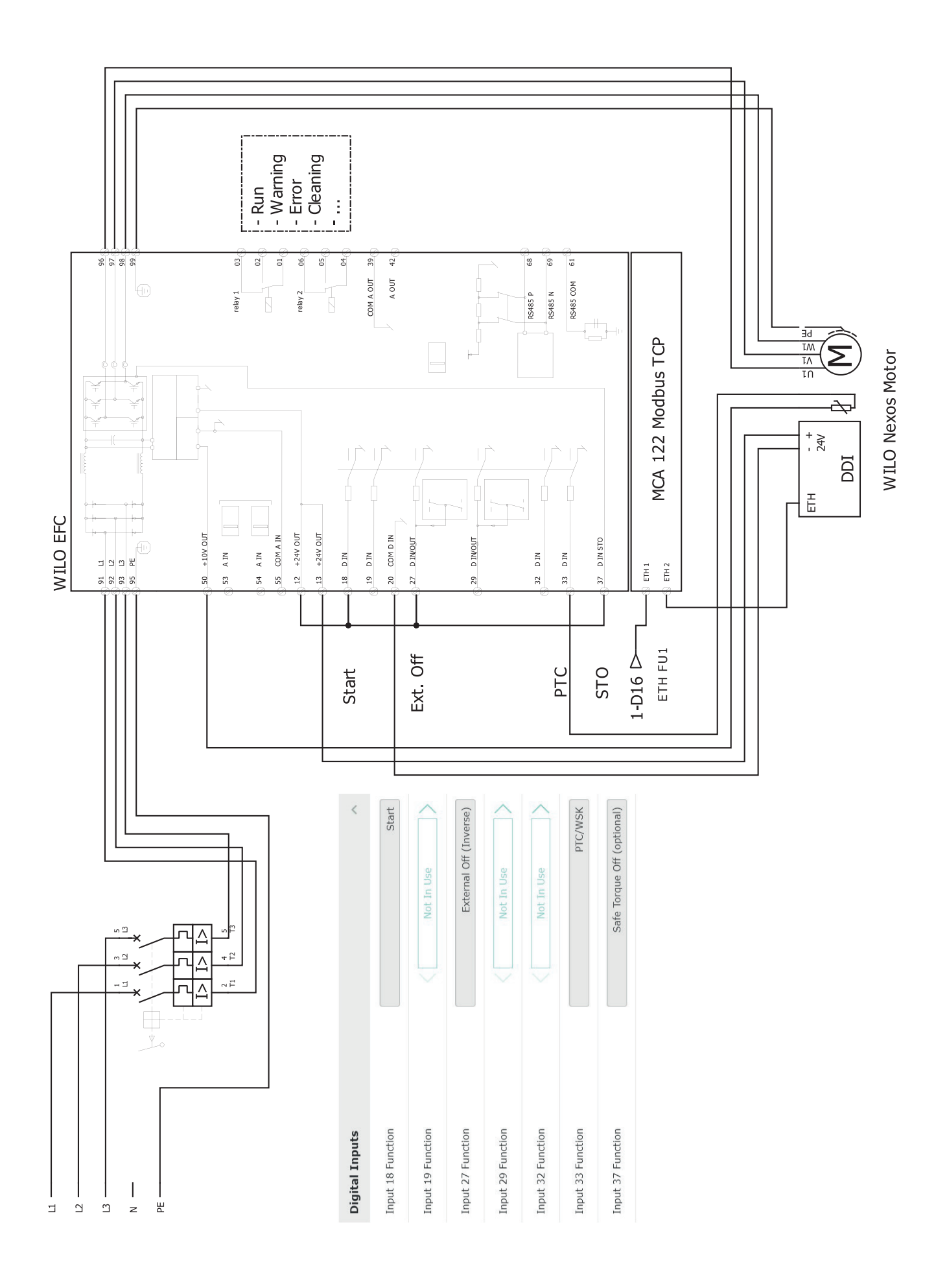

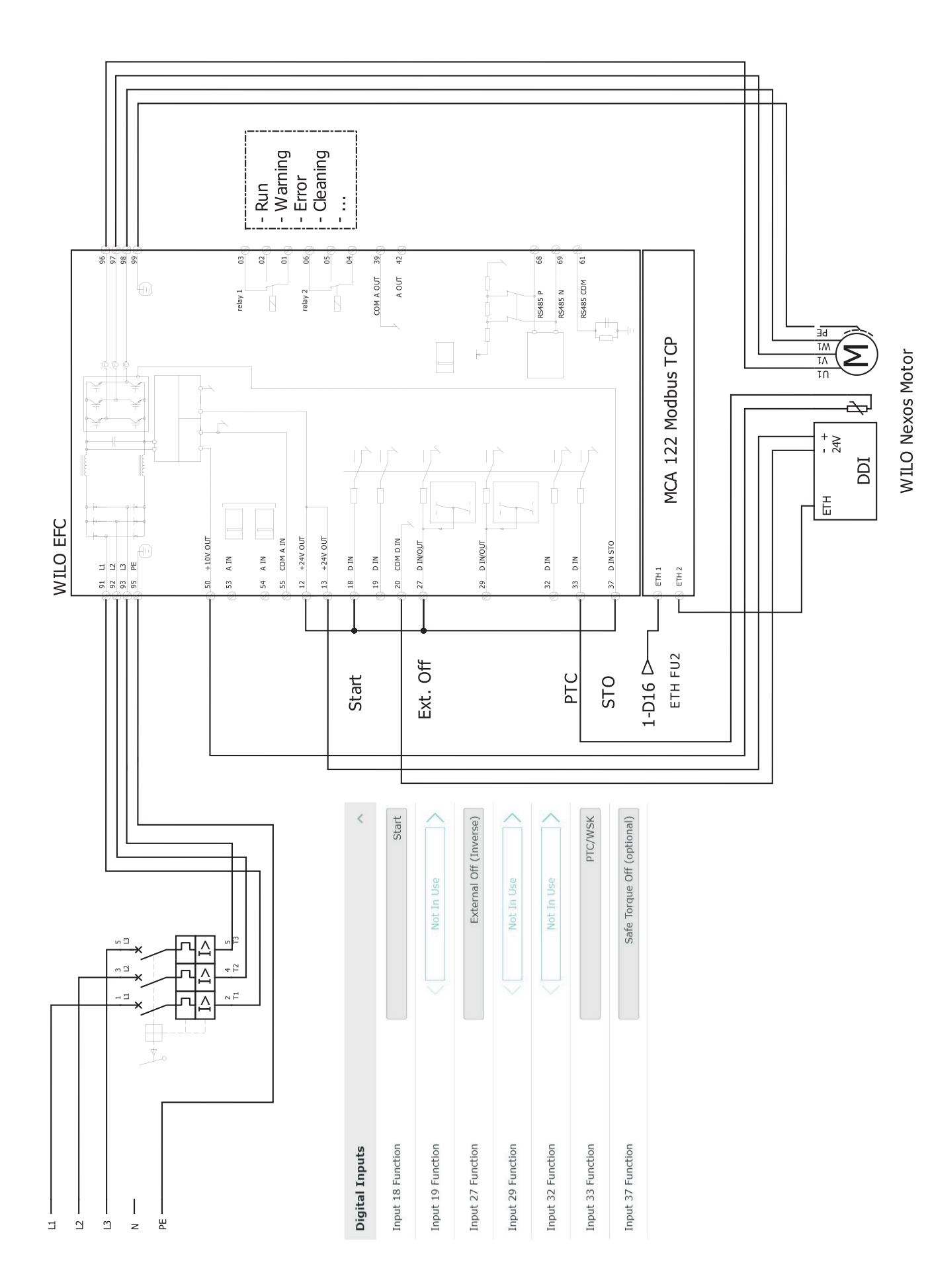

9.2.2 Mode système LSI: exemple de connexion avec Ex

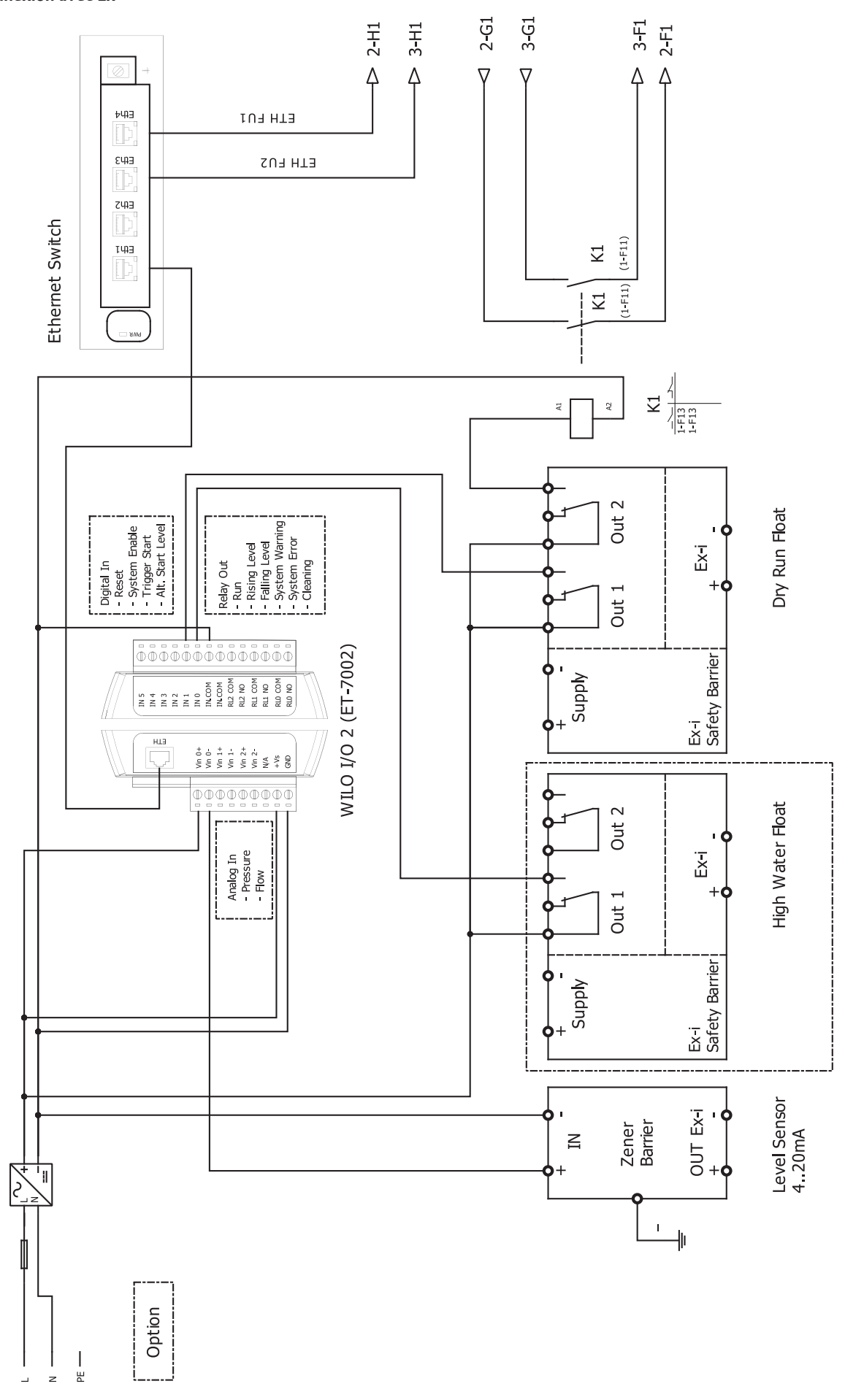

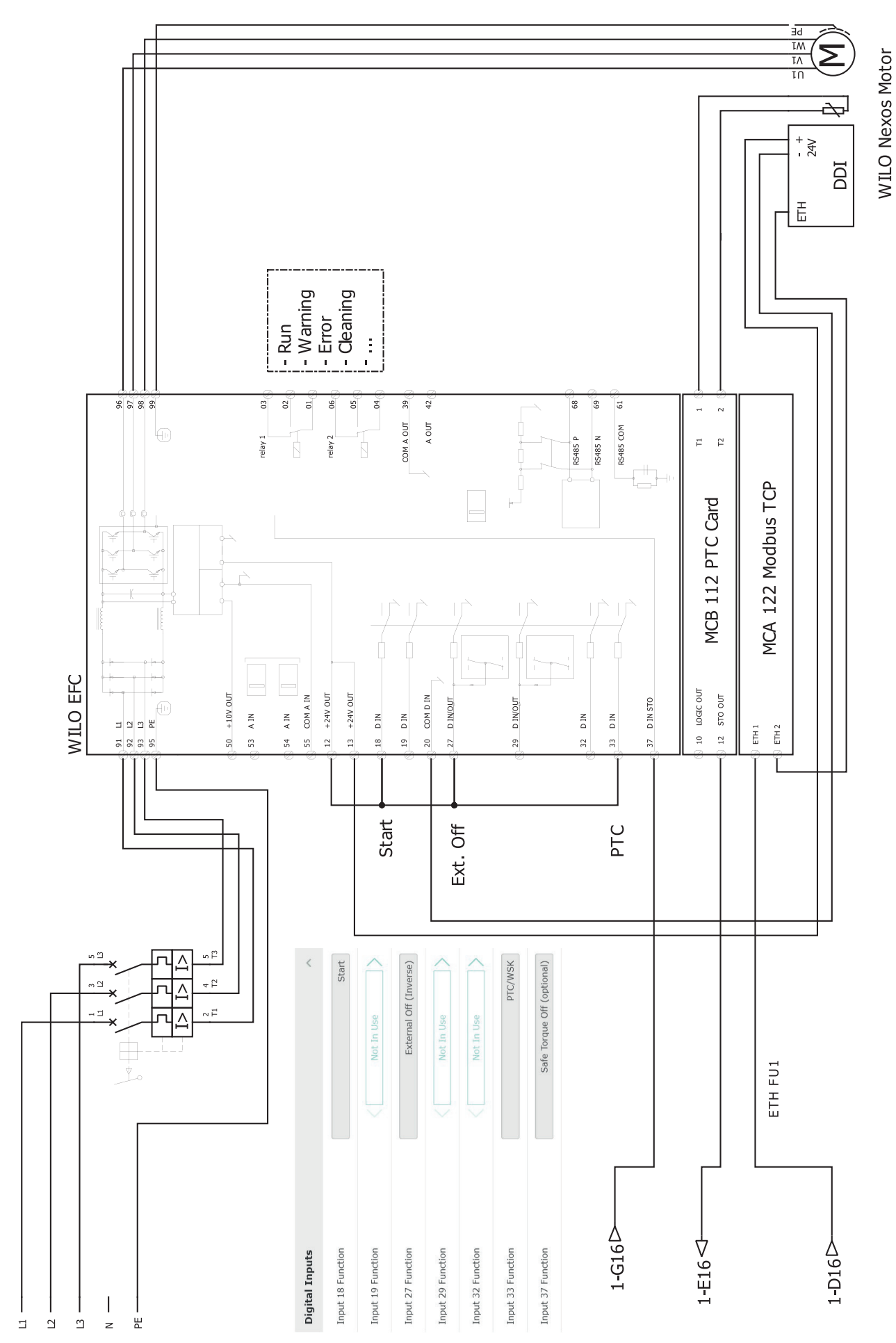

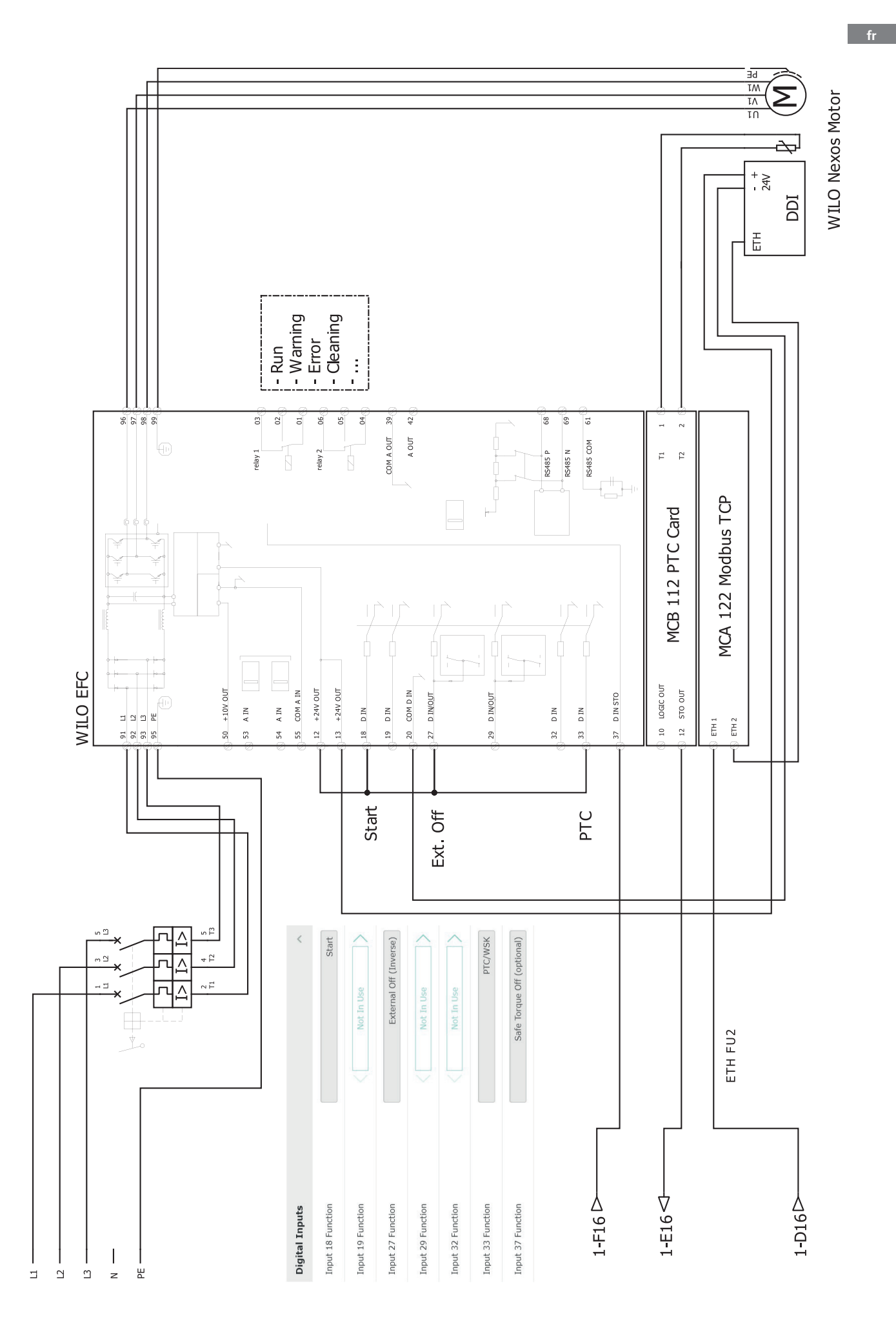

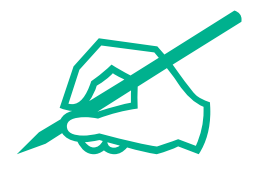
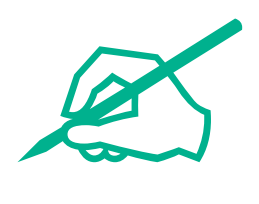

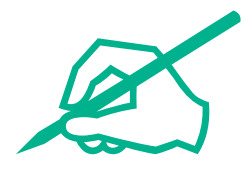

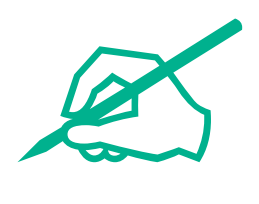

## wilo

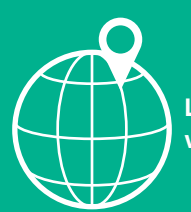

Local contact at www.wilo.com/contact

Wilo 32 Wilopark 1 44263 Dortmund Germany T +49 (0)231 4102-0 T +49 (0)231 4102-7363 wilo@wilo.com www.wilo.com